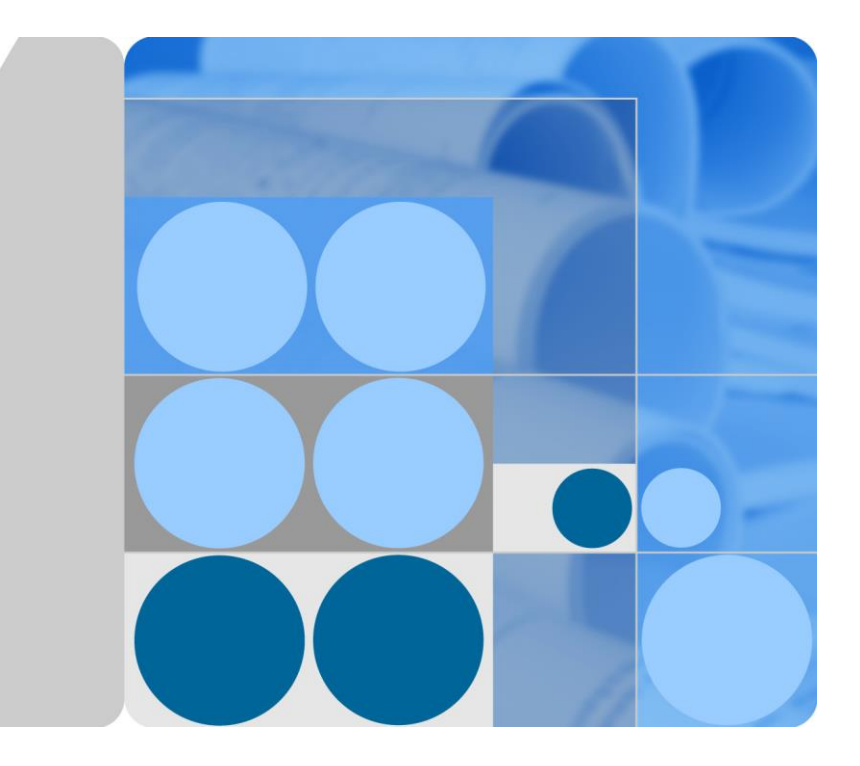

## SUN2000-(90KTL, 95KTL, 100KTL, 105KTL)-serie

# Gebruikershandleiding

 Uitgave
 07

 Datum
 2019-07-17

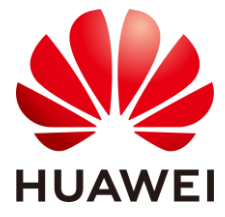

HUAWEI TECHNOLOGIES CO., LTD.

#### Copyright © Huawei Technologies Co., Ltd. 2019. Alle rechten voorbehouden.

Geen enkel onderdeel van dit document mag in geen enkele vorm of wijze worden gereproduceerd of gedistribueerd zonder voorafgaande schriftelijke toestemming van Huawei Technologies Co. Ltd.

#### Handelsmerken en toestemmingen

HUAWEI en andere Huawei-handelsmerken zijn handelsmerken van Huawei Technologies Co., Ltd.

Alle overige handelsmerken en handelsnamen die in dit document worden genoemd, zijn eigendom van de respectievelijke eigenaars.

#### Kennisgeving

Voor de aangekochte producten, diensten en functionaliteiten gelden de bepalingen in het contract tussen Huawei en de klant. Alle of een deel van de producten, diensten en functionaliteiten die in dit document worden beschreven, vallen mogelijk niet binnen het bereik van de aankoop of het gebruik. Tenzij anders aangegeven in het contract, worden alle verklaringen, informatie en aanbevelingen in dit document aangeboden "AS IS" en zonder enige waarborgen, garanties of voorstellingen, zij het uitdrukkelijk of impliciet.

De informatie in dit document kan zonder kennisgeving worden gewijzigd. Tijdens het vervaardigen van dit document is er alles aan gedaan om de nauwkeurigheid van de inhoud te waarborgen. De verklaringen, informatie en aanbevelingen in dit document bieden echter geen enkele garantie, in welke vorm dan ook, zij het uitdrukkelijk of impliciet.

### Huawei Technologies Co., Ltd.

- Adres: Huawei Industrial Base Bantian, Longgang Shenzhen 518129 P.R. China
- Website: http://e.huawei.com

## Over dit document

## Doel

Dit document beschrijft de installatie, de elektrische aansluitingen, de ingebruikname, het onderhoud en het oplossen van problemen voor de SUN2000-90KTL-H0, SUN2000-90KTL-H1, SUN2000-90KTL-H2, SUN2000-95KTL-INH0, SUN2000-95KTL-INH1, SUN2000-100KTL-H0, SUN2000-100KTL-H1, SUN2000-100KTL-H2 en SUN2000-105KTL-H1 (in het kort SUN2000). Lees dit document door, zorg dat u de veiligheidsinformatie begrijpt en vertrouwd raakt met de functies en eigenschappen van de SUN2000 voordat u deze installeert en gebruikt.

## **Beoogd publiek**

Dit document is bedoeld voor personeel van fotovoltaïsche energie-installaties (PV-centrales) en gekwalificeerde elektrotechnici.

## Symbool conventies

De symbolen die in dit document kunnen voorkomen, zijn als volgt gedefinieerd.

| Symbool | Beschrijving                                                                                                    |
|---------|----------------------------------------------------------------------------------------------------|
| GEVAAR  | Wijst op een onmiddellijk gevaarlijke<br>situatie die, wanneer deze niet wordt<br>voorkomen, leidt tot ernstig of dodelijk<br>letsel.               |
|         | Wijst op een potentieel gevaarlijke<br>situatie die, wanneer deze niet wordt<br>voorkomen, zou kunnen leiden tot ernstig<br>of dodelijk letsel.     |
|         | Wijst op een potentieel gevaarlijke<br>situatie die, wanneer deze niet wordt<br>voorkomen, zou kunnen leiden tot gering<br>of matig ernstig letsel. |

| Symbool | Beschrijving                                                                                                    |
|---------|----------------------------------------------------------------------------------------------------|
| LET OP  | Wijst op een mogelijk gevaarlijke situatie<br>die, indien deze niet wordt voorkomen,<br>kan leiden tot schade aan apparatuur,<br>verlies van gegevens, verminderde<br>prestaties of onverwachte resultaten.<br>LET OP wordt gebruikt om informatie te<br>geven over gebruik dat geen betrekking<br>heeft op letsel. |
|         | Richt de aandacht op belangrijke<br>informatie, tips en technieken.<br>OPMERKING wordt gebruikt om<br>informatie te geven die niet gerelateerd is<br>aan persoonlijk letsel, beschadiging van<br>apparatuur of aantasting van de<br>omgeving.                                                                       |

## Wijzigingsgeschiedenis

Wijzigingen in documenten zijn cumulatief. De nieuwste uitgave van het document bevat ook alle wijzigingen die zijn uitgevoerd in eerdere uitgaven.

## Uitgave 07 (17-07-2019)

Bijgewerkt 2.3.1 Uiterlijke kenmerken.

Bijgewerkt 10 Technische gegevens.

## Uitgave 06 (27-06-2019)

Bijgewerkt 5.2.1 MBUS-communicatie. Bijgewerkt 7.1.3 Aanmelden bij de app.

## Uitgave 05 (30-11-2018)

Bijgewerkt 5.8 (Optioneel) De voedingskabel van het volgsysteem installeren.

## Uitgave 04 (23-10-2018)

Bijgewerkt 2.2 Productintroductie.

Bijgewerkt 10 Technische gegevens.

## Uitgave 03 (23-07-2018)

Beschrijving toegevoegd over de modellen SUN2000-90KTL-H2, SUN2000-95KTL-INH1, SUN2000-100KTL-H2 en SUN2000-105KTL-H1.

## Uitgave 02 (23-06-2018)

Bijgewerkt 10 Technische gegevens.

## Uitgave 01 (17-05-2018)

Deze uitgave wordt gebruikt voor eerste kantoortoepassing.

## Inhoudsopgave

| Over dit document                                 | ii |
|---------------------------------------------------|----|
| 1 Veiligheidsvoorschriften                        | 1  |
| 2 Overzicht                                       | 4  |
| 2.1 Modellen                                      | 4  |
| 2.2 Productintroductie                            | 7  |
| 2.3 Uiterlijke kenmerken van het product          | 9  |
| 2.3.1 Uiterlijke kenmerken                        | 9  |
| 2.3.2 Status van het indicatielampje              |    |
| 2.3.3 Etiketbeschrijving                          |    |
| 2.4 Werkingsprincipes                             |    |
| 2.4.1 Schakelschema                               |    |
| 2.4.2 Werkmodi                                    |    |
| 3 Opslag                                          | 20 |
| 4 Installatie                                     | 22 |
| 4.1 Controleren vóór installatie                  |    |
| 4.2 Voorbereiding gereedschap                     |    |
| 4.3 Het bepalen van de installatiepositie         |    |
| 4.4 De montagesteun installeren                   |    |
| 4.4.1 Installatie aan een steun                   |    |
| 4.4.2 Installatie aan de muur                     |    |
| 4.5 De SUN2000 installeren                        |    |
| 5 Elektrische aansluitingen                       |    |
| 5.1 Voorzorgsmaatregelen                          |    |
| 5.2 Kabels voorbereiden                           |    |
| 5.2.1 MBUS-communicatie                           |    |
| 5.2.2 RS485-communicatie                          |    |
| 5.3 De aardingskabel installeren                  |    |
| 5.4 De deur van het onderhoudscompartiment openen |    |
| 5.5 De AC-uitgangskabel installeren               |    |
| 5.6 De DC-ingangskabel installeren                |    |
| 5.7 De RS485-communicatiekabel aansluiten         |    |

| 5.8 (Optioneel) De voedingskabel van het volgsysteem installeren |    |
|------------------------------------------------------------------|----|
| 5.9 De deur van het onderhoudscompartiment sluiten               |    |
| 6 Inbedrijfstelling                                              | 61 |
| 6.1 Controleren alvorens in te schakelen                         | 61 |
| 6.2 Inschakelen van de SUN2000                                   | 61 |
| 7 Mens-machine-interacties                                       | 63 |
| 7.1 Werken met de SUN2000-app                                    |    |
| 7.1.1 Introductie van de app                                     |    |
| 7.1.2 De app downloaden en installeren                           |    |
| 7.1.3 Aanmelden bij de app                                       |    |
| 7.1.4 Functionaliteit voor de Common User                        |    |
| 7.1.4.1 Gebruikersparameters instellen                           |    |
| 7.1.4.2 De SUN2000 in- en uitschakelen                           | 71 |
| 7.1.5 Functionaliteit voor de Advanced User                      | 71 |
| 7.1.5.1 Parameterinstellingen                                    | 71 |
| 7.1.5.1.1 Elektriciteitsnetparameters instellen                  | 71 |
| 7.1.5.1.2 Beveiligingsparameters instellen                       |    |
| 7.1.5.1.3 Functieparameters instellen                            |    |
| 7.1.5.1.4 Gebruikersparameters instellen                         |    |
| 7.1.5.1.5 Communicatieparameters instellen                       |    |
| 7.1.5.1.6 Het ondersteuningssysteem instellen                    |    |
| 7.1.5.1.7 Een opslagpad instellen                                |    |
| 7.1.5.2 Systeemonderhoud                                         |    |
| 7.1.5.2.1 De SUN2000 in- en uitschakelen                         |    |
| 7.1.5.2.2 De fabrieksinstellingen herstellen                     |    |
| 7.1.5.2.3 De SUN2000 resetten                                    |    |
| 7.1.5.2.4 Alarmen resetten                                       |    |
| 7.1.5.2.5 Historische energieopbrengstgegevens wissen            |    |
| 7.1.5.2.6 De licentie beheren                                    |    |
| 7.1.5.2.7 Inspectie van het apparaat                             |    |
| 7.1.5.3 SUN2000-upgrade                                          |    |
| 7.1.5.4 Apparaatlogboeken                                        |    |
| 7.1.6 Functionaliteit voor de Special User                       |    |
| 7.1.6.1 Parameterinstellingen                                    |    |
| 7.1.6.1.1 Elektriciteitsnetparameters instellen                  |    |
| 7.1.6.1.2 Beveiligingsparameters instellen                       |    |
| 7.1.6.1.3 Functieparameters instellen                            |    |
| 7.1.6.1.4 Stroomaanpassingsparameters instellen                  |    |
| 7.1.6.1.5 Regeling reactief vermogen instellen                   |    |
| 7.1.6.1.6 Gebruikersparameters instellen                         |    |
| 7.1.6.1.7 Een opslagpad instellen                                |    |

| 7.1.6.2 Systeemonderhoud                                |     |
|---------------------------------------------------------|-----|
| 7.1.6.2.1 De SUN2000 in- en uitschakelen                |     |
| 7.1.6.2.2 De fabrieksinstellingen herstellen            |     |
| 7.1.6.3 SUN2000-upgrade                                 |     |
| 7.1.6.4 Apparaatlogboeken                               |     |
| 7.1.7 Status opvragen                                   |     |
| 7.1.7.1 Alarmrecords opvragen                           |     |
| 7.1.7.2 Opvragen SUN2000 statusinformatie               |     |
| 7.1.7.3 Energieopbrengstgegevens opvragen               |     |
| 7.1.7.4 Informatie over systeemversie bekijken          |     |
| 7.1.8 Toolkit                                           |     |
| 7.1.8.1 SN-barcodes scannen                             |     |
| 7.1.8.2 SUN2000-onderhoudsscript                        |     |
| 7.1.8.3 Bestandsbeheer                                  |     |
| 7.1.8.4 Over                                            |     |
| 7.2 Werken met een USB-flashstation                     |     |
| 7.2.1 Configuraties exporteren                          |     |
| 7.2.2 Bezig met configuraties importeren                |     |
| 7.2.3 Bezig met gegevens exporteren                     |     |
| 7.2.4 Bezig met upgraden                                |     |
| 8 Onderhoud                                             | 102 |
| 8.1 De SUN2000 uitschakelen                             |     |
| 8.2 Routinematig onderhoud                              |     |
| 8.3 Problemen oplossen                                  | 104 |
| 9 Behandeling van de omvormer                           |     |
| 9.1 De SUN2000 verwijderen                              |     |
| 9.2 Inpakken van de SUN2000                             |     |
| 9.3 De SUN2000 verwijderen als afval                    |     |
| 10 Technische gegevens                                  |     |
| 10.1 Technische gegevens SUN2000-(90KTL, 95KTL)-serie   |     |
| 10.2 Technische gegevens SUN2000-(100KTL, 105KTL)-serie |     |
| A Netcodes                                              | 100 |
|                                                         |     |
| B Letterwoorden en afkortingen                          |     |

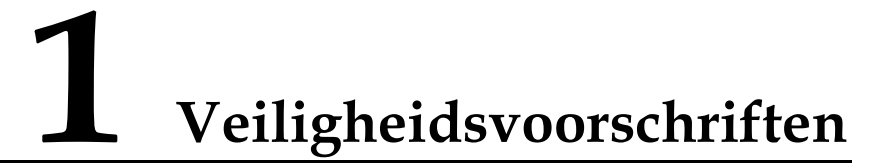

#### Algemene veiligheid

#### LET OP

- Voordat u bewerkingen uitvoert, leest u deze handleiding en volgt u alle voorzorgsmaatregelen om ongelukken te voorkomen. De aanduidingen 'GEVAAR', 'WAARSCHUWING', 'VOORZICHTIG' en 'LET OP' in dit document vertegenwoordigen niet alle veiligheidsvoorschriften. Ze vormen slechts aanvullingen op de veiligheidsvoorschriften.
- Het personeel dat verantwoordelijk is voor het installeren van, het aansluiten van kabels voor, de inbedrijfstelling van, het onderhoud van en het oplossen van problemen met Huawei-producten moet gekwalificeerd en getraind zijn om de juiste bedieningsmethoden te beheersen en te beschikken over de juiste kennis van veiligheidsmaatregelen.

Bij het bedienen van Huawei-apparatuur moeten naast de algemene veiligheidsmaatregelen in dit document specifieke veiligheidsinstructies van Huawei worden opgevolgd. De veiligheidsvoorschriften in dit document vormen niet alle veiligheidsvoorschriften. Huawei is niet aansprakelijk voor eventuele gevolgen van het niet opvolgen van algemene veiligheidsvoorschriften voor gebruik en de veiligheidsnormen voor apparaatontwerp, -productie en -gebruik.

#### Vrijwaring

Huawei is niet aansprakelijk voor eventuele gevolgen van de volgende gebeurtenissen:

- Transportschade
- Niet-nakoming van de in dit document vermelde opslagvereisten
- Onjuiste opslag, installatie of gebruik
- Installatie of gebruik door ongekwalificeerd personeel
- Het niet naleven van de bedieningsinstructies en veiligheidsmaatregelen in dit document
- Gebruik in extreme omgevingen die niet in dit document behandeld zijn
- Gebruik buiten het gespecificeerde bereik
- Onbevoegde wijzigingen aan het product of de softwarecode of verwijdering van het product

- Apparaatschade als gevolg van overmacht (zoals bliksem, aardbeving, brand en storm)
- De garantie vervalt en de service onder garantie wordt niet verlengd.
- Installatie of gebruik in omgevingen die niet zijn gespecificeerd in bijbehorende internationale normen

#### Eisen aan personeel

Alleen gecertificeerde elektriciens hebben toestemming om de SUN2000 te installeren, kabels aan te sluiten, in bedrijf te stellen, te onderhouden, problemen op te lossen en te vervangen. Bedieningspersoneel moet aan de volgende eisen voldoen:

- Professionele training volgen.
- Dit document doorlezen en alle voorzorgsmaatregelen opvolgen.
- Bekend zijn met de veiligheidsspecificaties van het elektrische systeem.
- De componenten en de werking van een netgekoppeld PV-systeem begrijpen en bekend zijn met de relevante lokale voorschriften.
- Geschikte persoonlijke beschermingsmiddelen (PBM) dragen tijdens werkzaamheden aan de SUN2000.

#### Beschermetiketten

- U mag de etiketten op de SUN2000-behuizing niet beschrijven, beschadigen of afdekken.
- U mag het typeplaatje op de zijkant van de SUN2000-behuizing niet beschrijven, beschadigen of afdekken.

#### Installatie

#### \Lambda GEVAAR

Werk tijdens installatiewerkzaamheden nooit met ingeschakelde spanning.

- Zorg ervoor dat de SUN2000 niet is aangesloten op een stopcontact of is ingeschakeld alvorens de installatie te voltooien.
- Zorg ervoor dat de SUN2000 wordt geïnstalleerd in een goed geventileerde omgeving.
- Zorg ervoor dat de koellichamen van de SUN2000 niet verstopt raken.
- Open nooit de klep van het hostpaneel van de SUN2000.
- Verwijder nooit de aansluitingen en kabelwartels aan de onderkant van de SUN2000.

#### Elektrische aansluitingen

#### \Lambda GEVAAR

Voordat u kabels op de SUN2000 aansluit, zorgt u ervoor dat de SUN2000 stevig is gepositioneerd en niet is beschadigd. Anders bestaat het gevaar van elektrische schok of brand.

- Controleer of alle elektrische aansluitingen voldoen aan de plaatselijke elektrische normen.
- Zorg dat u goedkeuring hebt van het lokale nutsbedrijf voordat u de SUN2000 gebruikt om elektriciteit op te wekken in netgekoppelde modus.
- Zorg ervoor dat de kabels die worden gebruikt in een netgekoppeld PV-systeem goed aangesloten en geïsoleerd zijn en voldoen aan alle specificatie-eisen.

#### Werking

#### \Lambda GEVAAR

Hoge spanning kan leiden tot elektrische schok, wat leidt tot ernstig lichamelijk letsel, de dood of ernstige schade aan de SUN2000 terwijl deze in werking is. Leef strikt de veiligheidsmaatregelen in dit document en bijbehorende documenten voor het gebruik van de SUN2000 na.

- Raak een ingeschakelde SUN2000 niet aan; het koellichaam heeft een hoge temperatuur.
- Volg lokale wet- en regelgeving op wanneer u de SUN2000 gebruikt.

#### Onderhoud en vervanging

#### \Lambda GEVAAR

Hoge spanning kan leiden tot elektrische schok, wat leidt tot ernstig lichamelijk letsel, de dood of ernstige schade aan de SUN2000 terwijl deze in werking is. Schakel daarom voorafgaand aan onderhoud de SUN2000 uit en voldoe strikt aan de veiligheidsmaatregelen in dit document en bijbehorende documenten voor het gebruik van de SUN2000.

- Onderhoud de SUN2000 met voldoende kennis van dit document en met de juiste hulpmiddelen en testapparatuur.
- Voordat u onderhoud verricht, schakelt u de SUN2000 uit en wacht u ten minste 15 minuten.
- Er moeten tijdelijke waarschuwingslabels of hekken worden geplaatst om te voorkomen dat onbevoegden de locatie kunnen betreden.
- Verhelp eventuele storingen die de prestaties van de SUN2000 kunnen verstoren voordat u de SUN2000 opnieuw inschakelt.
- Neem tijdens onderhoud maatregelen tegen elektrostatische ontlading (ESD).

# **2** Overzicht

## 2.1 Modellen

#### **Beschrijving modelnummers**

Dit document heeft betrekking op de volgende productmodellen:

- SUN2000-90KTL-H0
- SUN2000-90KTL-H1
- SUN2000-90KTL-H2
- SUN2000-95KTL-INH0
- SUN2000-95KTL-INH1
- SUN2000-100KTL-H0
- SUN2000-100KTL-H1
- SUN2000-100KTL-H2
- SUN2000-105KTL-H1

#### 

De producten lijken op elkaar. De SUN2000-95KTL-INH0 wordt gebruikt als voorbeeld.

Afbeelding 2-1 Modelnummer

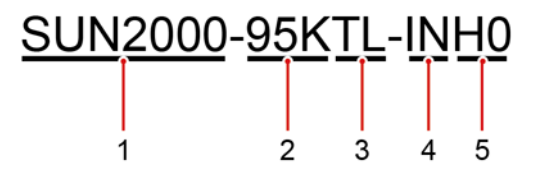

Tabel 2-1 Beschrijving modelnummers

| Nr. | Betekenis | Beschrijving                       |
|-----|-----------|------------------------------------|
| 1   | Product   | SUN2000: netgekoppelde PV-omvormer |

| Nr. | Betekenis   | Beschrijving                                                 |  |
|-----|-------------|--------------------------------------------------------------|--|
| 2   | Vermogen    | • 90K: Het vermogensniveau is 90 kW.                         |  |
|     |             | • 95K: Het vermogensniveau is 95 kW.                         |  |
|     |             | • 100K: Het vermogensniveau is 100 kW.                       |  |
|     |             | • 105K: Het vermogensniveau is 105 kW.                       |  |
| 3   | Topologie   | TL: zonder transformator (transformerless)                   |  |
| 4   | Regio       | IN: India                                                    |  |
| 5   | Ontwerpcode | H0/H1/H2: de productserie met de<br>1500V-DC-ingangsspanning |  |

#### Modelidentificatie

U vindt het SUN2000-nummer op het modeletiket op de verpakking en op het typeplaatje aan de zijkant van de behuizing.

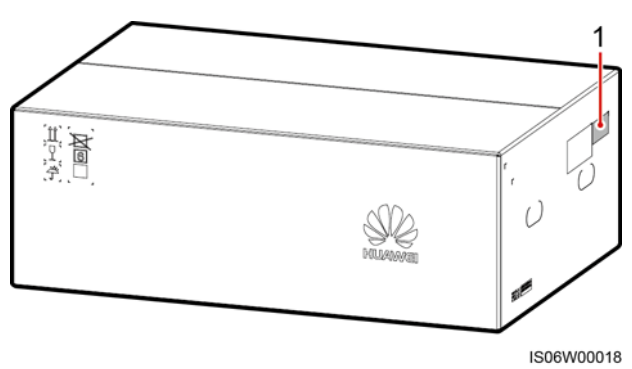

Afbeelding 2-2 Plaats etiket op de verpakking

(1) Plaats van het modeletiket

#### Afbeelding 2-3 Typeplaatje

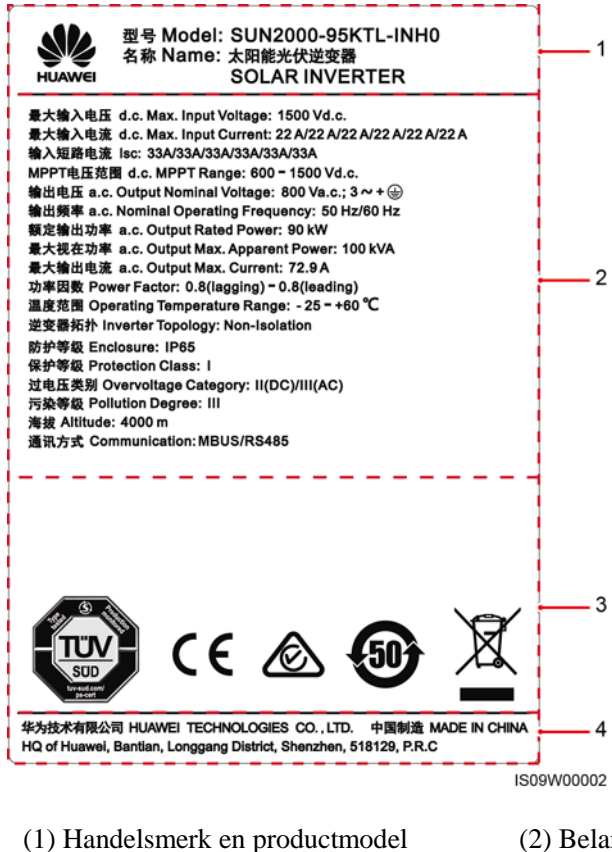

- (2) Belangrijke technische specificaties
- (3) Nalevingssymbolen
- (4) Bedrijfsnaam en land van productie

#### OPMERKING

De afbeelding van het typeplaatje is slechts ter informatie.

| Symbool | Naam                                                       | Betekenis                                                                   |
|---------|------------------------------------------------------------|-----------------------------------------------------------------------------|
|         | TÜV SÜD-keurmerk<br>(Duitse technische<br>inspectiedienst) | Dit product voldoet aan de<br>TÜV<br>SÜD-certificeringsnormen               |
| CE      | CE-keurmerk (Conformité<br>Européenne)                     | Dit product voldoet aan de CE-certificeringsnormen.                         |
|         | Australisch<br>RCM-keurmerk                                | Dit product voldoet aan de<br>Australische<br>RCM-certificeringsnorme<br>n. |

| Symbool | Naam                                                                                                    | Betekenis                                                                             |
|---------|----------------------------------------------------------------------------------------------------|---------------------------------------------------------------------------------------|
|         | Markering voor<br>Environment Friendly Use<br>Period (EFUP) (periode<br>voor milieuvriendelijk<br>gebruik)    | Het product is niet<br>schadelijk voor het milieu<br>tijdens de opgegeven<br>periode. |
| X       | Markering voor<br>EU-richtlijn betreffende<br>afgedankte elektrische en<br>elektronische apparatuur<br>(AEEA) | Werp het product niet weg<br>als huishoudelijk afval.                                 |

## 2.2 Productintroductie

#### Functie

De SUN2000 is een netgekoppelde PV-reeksomvormer die door PV-reeksen gegenereerde gelijkstroom omzet in wisselstroom en het vermogen aan het elektriciteitsnet levert.

#### Kenmerken

#### Intelligent

- Zes onafhankelijke, Maximum Power Point Tracking (MPPT) circuits en 12 ingangen voor PV-reeksen: Ondersteunt de flexibele configuratie van 2+2+2+2+2+2 reeksen.
- 12 routes van hoognauwkeurige slimme PV-reeksbewaking: Hulp bij het tijdig vaststellen en verhelpen van uitzonderingen.
- Stroomkabelcommunicatie (MBUS) netwerken: Gebruikt de bestaande voedingsleiding voor communicatie en vereist geen extra communicatiekabel, waardoor de bouw- en onderhoudskosten worden verminderd en de betrouwbaarheid en efficiëntie van de communicatie worden verbeterd.
- Slimme diagnose I-V-curve: Implementeert I-V-scanning en -gezondheidsdiagnose voor PV-reeksen. Op deze manier kunnen potentiële risico's en storingen tijdig worden gedetecteerd, waardoor de kwaliteit van bediening en onderhoud (O&M) van de installatie wordt verbeterd.

#### Veilig

- Ingebouwde DC- en AC-SPD's: volledig dimensionale piekbeveiliging
- Ingebouwde Residual Current Monitoring Unit (reststroombewakingseenheid): Wordt onmiddellijk losgekoppeld van het elektriciteitsnet wanneer wordt gedetecteerd dat de reststroom de drempelwaarde overschrijdt.

#### Betrouwbaar

- Natuurlijke koeling
- Vrij zekeringontwerp
- Beschermd tot IP65.

• Effectief ontwerp tegen grondverzakking: Het AC-klemmenblok kan wel 50 mm omlaag worden getrokken ten gevolge van de trekkracht.

#### Netwerktoepassing

De SUN2000 is van toepassing op gedistribueerde netgekoppelde commerciële PV-systemen en grootschalige netgekoppelde PV-installaties. Normaal gesproken bestaat een netgekoppeld PV-systeem uit de PV-reeks, de SUN2000, de AC Combiner Box en de step-uptransformator.

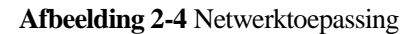

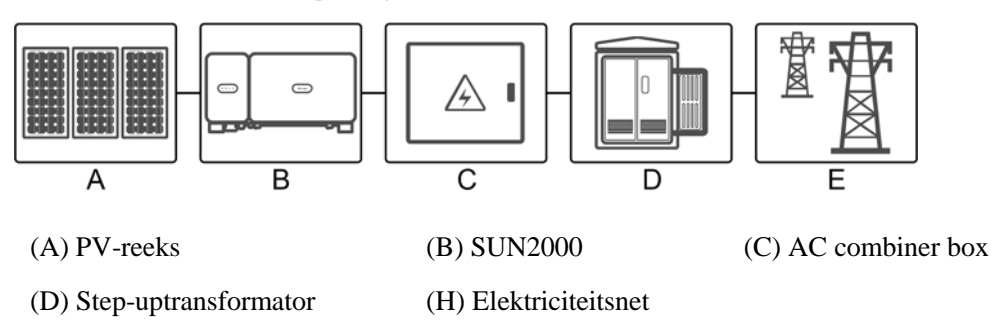

#### **Ondersteund elektriciteitsnet**

De SUN2000 ondersteunt het IT-elektriciteitsnet.

Afbeelding 2-5 Ondersteund elektriciteitsnet

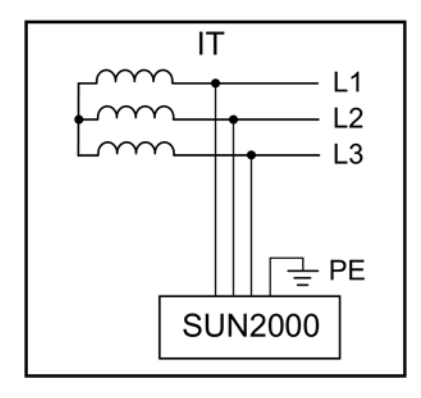

#### 

De SUN2000 kan ook worden toegepast op het AC-voedingssysteem met de aarding van het neutrale punt van de step-up transformator. De SUN2000 kan zelf niet worden aangesloten op een neutrale draad.

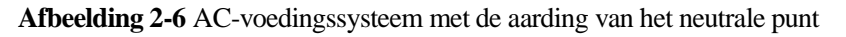

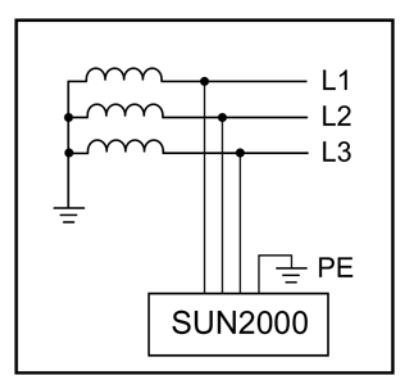

## 2.3 Uiterlijke kenmerken van het product

## 2.3.1 Uiterlijke kenmerken

#### Vooraanzicht

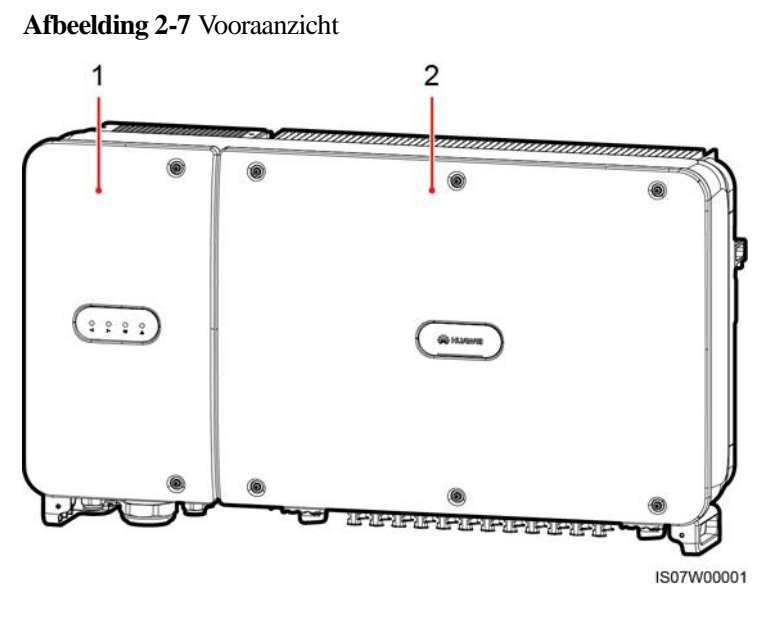

(1) Deur van het onderhoudscompartiment

(2) Hostpaneel

#### Achteraanzicht

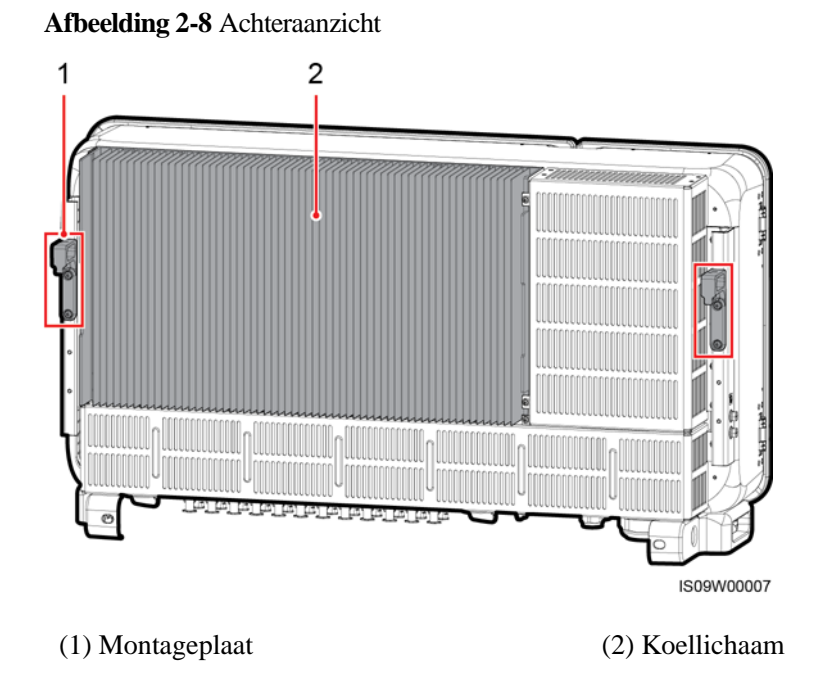

#### Onderaanzicht

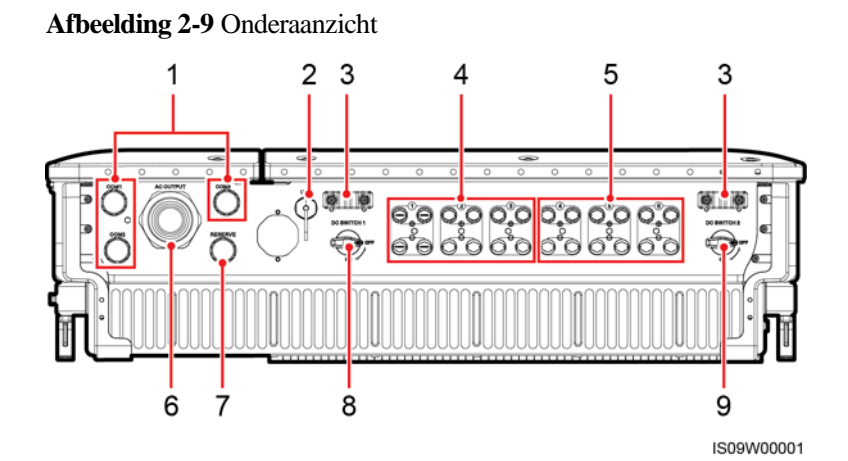

| Nr. | Onderdeel    | Silk-scherm         | Beschrijving             |
|-----|--------------|---------------------|--------------------------|
| 1   | Kabelwartels | COM1, COM2,<br>COM3 | Binnendiameter: 14–18 mm |

| Nr. | Onderdeel         | Silk-scherm | Beschrijving                                                                                                    |
|-----|-------------------|-------------|----------------------------------------------------------------------------------------------------|
| 2   | USB-poort         | USB         | Gebruik de USB-poort alleen tijdens<br>onderhoud (zoals<br>power-on-instelling, upgrade en<br>exporteren van gegevens). Zorg<br>ervoor dat de afdekking van de USB<br>goed vastzit wanneer geen<br>onderhoud wordt uitgevoerd. |
| 3   | Handler           | N.v.t.      | N.v.t.                                                                                                    |
| 4   | DC-ingangsklemmen | +/          | Aangestuurd door DC SWITCH 1                                                                                                    |
| 5   | DC-ingangsklemmen | +/          | Aangestuurd door DC SWITCH 2                                                                                                    |
| 6   | Kabelwartel       | AC OUTPUT   | Binnendiameter: 24–57 mm                                                                                                    |
| 7   | Kabelwartel       | RESERVE     | Binnendiameter: 14–18 mm                                                                                                    |
| 8   | DC-schakelaar 1   | DC SWITCH 1 | N.v.t.                                                                                                    |
| 9   | DC-schakelaar 2   | DC SWITCH 2 | N.v.t.                                                                                                    |

## Afmetingen

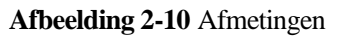

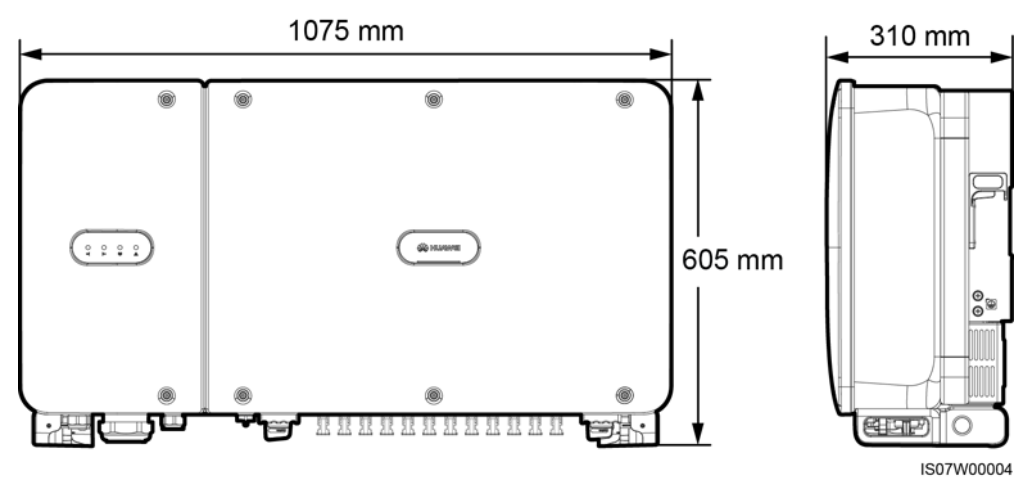

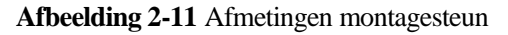

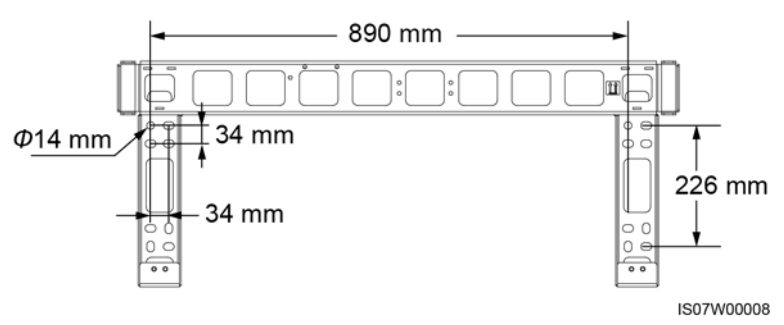

Afbeelding 2-12 Afmetingen van gereserveerde gaten aan de achterzijde

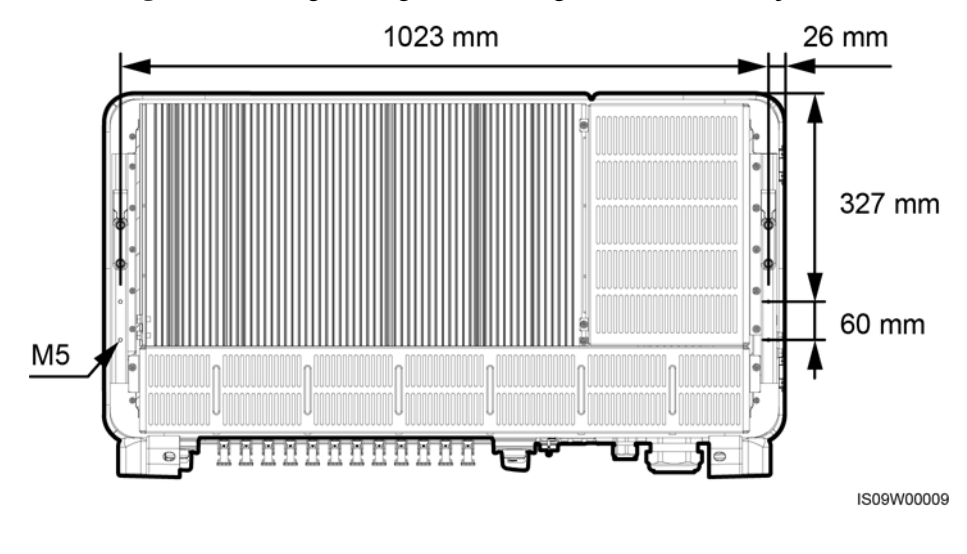

#### OPMERKING

Vier M5 schroefgaten zijn aan de achterzijde van de SUN2000 gereserveerd voor het installeren van een luifel.

#### Bedradingsgebied

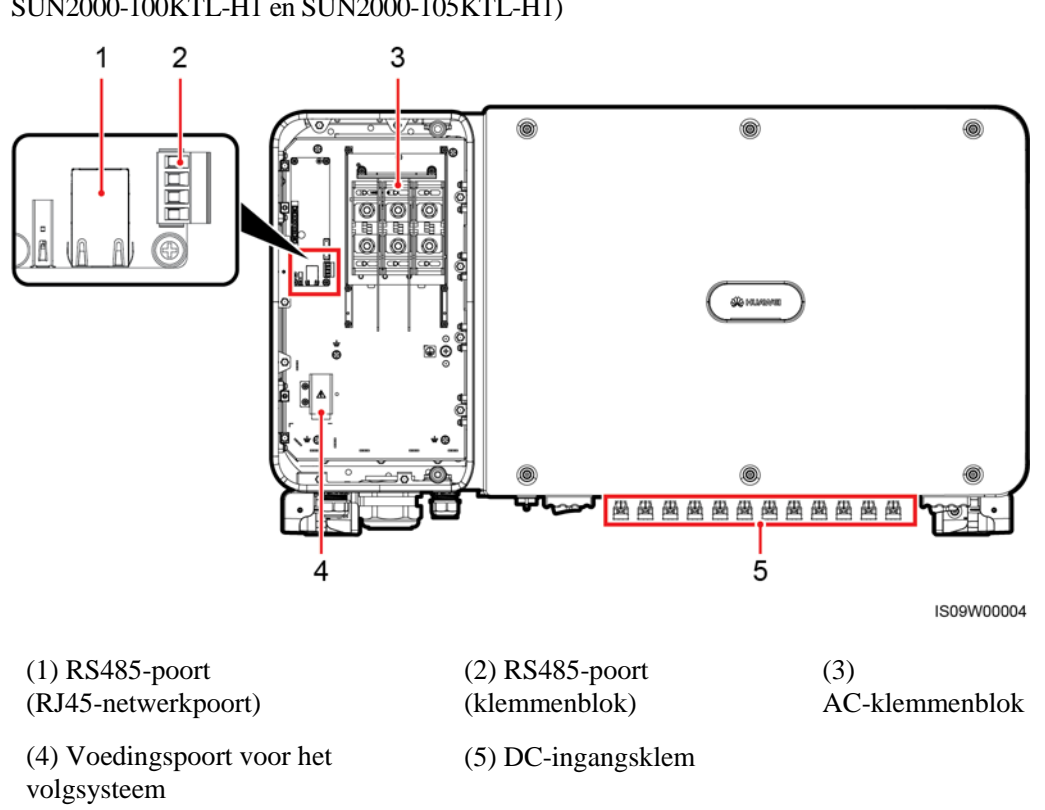

**Afbeelding 2-13** Bedradingspoorten (SUN2000-90KTL-H0, SUN2000-90KTL-H1, SUN2000-90KTL-H2, SUN2000-95KTL-INH0, SUN2000-95KTL-INH1, SUN2000-100KTL-H1 en SUN2000-105KTL-H1)

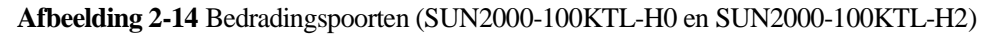

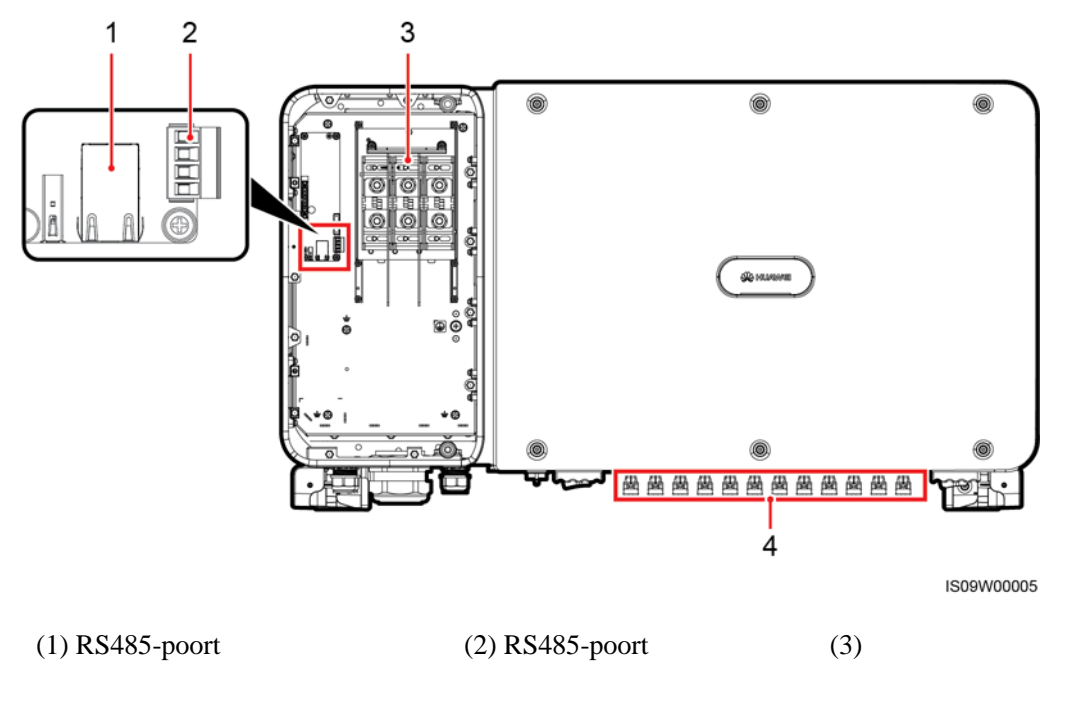

(RJ45-netwerkpoort)

(klemmenblok)

AC-klemmenblok

(4) DC-ingangsklem

## 2.3.2 Status van het indicatielampje

#### Afbeelding 2-15 Indicatielampjes

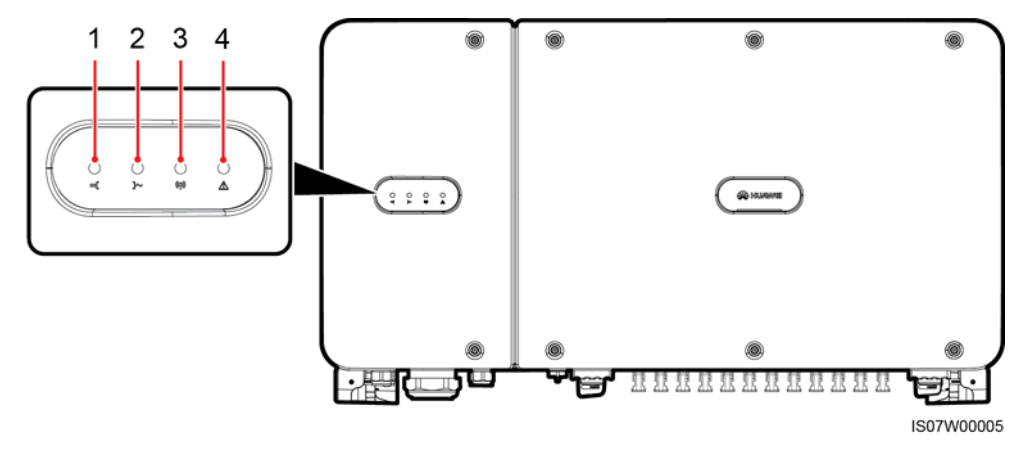

| Nr. | Indicatielampje      | Status           | Betekenis                                                                                                    |
|-----|----------------------|------------------|----------------------------------------------------------------------------------------------------|
| 1   | Lampje PV-verbinding | Constant groen   | Ten minste één PV-reeks is<br>goed aangesloten en de<br>DC-ingangsspanning van het<br>bijbehorende MPPT-circuit is<br>hoger dan of gelijk aan 600<br>V. |
|     |                      | Uit              | De SUN2000 is losgekoppeld<br>van alle PV-reeksen of de<br>DC-ingangsspanning van elk<br>MPPT-circuit is lager dan<br>600 V.                            |
| 2   | Lampje netkoppeling  | Constant groen   | De SUN2000 bevindt zich in de netgekoppelde modus.                                                                                                    |
|     |                      | Uit              | De SUN2000 bevindt zich<br>niet in de netgekoppelde<br>modus.                                                                                           |
| 3   | Lampje communicatie  | Knipperend groen | De SUN2000 ontvangt<br>communicatiegegevens op<br>een normale manier.                                                                                   |
|     |                      | Uit              | De SUN2000 ontvangt<br>gedurende 10 seconden geen<br>communicatiegegevens.                                                                              |

| Nr. | Indicatielampje        | Status                     |                                                                                               | Betekenis                                       |
|-----|------------------------|----------------------------|-----------------------------------------------------------------------------------------------|-------------------------------------------------|
| 4   | Lampje alarm/onderhoud | Alarmstatus                | Knipperend rood<br>met lange<br>intervallen (1 s<br>aan en<br>vervolgens 4 s<br>uit)          | Er is een<br>waarschuwingsalarm<br>gegenereerd. |
|     |                        |                            | Knipperend rood<br>met korte<br>intervallen (0,5 s<br>aan en<br>vervolgens 0,5 s<br>uit)      | Er is een licht alarm<br>gegenereerd.           |
|     |                        |                            | Constant rood                                                                                 | Er is een zwaar alarm<br>gegenereerd.           |
|     |                        | Status lokaal<br>onderhoud | Knipperend<br>groen met lange<br>intervallen (1 s<br>aan en<br>vervolgens 1 s<br>uit)         | Lokaal onderhoud wordt<br>uitgevoerd.           |
|     |                        |                            | Knipperend<br>groen met korte<br>intervallen<br>(0,125 s aan en<br>vervolgens 0,125<br>s uit) | Lokaal onderhoud mislukt.                       |
|     |                        |                            | Constant groen                                                                                | Lokaal onderhoud succesvol.                     |

#### OPMERKING

- Lokaal onderhoud verwijst naar werkzaamheden die worden uitgevoerd nadat een USB-flashstation, WLAN-module, Bluetooth-module of USB-datakabel in de USB-poort van de omvormer is gestoken. Lokaal onderhoud omvat bijvoorbeeld het importeren en exporteren van gegevens via een USB-flashstation en het maken van verbinding met de SUN2000-app via een WLAN-module, Bluetooth-module of USB-datakabel.
- Als alarm en lokaal onderhoud gelijktijdig plaatsvinden, toont het alarm-/onderhoudscontrolelampje eerst de lokale onderhoudsstatus. Nadat het USB-flashstation, de WLAN-module, de Bluetooth-module of de USB-gegevenskabel is verwijderd, geeft het controlelampje de alarmstatus aan.

## 2.3.3 Etiketbeschrijving

| Etiket | Naam                              | Betekenis                                                                                                    |
|--------|-----------------------------------|----------------------------------------------------------------------------------------------------|
|        | Waarschuwing voor<br>ingeschakeld | Mogelijke gevaren bestaan<br>nadat de SUN2000 is<br>ingeschakeld. Neem<br>beschermende maatregelen bij<br>het gebruik van de SUN2000. |

| Etiket                                                                                                    | Naam                                    | Betekenis                                                                                                    |
|----------------------------------------------------------------------------------------------------|-----------------------------------------|----------------------------------------------------------------------------------------------------|
|                                                                                                    | Waarschuwingslampje voor<br>verbranding | Raak geen werkende<br>SUN2000 aan, aangezien de<br>behuizing tijdens bedrijf heet<br>wordt.                                                                                  |
|                                                                                                    | Vertraagde ontlading                    | • Hoge spanning is aanwezig<br>nadat de SUN2000 is<br>ingeschakeld. Alleen<br>gekwalificeerde en<br>geschoolde elektriciens<br>mogen bewerkingen<br>uitvoeren op de SUN2000. |
|                                                                                                    |                                         | • Er is sprake van<br>restspanning nadat de<br>SUN2000 is uitgeschakeld.<br>Het duurt 15 minuten<br>voordat de SUN2000 tot de<br>veilige spanning is<br>ontladen.            |
| Ĩ                                                                                                    | Raadpleeg de documentatie               | Helpt operators herinneren de<br>documenten te raadplegen die<br>zijn meegeleverd met de<br>SUN2000.                                                                         |
|                                                                                                    | Aarding                                 | Geeft de positie aan voor het<br>aansluiten van de<br>aardingskabel (PE).                                                                                                    |
| Do not disconnect<br>under load !<br>禁止带负荷断开连接!                                                                                                    | Waarschuwing voor in werking            | Verwijder de<br>DC-ingangsconnector niet als<br>de SUN2000 in werking is.                                                                                                    |
| CALL CONTROL CONTROL | Waarschuwing voor hoge<br>spanning      | Hoge spanning is aanwezig<br>nadat de SUN2000 is<br>ingeschakeld. Lees dit<br>document zorgvuldig door<br>voordat u de SUN2000<br>gebruikt.                                  |

| Etiket                                                                                                    | Naam Betekenis                          |                                                                                                    |
|----------------------------------------------------------------------------------------------------|-----------------------------------------|----------------------------------------------------------------------------------------------------|
| Image: Note of the second second | Waarschuwing voor werking<br>DC-klemmen | <ul> <li>Hoge spanning is aanwezig<br/>nadat de SUN2000 is<br/>ingeschakeld. Om elektrische<br/>schokken te vermijden, moet u<br/>de volgende bewerkingen voor<br/>systeemvoeding uitschakelen<br/>uitvoeren voordat u de<br/>DC-ingangsconnectoren van<br/>de SUN2000 aansluit of<br/>loskoppelt:</li> <li>Stuur een opdracht voor<br/>uitschakeling.</li> <li>Zet de achterliggende<br/>AC-schakelaar uit.</li> <li>Zet de twee<br/>DC-schakelaars aan de<br/>onderkant uit.</li> </ul> |
|                                                                                                    | SUN2000 SN etiket                       | Geeft het serienummer van de<br>SUN2000 aan.                                                                                                    |
|                                                                                                    | Gewichtsetiket                          | De SUN2000 moet worden<br>gedragen door vier personen of<br>met een palletwagen worden<br>vervoerd.                                                                                                    |

## 2.4 Werkingsprincipes

### 2.4.1 Schakelschema

De SUN2000 ontvangt ingangssignalen van 12 PV-reeksen. De ingangen zijn onderverdeeld in 6 MPPT-circuits in de SUN2000 om het punt met het maximale vermogen van de PV-reeksen bij te houden. De gelijkstroom wordt vervolgens omgezet in driefasige wisselstroom via een omvormercircuit. Overspanningsbeveiliging wordt ondersteund zowel aan de DC- als AC-zijde.

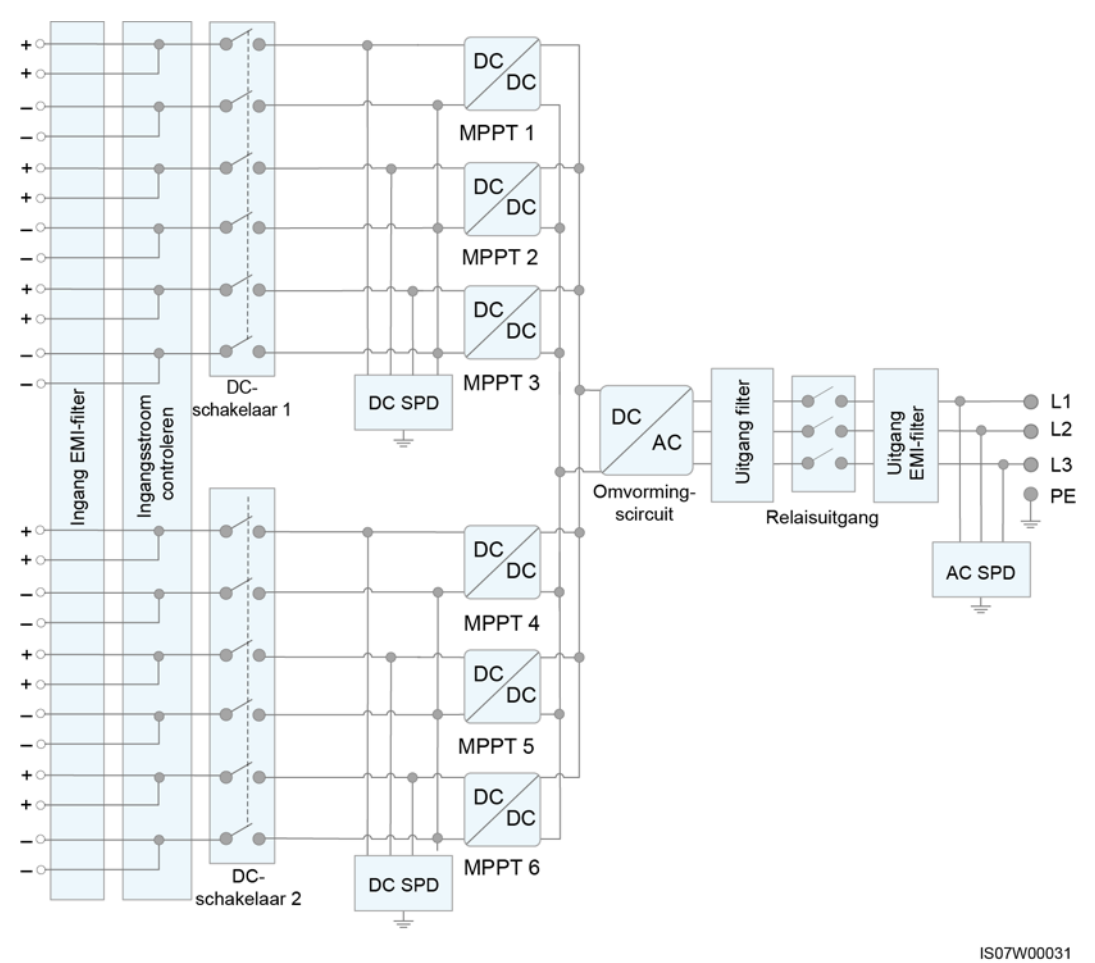

#### Afbeelding 2-16 Conceptueel schema

2.4.2 Werkmodi

De SUN2000 kan werken in stand-by-, bedrijfs- of uitschakelmodus.

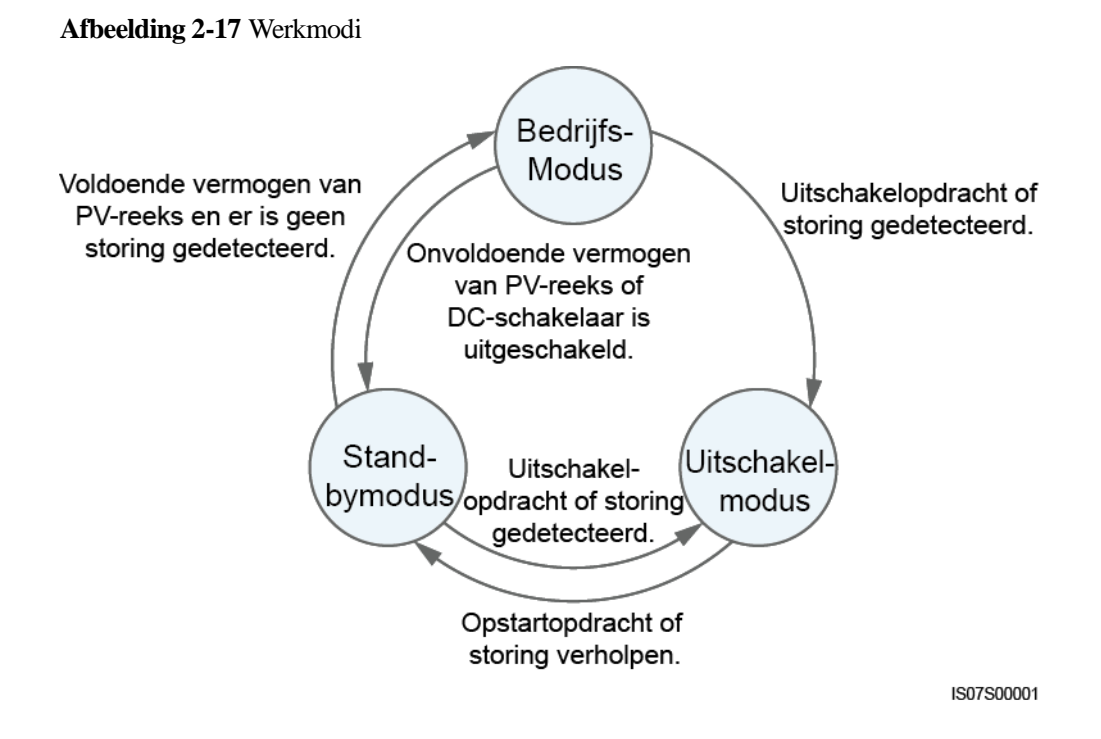

| Werkmod<br>us    | Beschrijving                                                                                                    |  |  |
|------------------|----------------------------------------------------------------------------------------------------|--|--|
| Stand-by         | De SUN2000 schakelt naar stand-bymodus als de externe omgeving niet voldoet aan de vereisten voor bedrijf. In stand-bymodus:                                                                                                    |  |  |
|                  | • De SUN2000 voert continu een statuscontrole uit en schakelt de bedrijfsmodus in zodra aan de vereisten voor bedrijf is voldaan.                                                                                                    |  |  |
|                  | • De SUN2000 gaat over naar de uitschakelmodus wanneer hiertoe opdracht wordt gegeven of in het geval van een storing na het starten.                                                                                                    |  |  |
| Bedrijf          | <ul> <li>In bedrijfsmodus:</li> <li>De SUN2000 zet gelijkstroom van PV-reeksen om in wisselstroom en geeft het vermogen af aan het elektriciteitsnet.</li> <li>De SUN2000 traceert het punt met het maximale vermogen om de opbrengst van PV-reeksen te maximaliseren.</li> <li>De SUN2000 schakelt over naar uitschakelmodus na de detectie van een storing of wanneer hiertoe opdracht wordt gegeven.</li> <li>De SUN2000 schakelt naar stand-bymodus na te hebben gedetecteerd dat het uitgangsvermogen van PV-reeksen niet geschikt is voor verbinding met het elektriciteitsnet en het produceren van stroom.</li> </ul> |  |  |
| Uitschakele<br>n | <ul> <li>In stand-by- of bedrijfsmodus schakelt de SUN2000 uit na detectie van een storing of bij een uitschakelopdracht.</li> <li>In de uitschakelmodus gaat de SUN2000 naar stand-bymodus na detectie van een startopdracht of wanneer de storing is verholpen.</li> </ul>                                                                                                    |  |  |

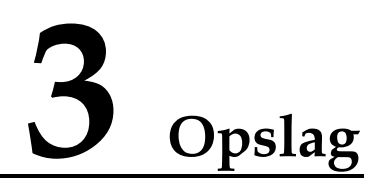

Aan de volgende eisen moet worden voldaan als de SUN2000 niet direct wordt gebruikt:

- Pak de SUN2000 niet uit en controleer deze regelmatig. Vervang de verpakkingsmaterialen indien nodig. Als de SUN2000 wordt uitgepakt, maar niet onmiddellijk in gebruik wordt genomen, plaatst u deze in de oorspronkelijke verpakking inclusief de droogmiddelzak en dicht het geheel af met tape.
- De omgevingstemperatuur en luchtvochtigheid zijn geschikt voor de opslag.

Afbeelding 3-1 Temperatuur en luchtvochtigheid opslag

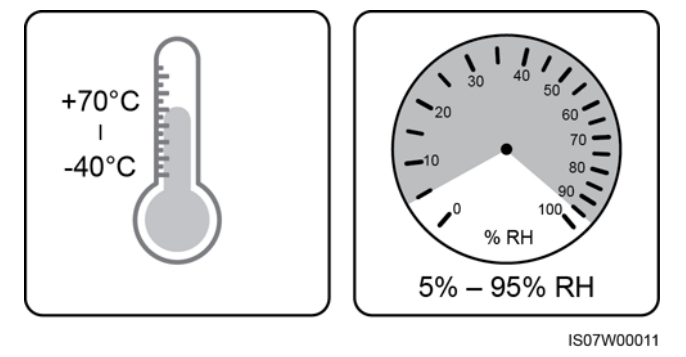

- De SUN2000 moet worden bewaard op een schone en droge plaats en worden beschermd tegen stof en corrosie door waterdamp.
- Om persoonlijk letsel of apparaatschade te voorkomen, stapelt u SUN2000's voorzichtig op om te voorkomen dat ze omvallen.

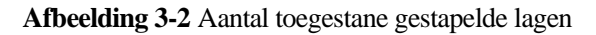

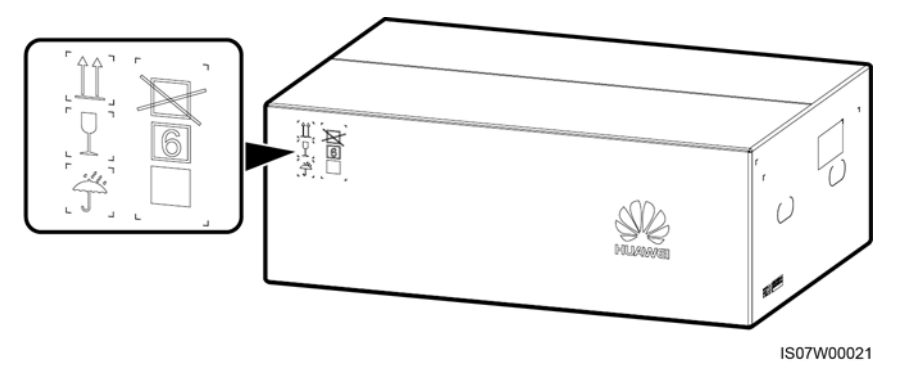

• Als de SUN2000 voor langere tijd opgeslagen is geweest, moeten inspecties en tests worden uitgevoerd door gekwalificeerd personeel voordat hij in gebruik wordt genomen.

# **4** Installatie

## 4.1 Controleren vóór installatie

#### Buitenste verpakkingsmaterialen

Vóór het uitpakken van de omvormer controleert u de buitenste verpakkingsmaterialen op beschadigingen, zoals gaten en scheuren, en controleert u of u het juiste model omvormer hebt ontvangen. Als sprake is van beschadiging of het model omvormer is niet het bestelde model, pakt u het apparaat niet uit en neemt u zo spoedig mogelijk contact op met uw leverancier.

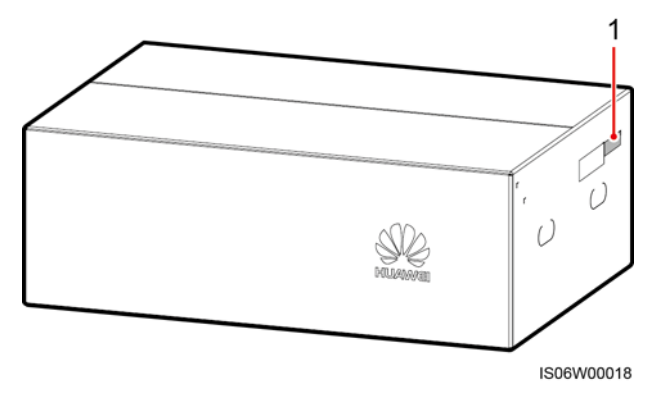

Afbeelding 4-1 Plaats van het etiket van het model omvormer

(1) Plaats van het modeletiket

#### 

U wordt geadviseerd de verpakkingsmaterialen niet eerder dan 24 uur voordat u de omvormer installeert te verwijderen.

#### Inhoud van de verpakking

Na het uitpakken van de omvormer controleert u of de inhoud van de verpakking intact en volledig is. Als er schade wordt aangetroffen of een onderdeel ontbreekt, neem dan contact op met uw leverancier.

#### 

Voor meer informatie over de inhoud, zie de *paklijst* in de verpakking.

## 4.2 Voorbereiding gereedschap

| Categorie   | Gereedschap                                                          |               |                                                            |                                                                          |
|-------------|----------------------------------------------------------------------|---------------|------------------------------------------------------------|--------------------------------------------------------------------------|
|             | Klopboor (met een<br>Φ14 mm en Φ16<br>mm boorijzer)                  | Dopsleutelset | <b>G</b><br>Momentsleutel                                  | Momentschroevend<br>raaier<br>(Phillips-kruiskop:<br>M4; platte kop: M4) |
|             |                                                                      |               |                                                            |                                                                          |
|             | Zijkniptang                                                          | Draadstripper | Platte<br>schroevendraaier<br>(kop: 0,6 mm x 3,5<br>mm)    | Rubberen hamer                                                           |
| Installatie |                                                                      | C C C         |                                                            |                                                                          |
|             | Stanleymes                                                           | Draadkniptang | Krimptang (model:<br>UTXTC0003;<br>fabrikant:<br>Amphenol) | RJ45-krimpgereeds<br>chap                                                |
|             | 5-7-                                                                 | A             |                                                            | ₫                                                                        |
|             | Verwijdersleutel<br>(model:<br>UTXTWA001;<br>fabrikant:<br>Amphenol) | Stofzuiger    | Multimeter<br>(meetbereik<br>DC-spanning ≥<br>1500 V DC)   | Marker                                                                   |

| Categorie | Gereedschap                 |                     |                   |                                                                                                    |
|-----------|-----------------------------|---------------------|-------------------|----------------------------------------------------------------------------------------------------|
|           |                             | <u></u>             |                   |                                                                                                    |
|           | Meetlint                    | (Digitale) waterpas | Hydraulische tang | Krimpkous                                                                                                    |
|           |                             |                     | N.v.t.            | N.v.t.                                                                                                    |
|           | Warmtepistool               | Kabelbinders        |                   |                                                                                                    |
| РВМ       |                             |                     |                   | Certification of the second second se |
|           | Veiligheidshandsch<br>oenen | Veiligheidsbril     | Stofmasker        | Veiligheidsschoene<br>n                                                                                                    |

## 4.3 Het bepalen van de installatiepositie

#### Omgevingsvereisten voor de installatie

- De SUN2000 kan zowel binnen als buiten worden geïnstalleerd.
- Installeer de SUN2000 niet in de buurt van brandbare of explosieve stoffen.
- Installeer de SUN2000 niet waar de behuizing en het koellichaam gemakkelijk toegankelijk zijn, omdat de spanning hoog is en deze onderdelen tijdens bedrijf heet zijn.
- Installeer de SUN2000 in een goed geventileerde omgeving ten behoeve van de warmteafvoer.
- Indien geïnstalleerd in direct zonlicht kan de werking van het apparaat minder worden als gevolg van de temperatuurstijging. U wordt geadviseerd het apparaat te installeren op een beschutte plaats of er een luifel over te installeren.

![](_page_32_Figure_2.jpeg)

![](_page_32_Figure_3.jpeg)

#### Vereisten voor montageconstructie

- De montageconstructie waarop de SUN2000 wordt geïnstalleerd, moet brandveilig zijn. Installeer de SUN2000 niet op brandbaar bouwmateriaal.
- Zorg ervoor dat de ondergrond stevig genoeg is om het gewicht te dragen.
- In woonwijken installeert u de SUN2000 niet op een gipsmuur of een muur gemaakt van soortgelijke materialen met beperkte geluidsisolerende kwaliteiten, omdat het geluid dat wordt gegenereerd door de SUN2000 hoorbaar is.

Afbeelding 4-3 Montageconstructie

![](_page_32_Figure_9.jpeg)

#### Vereisten voor installatiehoek

De SUN2000 kan aan de muur of op een steun worden gemonteerd. De eisen aan de installatiehoek zijn als volgt:

- Installeer de SUN2000 verticaal of met een maximaal naar achteren gekantelde hoek van 15 graden om een goede warmteafvoer mogelijk te maken.
- Installeer de SUN2000 niet naar voren gekanteld, overmatig naar achteren gekanteld, opzij gekanteld, horizontaal of ondersteboven.

Afbeelding 4-4 Kantelmogelijkheden bij installatie

![](_page_33_Figure_5.jpeg)

#### Ruimtevereisten voor de installatie

Reserveer genoeg ruimte rondom de SUN2000 voor installatie en warmteafvoer.

![](_page_34_Figure_3.jpeg)

IS07W00007

#### 

Om de SUN2000 gemakkelijk op de montagesteun te kunnen installeren, kabels aan de onderkant van de SUN2000 te kunnen aansluiten en de SUN2000 in de toekomst te kunnen onderhouden, raden wij aan een afstand tot de vloer tussen 600 mm en 730 mm in acht te nemen. Als u vragen hebt over de afstand, neem dan contact op met de lokale afdeling technische ondersteuning.

Wanneer u meerdere SUN2000's installeert, dient u ze horizontaal naast elkaar te installeren als er voldoende ruimte beschikbaar is en versprongen als er niet voldoende ruimte beschikbaar is. Gestapelde installatie wordt niet aanbevolen.

![](_page_34_Figure_8.jpeg)

Afbeelding 4-6 Horizontale installatie (aanbevolen)

![](_page_35_Figure_2.jpeg)

Afbeelding 4-7 Versprongen installatie (aanbevolen)

Afbeelding 4-8 Gestapelde installatie (niet aanbevolen)

![](_page_35_Figure_5.jpeg)
# 4.4 De montagesteun installeren

Voordat u de montagesteun installeert, dient u de Security Torx-sleutel te verwijderen en te bewaren voor later gebruik.

Afbeelding 4-9 Plaats voor het bevestigen van de Security Torx-sleutel

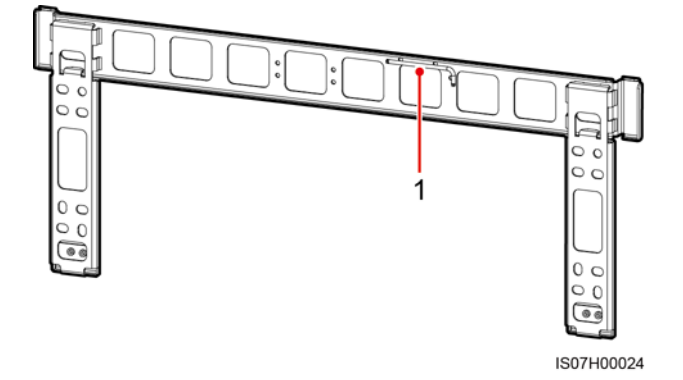

(1) Plaats voor het bevestigen van de Security Torx-sleutel

De montagebeugel voor de SUN2000 heeft vier groepen van vier schroefgaten. Markeer een gat in elke groep op basis van de vereisten ter plaatse en markeer in totaal vier gaten. Gebruik van de twee ronde gaten wordt aanbevolen.

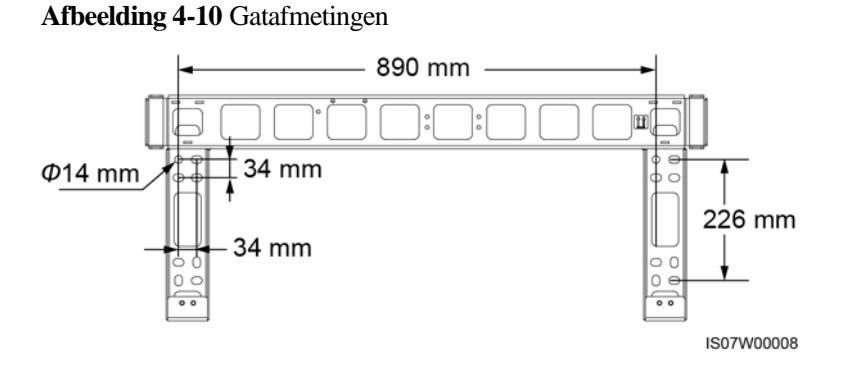

# 4.4.1 Installatie aan een steun

#### Eerste vereisten

De M12x40-bouten met moer worden bij de montagesteun geleverd. Als de lengte van de bouten niet aan de installatievereisten voldoet, zorg dan zelf voor langere M12-bouten en gebruik deze met de meegeleverde M12-moeren.

#### Procedure

Stap 1 Bepaal de posities van de te boren gaten met behulp van de montagesteun. Maak de posities van de montagegaten waterpas met behulp van een (digitale) waterpas en markeer de posities met een markeerstift.

- Stap 2 Boor de gaten met een klopboormachine. Het is raadzaam anti-roestverf aan te brengen op de posities van de gaten voor bescherming.
- Stap 3 Bevestig de montagesteun.

Afbeelding 4-11 De montagesteun installeren

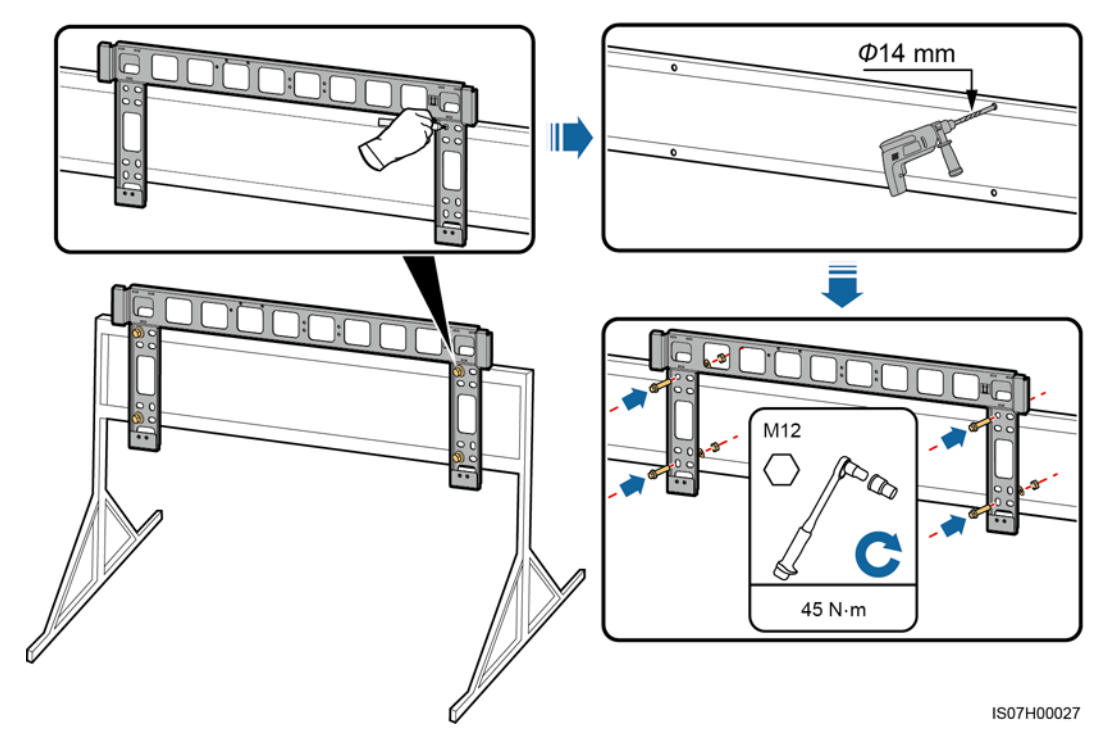

----Einde

### 4.4.2 Installatie aan de muur

#### Eerste vereisten

U beschikt over de benodigde keilbouten. Roestvrij stalen keilbouten M12x60 worden aanbevolen.

#### Procedure

- Stap 1 Bepaal de posities van de te boren gaten met behulp van de montagesteun. Maak de posities van de montagegaten waterpas met behulp van een (digitale) waterpas en markeer de posities met een markeerstift.
- Stap 2 Boor de gaten met een klopboormachine en plaats de keilbouten.

#### **WAARSCHUWING**

Boor geen gaten in waterleidingbuizen en elektriciteitskabels die in de muur zijn weggewerkt.

- Draag bij het boren van de gaten een stofmasker en een veiligheidsbril om inademing van stof en stof in de ogen te voorkomen.
- Verwijder eventueel stof in en rond de gaten met behulp van een stofzuiger en meet de afstand tussen de gaten. Als de gaten zich niet op de juiste plaats bevinden, boort u een nieuwe reeks gaten.
- Plaats de kop van de expansiemof correct op de betonnen muur na het verwijderen van de bout, veerring en platte ring. Anders wordt de montagesteun niet stevig geïnstalleerd op de betonnen muur.

Stap 3 Bevestig de montagesteun.

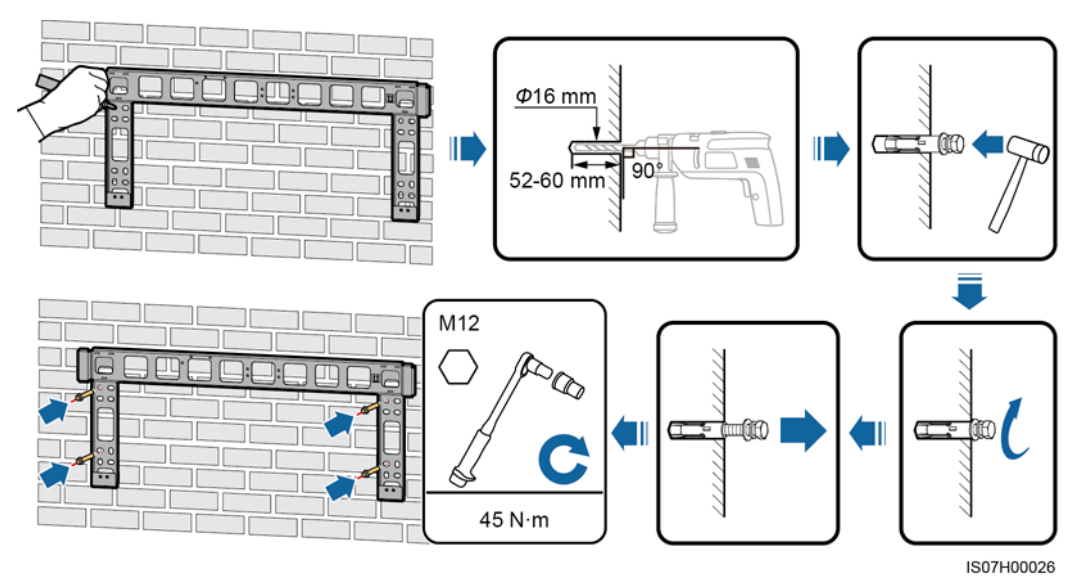

Afbeelding 4-12 De montagesteun installeren

----Einde

# 4.5 De SUN2000 installeren

#### Context

- Behandel de SUN2000 met zorg tijdens het verplaatsen om schade aan het apparaat en lichamelijk letsel te voorkomen.
- Er zijn meerdere personen of een palletwagen nodig om de SUN2000 te verplaatsen.
- Plaats de SUN2000 niet met zijn bedradingsklemmen aan de onderkant op de vloer of op andere voorwerpen, omdat de klemmen niet zijn ontworpen om het gewicht van de SUN2000 te dragen.
- Gebruik schuimrubber, papier of ander beschermend materiaal wanneer u de SUN2000 tijdelijk op de grond moet plaatsen, om schade te voorkomen.

#### Procedure

Stap 1 Til de SUN2000 uit de verpakking en verplaats hem naar de plaats van installatie.

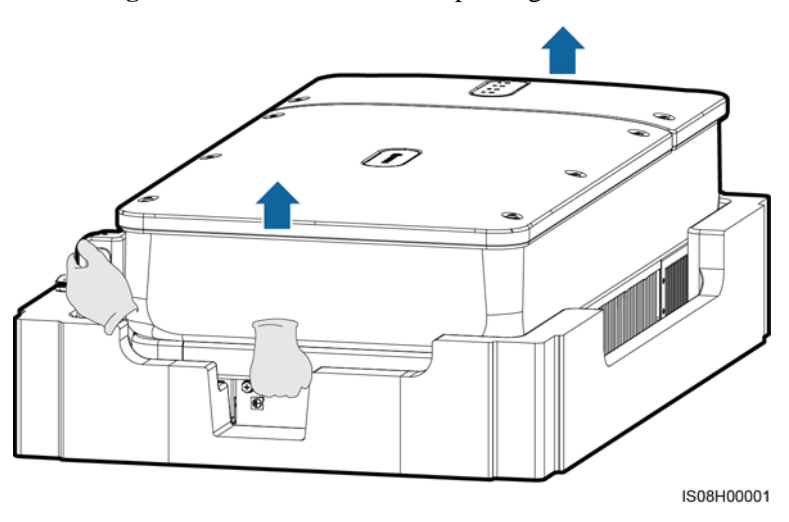

Afbeelding 4-13 De SUN2000 uit de verpakking nemen

Stap 2 Til de SUN2000 op en houd hem rechtop.

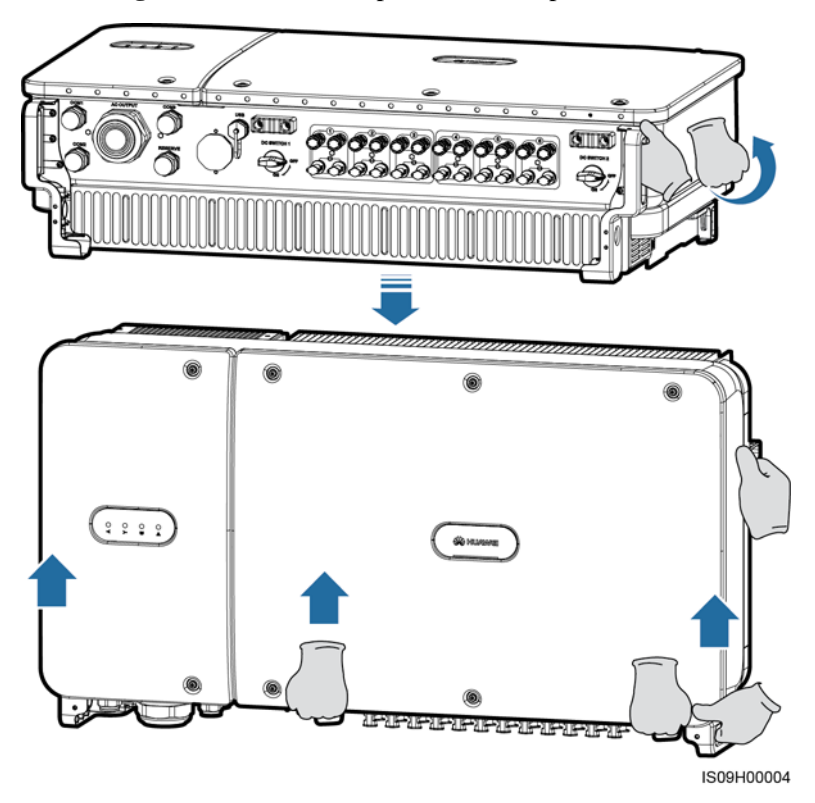

Afbeelding 4-14 De SUN2000 optillen en rechtop houden

Stap 3 Als de montagepositie te hoog is voor installatie van de SUN2000 op de bevestigingssteun: gebruik een touw dat sterk genoeg is om de SUN2000 met behulp van de twee hijsogen te dragen en hijs de SUN2000 omhoog.

#### LET OP

Hijs de SUN2000 voorzichtig omhoog om te voorkomen dat het apparaat tegen de muur of andere voorwerpen stoot.

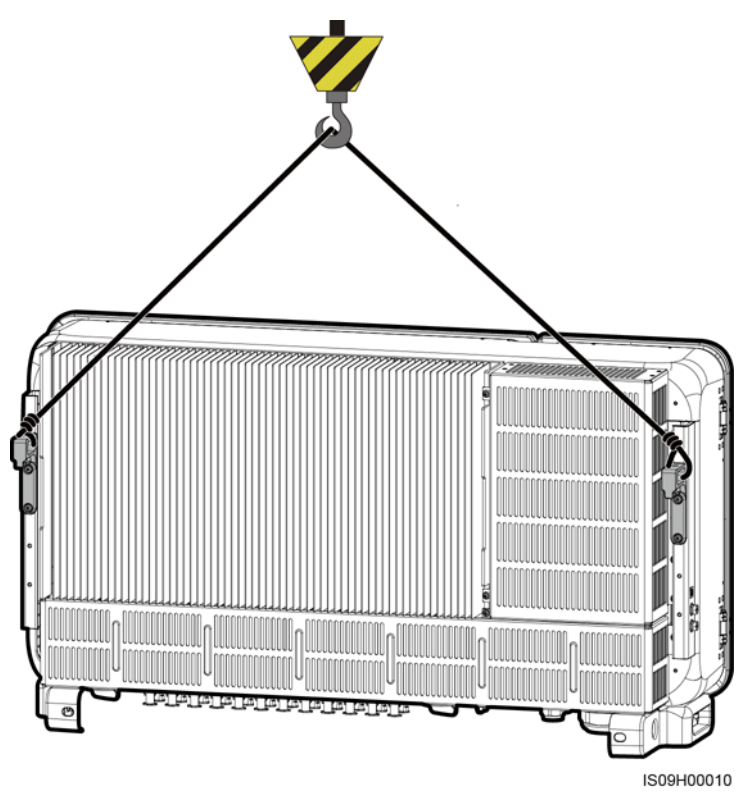

Afbeelding 4-15 De SUN2000 omhoog hijsen

Stap 4 Installeer de SUN2000 op de montagesteun en breng de SUN2000-behuizing in lijn met de montagesteun.

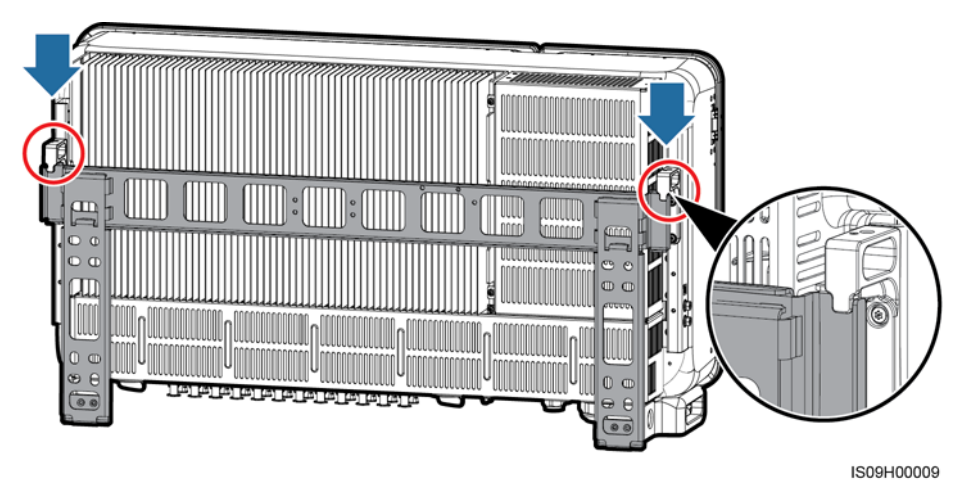

Afbeelding 4-16 De SUN2000 monteren

Stap 5 Zet de SUN2000 vast.

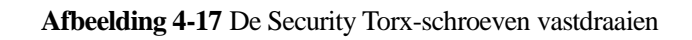

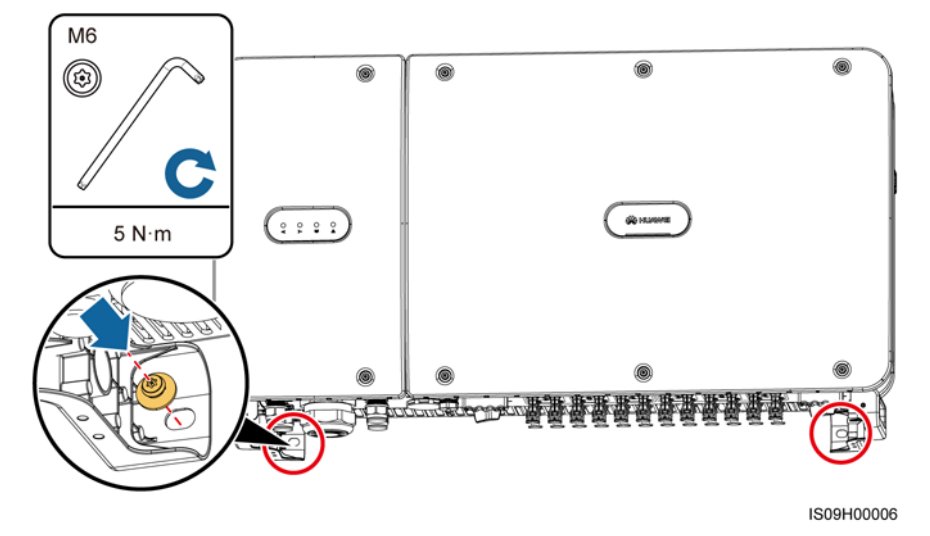

----Einde

# **5** Elektrische aansluitingen

# 5.1 Voorzorgsmaatregelen

#### ▲ GEVAAR

Indien blootgesteld aan zonlicht levert de PV-generator gelijkspanning aan de SUN2000. Zorg ervoor dat de twee DC-schakelaars op de SUN2000 uitgeschakeld zijn voordat u de kabels aansluit. Anders kan de hoge spanning van de SUN2000 leiden tot elektrische schok.

#### WAARSCHUWING

- Apparatuurschade veroorzaakt door onjuiste kabelaansluitingen valt niet onder de garantie.
- Alleen gecertificeerde elektriciens mogen elektrische aansluitingen uitvoeren.
- Draag bij het aansluiten van kabels altijd de juiste PBM.
- Om te voorkomen dat de kabelaansluiting slecht is doordat de kabels te strak staan, wordt het aanbevolen om de kabels te buigen en overlengte te reserveren en om de kabels vervolgens aan te sluiten op de juiste poorten.

#### OPMERKING

De kleuren van de kabels in de elektrische aansluitschema's in dit hoofdstuk dienen uitsluitend ter referentie. Selecteer kabels in overeenstemming met de plaatselijke kabelspecificaties (groen-gele kabels worden alleen gebruikt voor aarding).

## 5.2 Kabels voorbereiden

De SUN2000 ondersteunt de communicatiemodi MBUS en RS485.

### 5.2.1 MBUS-communicatie

Als MBUS is geselecteerd, is er geen RS485-communicatiekabel nodig om verbinding te maken met de SUN2000, maar de AC-voedingskabel moet zijn aangesloten op een SmartLogger die MBUS ondersteunt.

De MBUS-communicatiemodus is alleen van toepassing op scenario's met middenspanningsnetten en scenario's met niet-laagspanningsnetten (industriële omgeving).

#### Afbeelding 5-1 Netwerktoepassing

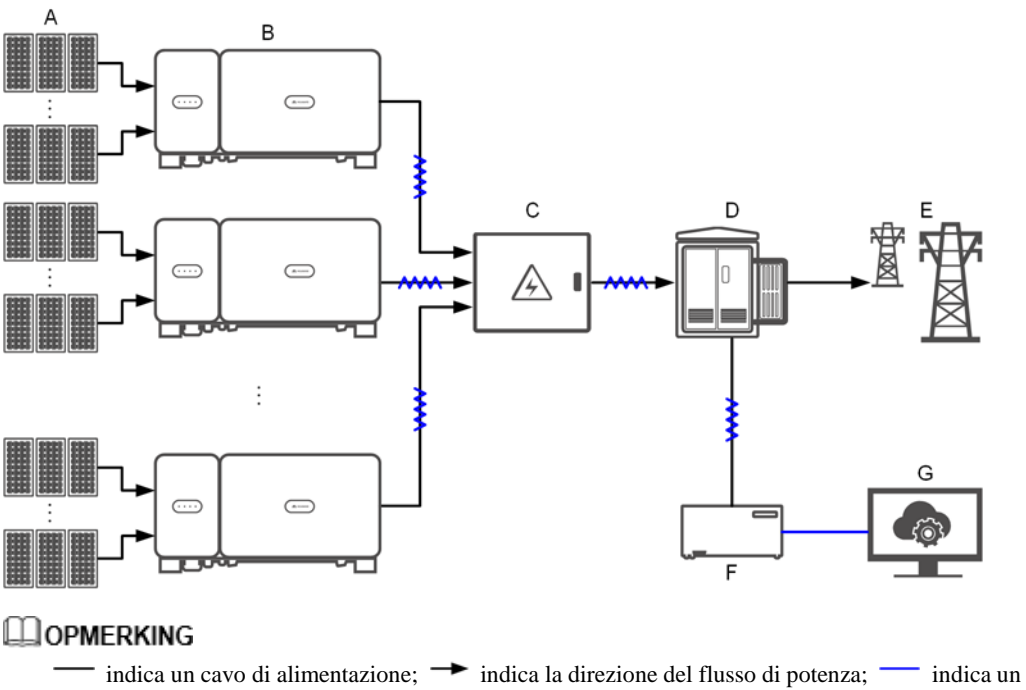

cavo di segnale; *m* indica il flusso del segnale.

(A) PV-reeks

(B) SUN2000

(C) AC combiner box

(D) Step-uptransformator

(H) Elektriciteitsnet

(F) SmartLogger

(G) Beheersysteem

Afbeelding 5-2 SUN2000-kabelverbindingen (kader met stippellijn geeft optionele onderdelen aan)

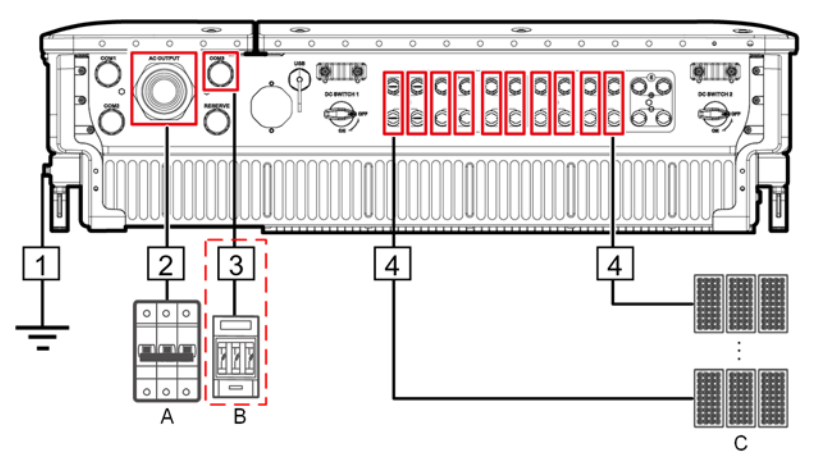

 Tabel 5-1
 Beschrijving van de onderdelen

| Nr. | Onderdeel                      | Opmerkingen                                                                                                    | Bron                        |
|-----|--------------------------------|----------------------------------------------------------------------------------------------------|-----------------------------|
| A   | AC-schakelaar                  | <ul> <li>Geïnstalleerd in de AC Combiner Box</li> <li>Het wordt aanbevolen een driefasige<br/>AC-stroomonderbreker met een nominale<br/>spanning groter dan of gelijk aan 800 V<br/>AC en een nominale stroom van 125 A te<br/>configureren voor de<br/>SUN2000-105KTL-H1.</li> </ul> | Voorbereid door<br>de klant |
|     |                                | • Het wordt aanbevolen een driefasige<br>AC-stroomonderbreker met een nominale<br>spanning groter dan of gelijk aan 800 V<br>AC en een nominale stroom van 100 A te<br>configureren voor andere modellen.                                                                             |                             |
| В   | Zekering/stroomonderbreke<br>r | Het volgsysteem moet worden uitgerust met<br>een overspanningsbeveiliging. De<br>voedingskabel tussen het apparaat/onderdeel<br>en de bedradingsaansluiting mag niet langer<br>zijn dan 2,5 m.<br>Daarom wordt een zekering of<br>stroomonderbreker aanbevolen                        | Voorbereid door<br>de klant |
|     |                                | <ul> <li>Geïnstalleerd tussen de SUN2000 en de<br/>tracking control box</li> </ul>                                                                                                    |                             |
|     |                                | <ul> <li>Zekeringspecificaties: nominale spanning<br/>≥ 800 V; nominale stroom: 6 A;<br/>bescherming: gG</li> </ul>                                                                                                    |                             |
|     |                                | <ul> <li>Specificaties stroomonderbreker:<br/>nominale spanning ≥ 800 V; nominale<br/>stroom: 6 A; uitschakelstroom: C</li> </ul>                                                                                                    |                             |

| Nr. | Onderdeel | Opmerkingen                                                                                                    | Bron                        |
|-----|-----------|----------------------------------------------------------------------------------------------------|-----------------------------|
| С   | PV-reeks  | <ul> <li>Een PV-reeks bestaat uit in serie<br/>geschakelde PV-modules.</li> <li>De SUN2000 ondersteunt voeding vanuit<br/>12 PV-reeksen.</li> </ul> | Voorbereid door<br>de klant |

De SUN2000 heeft een interne RCMU. De externe AC-schakelaar moet een driefasige stroomonderbreker of andere stroomonderbreker voor AC-belasting zijn om de SUN2000 veilig van het elektriciteitsnet te kunnen loskoppelen.

#### Tabel 5-2 Kabelbeschrijving

| Nr. | Kabel             | Туре                                                                                                    | Bereik<br>koperdoorsnede<br>geleiders                           | Buitendiamet<br>er | Bron                            |
|-----|-------------------|----------------------------------------------------------------------------------------------------|-----------------------------------------------------------------|--------------------|---------------------------------|
| 1   | Aardingsk<br>abel | Koperen kabel voor<br>buitengebruik met één kern en<br>een M8 OT/DT-aansluiting<br><b>KENNISGEVING</b><br>Bij voorkeur aansluiten op het<br>aardingspunt op de behuizing. Het<br>aardingspunt in het<br>onderhoudscompartiment wordt<br>gebruikt voor aansluiting op de<br>PE-kabel van de meeraderige<br>AC-voedingskabel. | ≥ 16 mm <sup>2</sup> . Zie<br>Tabel5-3 voor<br>meer informatie. | N.v.t.             | Voorberei<br>d door de<br>klant |

| Nr. | Kabel                                            | Туре                                                                                                    | Bereik<br>koperdoorsnede<br>geleiders                                                                                                    | Buitendiamet<br>er | Bron                            |
|-----|--------------------------------------------------|----------------------------------------------------------------------------------------------------|----------------------------------------------------------------------------------------------------|--------------------|---------------------------------|
| 2   | Kabel<br>AC-uitgan<br>gsvermoge<br>n             | <ul> <li>Als u een massakabel aansluit<br/>op het massapunt op de<br/>behuizing van het chassis,<br/>wordt u geadviseerd een<br/>drieaderige (L1, L2 en L3)<br/>kabel voor buitengebruik en<br/>M10 OT/DT-aansluitingen<br/>(L1, L2 en L3) te gebruiken.</li> <li>Als u een massakabel aansluit<br/>op het massapunt in het<br/>onderhoudscompartiment,<br/>wordt u geadviseerd gebruik<br/>te maken van een vieraderige<br/>(L1, L2, L3 en PE) kabel voor<br/>buitengebruik, M10<br/>OT/DT-aansluitingen (L1, L2<br/>en L3) en M8<br/>OT/DT-aansluitingen (PE). U<br/>hoeft geen afzonderlijke<br/>PE-kabel voor te bereiden.</li> </ul> | <ul> <li>Kabel met<br/>koperen ader:         <ul> <li>L1, L2, L3:<br/>25-95 mm<sup>2</sup></li> <li>Aarde: ≥ 16<br/>mm<sup>2</sup>. Zie<br/>Tabel5-3<br/>voor meer<br/>informatie.</li> </ul> </li> <li>Kabel van<br/>aluminiumleger<br/>ing of een met<br/>koper beklede<br/>aluminium<br/>kabel:         <ul> <li>L1, L2, L3:<br/>35–95mm<sup>2</sup></li> <li>Aarde: ≥ 16<br/>mm<sup>2</sup>. Zie<br/>Tabel5-3<br/>voor meer<br/>informatie.</li> </ul> </li> </ul> | 24–57 mm           | Voorberei<br>d door de<br>klant |
| 3   | Voedingsk<br>abel voor<br>het<br>volgsystee<br>m | Drieaderige koperen kabel voor<br>buitengebruik met dubbellaagse<br>bescherming                                                                                                    | 6 mm <sup>2</sup>                                                                                                    | 14–18 mm           | Voorberei<br>d door de<br>klant |
| 4   | Kabel<br>DC-ingang<br>svermogen                  | PV-kabel die voldoet aan de<br>1500V-norm                                                                                                    | 4–6 mm <sup>2</sup> (12–10<br>AWG)                                                                                                    | 4,5-7,8 mm         | Voorberei<br>d door de<br>klant |

#### Tabel 5-3 Specificaties aardingskabel

| Geleiderdoorsnede S van de AC-voedingskabel<br>(mm²) | Geleiderdoorsnede $S_P$ van de aardingskabel (mm <sup>2</sup> ) |
|------------------------------------------------------|-----------------------------------------------------------------|
| $16 < S \le 35$                                      | $S_P \ge 16$                                                    |
| 35 < S                                               | $S_P \geq S/2$                                                  |

De specificaties zijn alleen geldig als de geleiders van de aardingskabel en de AC-voedingskabel van hetzelfde materiaal zijn. Als de materialen anders zijn, zorg er dan voor dat de geleiderdoorsnede van de aardingskabel een geleidbaarheid heeft die gelijkwaardig is aan die van de in de tabel gespecificeerde kabel.

### 5.2.2 RS485-communicatie

Als RS485 is geselecteerd, sluit dan een RS485-communicatiekabel aan op de SUN2000, maar de AC-voedingskabel hoeft niet te worden aangesloten op een SmartLogger die MBUS ondersteunt.

#### Afbeelding 5-3 Netwerktoepassing

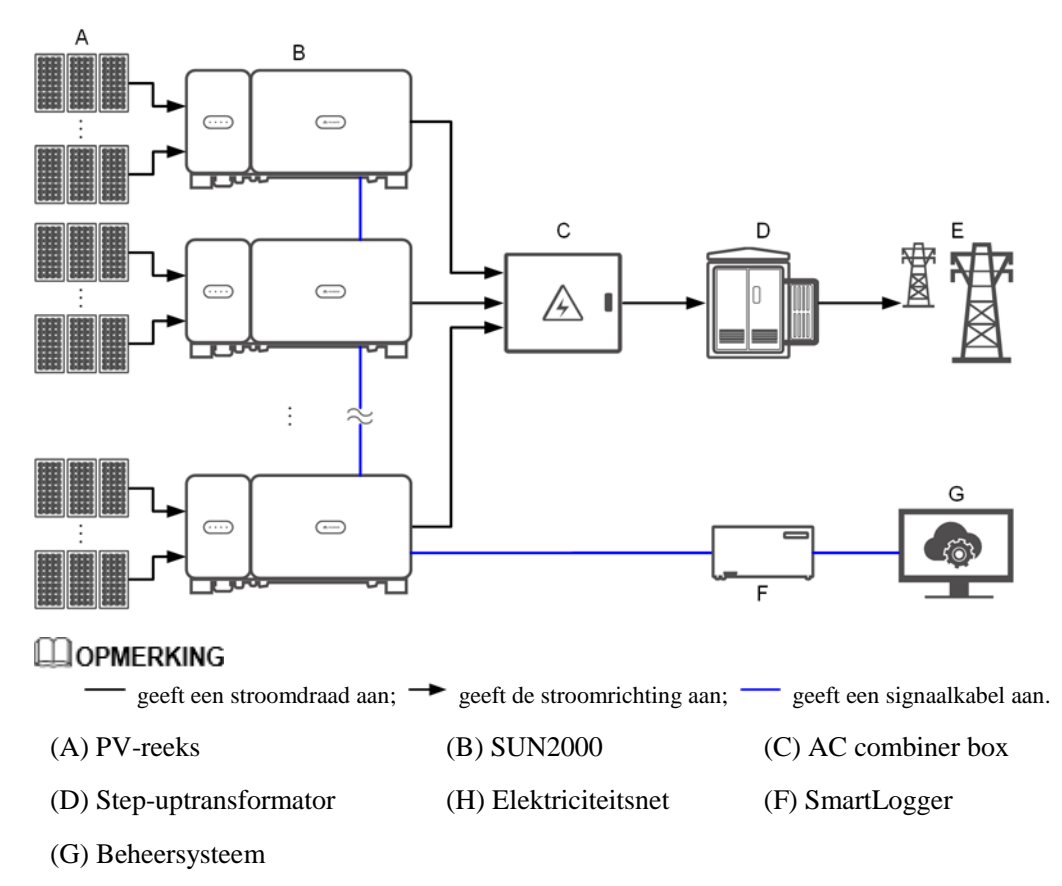

- Om de responssnelheid van het systeem te garanderen, wordt u geadviseerd om minder dan 30 trapsgewijze SUN2000's op elke COM-poort van de SmartLogger aan te sluiten.
- De RS485-communicatieafstand tussen de SUN2000 aan het einde van de SmartLogger mag niet meer dan 1000 meter bedragen.

Afbeelding 5-4 SUN2000-kabelverbindingen (kader met stippellijn geeft optionele onderdelen aan)

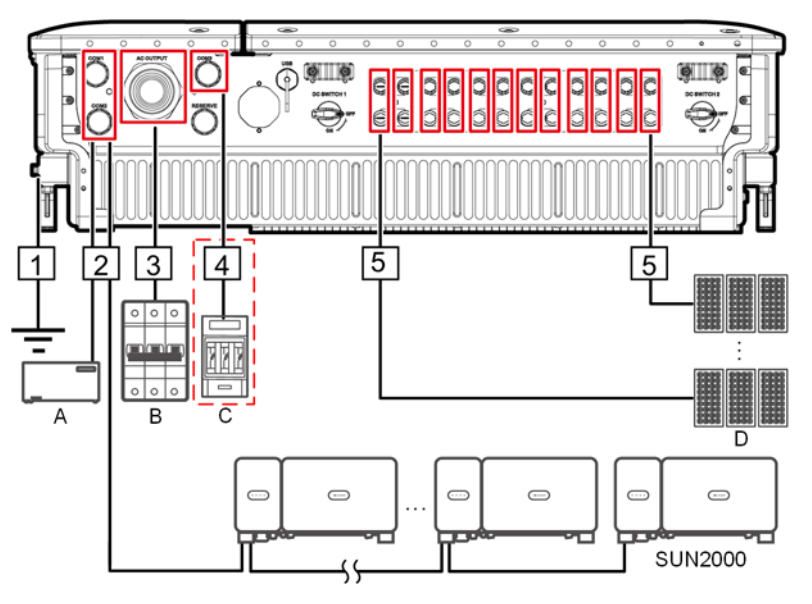

 Tabel 5-4
 Beschrijving van de onderdelen

| Nr. | Onderdeel     | Opmerkingen                                                                                                    | Bron                               |
|-----|---------------|----------------------------------------------------------------------------------------------------|------------------------------------|
| А   | SmartLogger   | De SUN2000 kan verbinding maken met de<br>SmartLogger om RS485-communicatie te<br>implementeren.                                                                                                    | Kan bij Huawei<br>worden betrokken |
| В   | AC-schakelaar | <ul> <li>Geïnstalleerd in de AC Combiner Box</li> <li>Het wordt aanbevolen een driefasige<br/>AC-stroomonderbreker met een nominale<br/>spanning groter dan of gelijk aan 800 V<br/>AC en een nominale stroom van 125 A te<br/>configureren voor de<br/>SUN2000-105KTL-H1.</li> </ul> | Voorbereid door<br>de klant        |
|     |               | • Het wordt aanbevolen een driefasige<br>AC-stroomonderbreker met een nominale<br>spanning groter dan of gelijk aan 800 V<br>AC en een nominale stroom van 100 A te<br>configureren voor andere modellen.                                                                             |                                    |

| Nr. | Onderdeel                      | Opmerkingen                                                                                                    | Bron                        |
|-----|--------------------------------|----------------------------------------------------------------------------------------------------|-----------------------------|
| С   | Zekering/stroomonderbreke<br>r | Het volgsysteem moet worden uitgerust met<br>een overspanningsbeveiliging. De<br>voedingskabel tussen het apparaat/onderdeel<br>en de bedradingsaansluiting mag niet langer<br>zijn dan 2,5 m. | Voorbereid door<br>de klant |
|     |                                | Daarom wordt een zekering of stroomonderbreker aanbevolen.                                                                                                    |                             |
|     |                                | • Geïnstalleerd tussen de SUN2000 en de tracking control box                                                                                                    |                             |
|     |                                | <ul> <li>Zekeringspecificaties: nominale spanning<br/>≥ 800 V; nominale stroom: 6 A;<br/>bescherming: gG</li> </ul>                                                                            |                             |
|     |                                | <ul> <li>Specificaties stroomonderbreker:<br/>nominale spanning ≥ 800 V; nominale<br/>stroom: 6 A; uitschakelstroom: C</li> </ul>                                                              |                             |
| D   | PV-reeks                       | • Een PV-reeks bestaat uit in serie geschakelde PV-modules.                                                                                                    | Voorbereid door<br>de klant |
|     |                                | • De SUN2000 ondersteunt voeding vanuit 12 PV-reeksen.                                                                                                    |                             |

De SUN2000 heeft een interne reststroombewakingseenheid (RCMU). De externe AC-schakelaar moet een driefasige stroomonderbreker of andere stroomonderbreker voor AC-belasting zijn om de SUN2000 veilig van het elektriciteitsnet te kunnen loskoppelen.

Tabel 5-5 Kabelbeschrijving

| Nr. | Kabel         | Туре                                                                                                    | Bereik<br>koperdoorsnede<br>geleiders                           | Buitendiamet<br>er | Bron                            |
|-----|---------------|----------------------------------------------------------------------------------------------------|-----------------------------------------------------------------|--------------------|---------------------------------|
| 1   | Aardingskabel | Koperen kabel voor<br>buitengebruik met één kern<br>en een M8<br>OT/DT-aansluiting<br><b>KENNISGEVING</b><br>Bij voorkeur aansluiten op het<br>aardingspunt op de behuizing.<br>Het aardingspunt in het<br>onderhoudscompartiment<br>wordt gebruikt voor aansluiting<br>op de PE-kabel van de<br>meeraderige<br>AC-voedingskabel. | ≥ 16 mm <sup>2</sup> . Zie<br>Tabel5-6 voor<br>meer informatie. | N.v.t.             | Voorberei<br>d door de<br>klant |

| Nr. | Kabel                                                                                | Туре                                                                                                    | Bereik<br>koperdoorsnede<br>geleiders                                                                                                    | Buitendiamet<br>er | Bron                            |
|-----|--------------------------------------------------------------------------------------|----------------------------------------------------------------------------------------------------|----------------------------------------------------------------------------------------------------|--------------------|---------------------------------|
| 2   | RS485-commun<br>icatiekabel<br>(aangesloten op<br>een<br>klemmenblok;<br>aanbevolen) | Aanbevolen: individueel met<br>folie afgeschermde<br>multipair-kabel die voldoet<br>aan de lokale normen en<br>beschikt over M6<br>OT-aansluitingen                                                                                                    | 0,25-2 mm <sup>2</sup>                                                                                                    | 14–18 mm           | Voorberei<br>d door de<br>klant |
|     | RS485-commun<br>icatiekabel<br>(aangesloten op<br>een<br>netwerkpoort)               | Aanbevolen: een CAT 5E<br>afgeschermde netwerkkabel<br>voor buitengebruik met<br>interne weerstand $\leq 1,5$<br>ohm/10 m en een<br>afgeschermde<br>RJ45-connector                                                                                                    | N.v.t.                                                                                                    | 7–9 mm             | Voorberei<br>d door de<br>klant |
| 3   | Kabel<br>AC-uitgangsver<br>mogen                                                     | <ul> <li>Als u een massakabel<br/>aansluit op het massapunt<br/>op de behuizing van het<br/>chassis, wordt u<br/>geadviseerd een<br/>drieaderige (L1, L2 en<br/>L3) kabel voor<br/>buitengebruik en M10<br/>OT/DT-aansluitingen<br/>(L1, L2 en L3) te<br/>gebruiken.</li> <li>Als u een massakabel<br/>aansluit op het massapunt<br/>in het<br/>onderhoudscompartiment<br/>, wordt u geadviseerd<br/>gebruik te maken van een<br/>vieraderige (L1, L2, L3<br/>en PE) kabel voor<br/>buitengebruik, M10<br/>OT/DT-aansluitingen<br/>(L1, L2 en L3) en M8<br/>OT/DT-aansluitingen<br/>(PE). U hoeft geen<br/>afzonderlijke PE-kabel<br/>voor te bereiden.</li> </ul> | <ul> <li>Kabel met<br/>koperen ader: <ul> <li>L1, L2, L3:<br/>25-95 mm<sup>2</sup></li> <li>Aarde: ≥ 16<br/>mm<sup>2</sup>. Zie<br/>Tabel5-6<br/>voor meer<br/>informatie.</li> </ul> </li> <li>Kabel van<br/>aluminiumleger<br/>ing of een met<br/>koper beklede<br/>aluminium<br/>kabel: <ul> <li>L1, L2, L3:<br/>35–95 mm<sup>2</sup></li> <li>Aarde: ≥ 16<br/>mm<sup>2</sup>. Zie<br/>Tabel5-6<br/>voor meer<br/>informatie.</li> </ul> </li> </ul> | 24–57 mm           | Voorberei<br>d door de<br>klant |
| 4   | Voedingskabel<br>voor het<br>volgsysteem                                             | Drieaderige koperen kabel<br>voor buitengebruik met<br>dubbellaagse bescherming                                                                                                    | 6 mm <sup>2</sup>                                                                                                    | 14–18 mm           | Voorberei<br>d door de<br>klant |
| 5   | Kabel<br>DC-ingangsver<br>mogen                                                      | PV-kabel die voldoet aan de<br>1500V-norm                                                                                                    | 4–6 mm <sup>2</sup> (12–10<br>AWG)                                                                                                    | 4,5-7,8 mm         | Voorberei<br>d door de<br>klant |

#### Tabel 5-6 Specificaties aardingskabel

| Geleiderdoorsnede S van de AC-voedingskabel<br>(mm <sup>2</sup> ) | Geleiderdoorsnede S <sub>P</sub> van de aardingskabel<br>(mm <sup>2</sup> ) |
|-------------------------------------------------------------------|-----------------------------------------------------------------------------|
| $16 < S \le 35$                                                   | $S_P \ge 16$                                                                |
| 35 < S                                                            | $S_P \ge S/2$                                                               |

De specificaties zijn alleen geldig als de geleiders van de aardingskabel en de AC-voedingskabel van hetzelfde materiaal zijn. Als de materialen anders zijn, zorg er dan voor dat de geleiderdoorsnede van de aardingskabel een geleidbaarheid heeft die gelijkwaardig is aan die van de in de tabel gespecificeerde kabel.

# 5.3 De aardingskabel installeren

#### Context

#### LET OP

- Een goede aarding is nuttig om de gevolgen van piekspanningen te doorstaan en de prestaties bij elektromagnetische interferentie (EMI) te verbeteren. Sluit de aardingskabel aan op het aardingspunt voordat u de AC-voedingskabel, de DC-voedingskabel en de communicatiekabel aansluit.
- Het wordt aanbevolen om de aardingskabel van de SUN2000 op een aardingspunt in de buurt aan te sluiten. Verbind de aardingspunten van alle SUN2000's in dezelfde PV-generator om equipotentiaalverbindingen naar de aardingskabels te waarborgen.

#### Procedure

Stap 1 Sluit de PE-kabel aan op het aardingspunt.

Afbeelding 5-5 De aardingskabel aansluiten op het aardingspunt (op de behuizing)

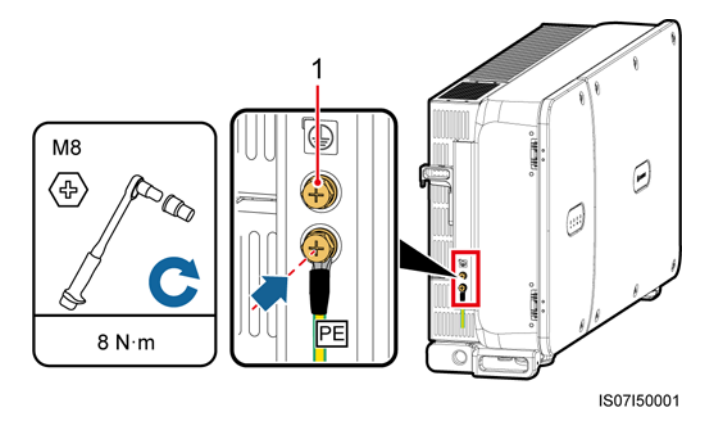

(1) Gereserveerd aardingspunt

----Einde

#### Opvolgingsprocedure

Ter verbetering van de corrosiebestendigheid van een aardingsaansluiting brengt u na het aansluiten van de aardingskabel silicagel of verf aan rond de aansluiting.

# 5.4 De deur van het onderhoudscompartiment openen

#### Voorzorgsmaatregelen

#### 

- Open de klep van het hostpaneel van de SUN2000 niet.
- Controleer of er voor de SUN2000 geen elektrische aansluitingen zijn gemaakt aan AC- en DC-zijde voordat u de deur van het onderhoudscompartiment opent.
- Als u de deur van het onderhoudscompartiment bij regen of sneeuw moet openen, moet u beschermende maatregelen nemen om te voorkomen dat er regen of sneeuw in het onderhoudscompartiment terechtkomt. Als dat onvermijdelijk is, opent u de deur van het onderhoudscompartiment niet.
- Laat ongebruikte bouten niet in het onderhoudscompartiment liggen.

#### Procedure

**Stap 1** Open de deur van het onderhoudscompartiment en plaats de steunstang.

Afbeelding 5-6 De deur van het onderhoudscompartiment openen

Stap 2 Verwijder de klep en hang deze aan de haak van de deur.

#### Afbeelding 5-7 De klep verwijderen

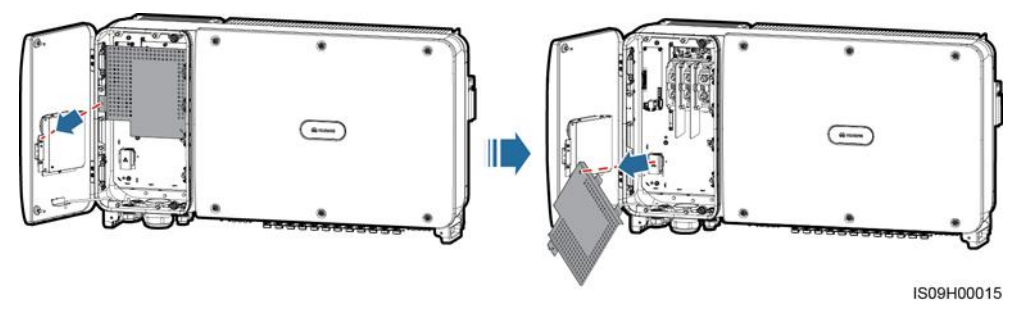

----Einde

# 5.5 De AC-uitgangskabel installeren

#### Eerste vereisten

- Een driefasige AC-schakelaar moet worden geïnstalleerd aan de AC-zijde van de SUN2000. Om ervoor te zorgen dat de SUN2000 zich bij afwijkende omstandigheden veilig kan loskoppelen van het elektriciteitsnet, selecteert u een geschikte overspanningsbeveiliging die voldoet aan de lokale voorschriften voor energiedistributie.
- Sluit de AC-uitgangskabel aan volgens de vereisten van de lokale netbeheerder.

#### **WAARSCHUWING**

Sluit geen belasting aan tussen de SUN2000 en de AC-schakelaar.

#### Vereisten voor de OT/DT-aansluiting

- Als een koperen kabel wordt gebruikt, gebruik dan koperen aansluitklemmen.
- Als een met koper beklede aluminiumkabel wordt gebruikt, gebruik dan koperen aansluitklemmen.
- Als een kabel van aluminium legering wordt gebruikt, gebruik dan aansluitklemmen met een koper-aluminiumadapter of aluminium aansluitklemmen samen met koper-aluminium adapterringen.

- Sluit geen aluminium aansluitklemmen aan op het AC-aansluitblok. Anders zal elektrochemische corrosie optreden die de betrouwbaarheid van kabelverbindingen nadelig beïnvloedt.
- Zorg dat wordt voldaan aan de eisen van IEC61238-1 bij gebruik van aansluitklemmen met een koper-aluminiumadapter of aluminium aansluitklemmen samen met koper-aluminium adapterringen.
- Let bij gebruik van koper-aluminium adapterringen op de voor- en achterzijde. Zorg dat de aluminium zijden van de adapterringen contact maken met de aluminium aansluitklemmen en dat de koperen zijden van de adapterringen contact maken met het AC-aansluitblok.

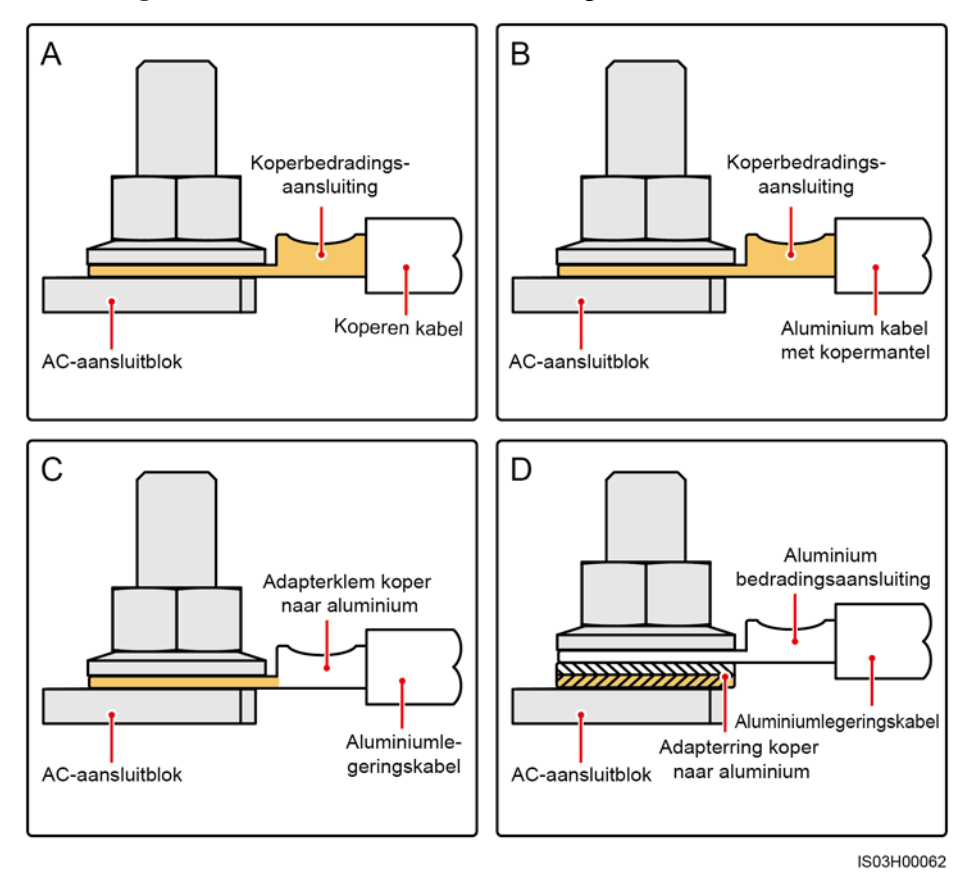

Afbeelding 5-8 Vereisten voor de OT/DT-aansluiting

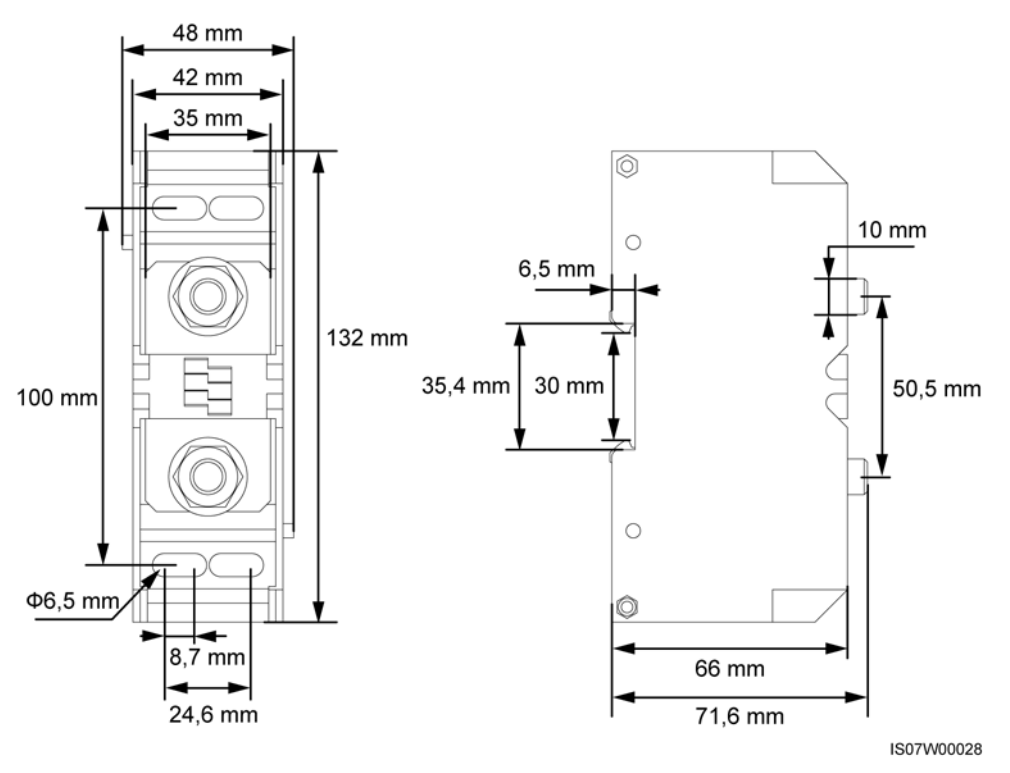

#### Afbeelding 5-9 Afmetingen AC-aansluitblok

#### OPMERKING

In dit document wordt beschreven hoe u de vieraderige AC-uitgangskabel installeert. U kunt dit document gebruiken ter referentie voor het installeren van de drieaderige kabel. Bij de drieaderige kabel hoeft geen aardingskabel te worden geïnstalleerd in het onderhoudscompartiment.

#### Procedure

- Stap 1 Verwijder de afdichtmoer en de rubberen voering van de kabelwartel.
- Stap 2 Selecteer een passende rubberen voering op basis van de buitendiameter van de kabel.
- Stap 3 Bereid de kabel voor en krimp de OT/DT-aansluiting.
- Stap 4 Voer de kabel door de kabelwartel.
- Stap 5 Zet de AC-uitgangskabel en de aardingskabel vast.
- Stap 6 Zet de kabelwartel vast.

- Er dient voldoende speling te zijn in de PE-kabel om ervoor te zorgen dat de laatste kabel die de kracht draagt de PE-kabel is als de AC-uitgangskabel kracht draagt als gevolg van overmacht.
- Als de buitendiameter van de kabel niet overeenkomt met de rubberen voering, wordt mogelijk de IP-beschermingsgraad van het apparaat nadelig beïnvloed.
- Om beschadiging van de rubberen voering te voorkomen, mag u geen kabel met een gekrimpte OT/DT-aansluiting direct door deze voering trekken.
- Zorg ervoor dat de kabelmantel zich in het onderhoudscompartiment bevindt.
- Controleer of de AC-aansluitingen goed vastzitten. Als u dit niet doet, kan de SUN2000 defect raken of kan er schade ontstaan aan het aansluitblok door bijvoorbeeld oververhitting.
- Pas de kabel niet aan wanneer de afdichtmoer is vastgedraaid. Anders verschuift mogelijk de rubberen voering, wat ten koste gaat van de IP-beschermingsgraad van het apparaat.

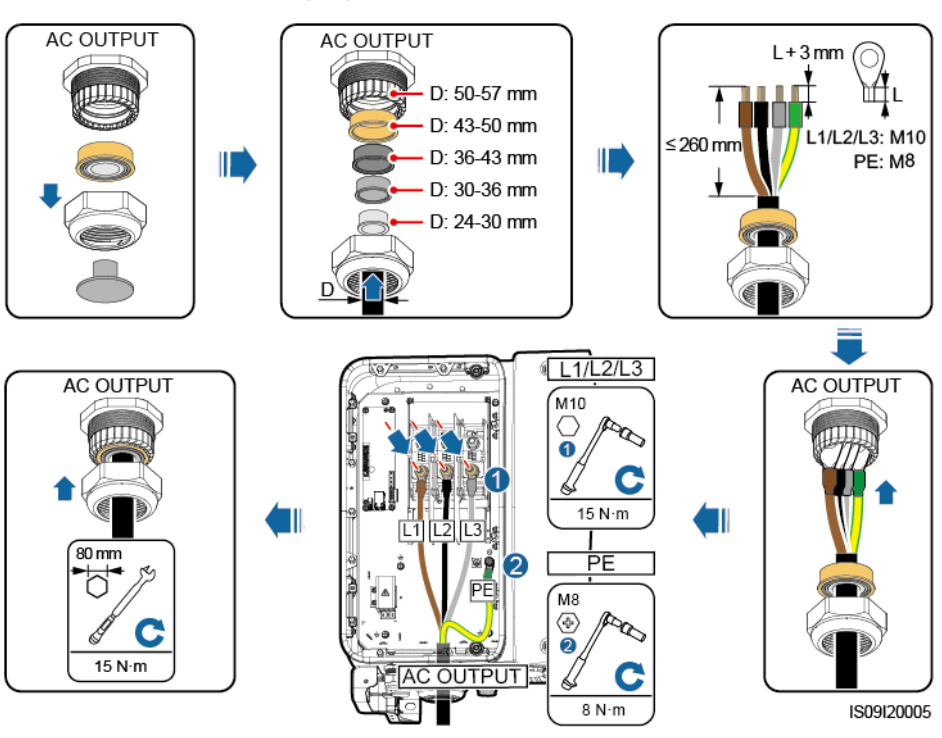

Afbeelding 5-10 De AC-uitgangskabel installeren

#### 

De kleuren van de kabels in afbeeldingen dienen uitsluitend ter referentie. Selecteer een geschikte kabel volgens de lokale normen.

----Einde

#### Opvolgingsprocedure

Controleer of de kabel correct en veilig is aangesloten. Dicht daarna de kabelwartel af. Haal alles uit het onderhoudscompartiment wat er niet in hoort.

# 5.6 De DC-ingangskabel installeren

#### Voorzorgsmaatregelen

#### **▲** GEVAAR

- Zorg dat de gelijkspanning binnen het veilige bereik ligt (lager dan 60 V DC) en dat de twee DC-schakelaars op de SUN2000 zijn uitgeschakeld voordat u de DC-ingangskabel aansluit. Als u dat niet doet, kan dat leiden tot elektrische schok.
- Wanneer de SUN2000 in netgekoppelde modus werkt, voer dan geen (onderhouds)werkzaamheden aan het DC-circuit uit, zoals het aansluiten of loskoppelen van een PV-reeks of een PV-module binnen een PV-reeks. Niet opvolgen van dit advies kan elektrische schok of vlamboogvorming veroorzaken en tot brand leiden.

#### **WAARSCHUWING**

Zorg ervoor dat aan de volgende voorwaarden is voldaan. Anders kan de SUN2000 beschadigd raken of ontstaat er mogelijk zelfs brand.

- De nullastspanning van elke PV-reeks moet altijd lager zijn dan of gelijk zijn aan 1500 V DC.
- De polariteit van elektrische aansluitingen aan de DC-ingangszijde is correct. De positieve en negatieve klem van een PV-module zijn aangesloten op de corresponderende positieve en negatieve DC-ingangsklem op de SUN2000L.

#### LET OP

- Zorg ervoor dat de uitgang van de PV-module goed is geaard.
- De PV-reeksen die zijn aangesloten op hetzelfde MPPT-circuit moeten hetzelfde aantal identieke PV-modules bevatten.
- De SUN2000 ondersteunt geen volledig parallelle aansluiting van PV-reeksen (volledig parallelle aansluiting: PV-reeksen worden buiten de SUN2000 onderling parallel aangesloten en vervolgens afzonderlijk op de SUN2000 aangesloten).
- Tijdens de installatie van PV-reeksen en de SUN2000 kunnen de positieve of negatieve klemmen van PV-reeksen kortsluiting maken naar aarde als de voedingskabel niet juist wordt geïnstalleerd of gelegd. In dit geval kan er AC- of DC-kortsluiting ontstaan en de SUN2000 beschadigen. Deze veroorzaakte apparaatschade wordt niet gedekt door enige garantie.

#### Beschrijving van aansluitingen

De SUN2000 biedt 12 DC-ingangsaansluitingen die worden bediend door de twee DC-schakelaars. DC SWITCH 1 regelt de DC-ingangsaansluitingen 1-6 (MPPT1-3) en DC SWITCH 2 regelt de DC-ingangsaansluitingen 7-12 (MPPT4-6).

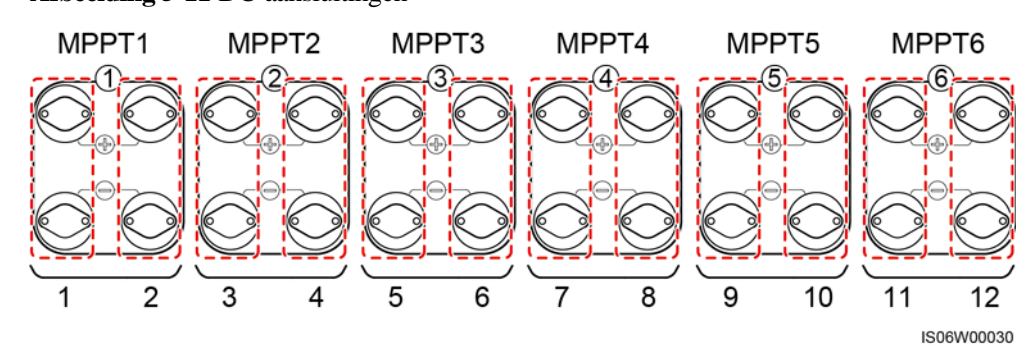

Afbeelding 5-11 DC-aansluitingen

Wanneer de DC-ingangen niet volledig zijn geconfigureerd, moeten de ingangsaansluitingen aan de volgende vereisten voldoen:

- 1. Verdeel de DC-ingangskabels gelijkmatig over de DC-ingangsaansluitingen die door de twee DC-schakelaars worden bediend.
- 2. Maximaliseer het aantal aangesloten MPPT-circuits.

Als het aantal invoerroutes bijvoorbeeld 1-11 is, zijn de aanbevolen DC-ingangsaansluitingen als volgt:

| Aantal<br>PV-reek<br>sen | Selectie aansluitingen                                     | Aantal<br>PV-reek<br>sen | Selectie aansluitingen                                         |
|--------------------------|------------------------------------------------------------|--------------------------|----------------------------------------------------------------|
| 1                        | Maakt verbinding met een route met een even nummer.        | 2                        | Maakt verbinding met routes 2 en 10.                           |
| 3                        | Maakt verbinding met routes 2,<br>6 en 10.                 | 4                        | Maakt verbinding met routes 2, 6, 10 en 12.                    |
| 5                        | Maakt verbinding met routes 2,<br>4, 6, 10 en 12.          | 6                        | Maakt verbinding met routes 2,<br>4, 6, 8, 10 en 12.           |
| 7                        | Maakt verbinding met routes 2, 4, 6, 8, 9, 10 en 12.       | 8                        | Maakt verbinding met routes 1, 2, 4, 6, 8, 9, 10 en 12.        |
| 9                        | Maakt verbinding met routes 1, 2, 4, 6, 7, 8, 9, 10 en 12. | 10                       | Maakt verbinding met routes 1, 2, 4, 6, 7, 8, 9, 10, 11 en 12. |
| 11                       | Maakt verbinding 1, 2, 3, 4, 6, 7, 8, 9, 10, 11 en 12.     | N.V.T.                   | N.V.T.                                                         |

#### **Eisen aan kabelspecificaties**

Gebruik van zeer stijve kabels, zoals gewapende kabels, wordt afgeraden omdat het buigen van de kabels kan leiden tot een slecht contact.

#### 

- Gebruik de met de SUN2000 meegeleverde Amphenol UTX PV-connectoren. Als de PV-connectoren niet meer beschikbaar of beschadigd zijn, schaf dan PV-connectoren van hetzelfde model aan. Apparaatschade als gevolg van niet-compatibele PV-connectoren wordt niet gedekt door de garantie.
- Krimp de metalen contacten met behulp van krimptang UTXTC0003 (Amphenol, aanbevolen) of UTXTC0002 (Amphenol).

#### Procedure

- Stap 1 Verwijder de isolatielaag van de DC-ingangskabel over de juiste lengte met een draadstripper.
- Stap 2 Krimp het positieve en negatieve metalen contact op de kabel.
- Stap 3 Steek de contacten in de bijbehorende positieve en negatieve connector.
- Stap 4 Draai de borgmoeren op de positieve en negatieve connector.
- Stap 5 Meet met een multimeter de spanning tussen de positieve en negatieve aansluitingen van de PV-reeks (meetbereik niet minder dan 1500 V).
  - Als de spanning negatief is, is de DC-ingangspolariteit onjuist en moet worden gecorrigeerd.
  - Als de spanning hoger is dan 1500 V, zijn er te veel PV-modules voor dezelfde reeks geconfigureerd. Verwijder enkele PV-modules.
- Stap 6 Plaats de positieve en negatieve connector in de bijbehorende positieve en negatieve DC-ingangsaansluiting op de SUN2000.

Afbeelding 5-12 De DC-ingangskabel installeren

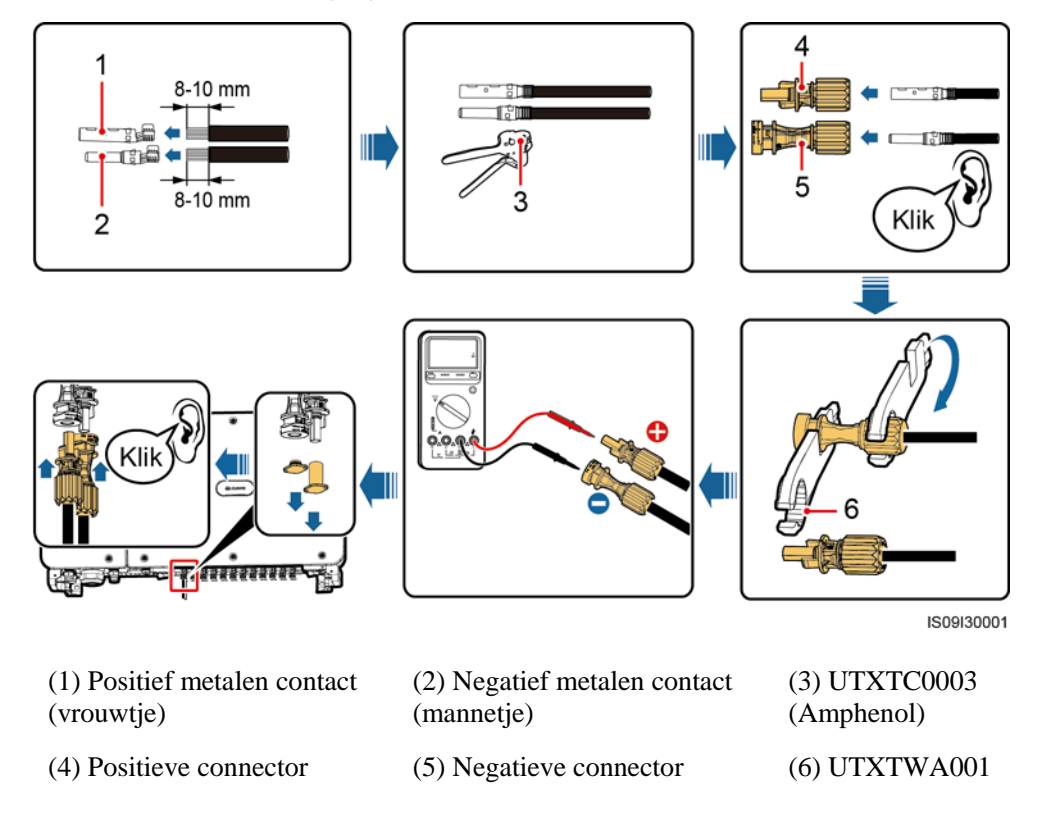

(Amphenol)

#### LET OP

Als de DC-ingangskabel met omgekeerde polariteit is aangesloten en de DC-schakelaars worden **ON** gezet, de DC-schakelaars niet onmiddellijk uitzetten en de positieve en negatieve connector nog niet loskoppelen. Het apparaat kan beschadigd raken als u deze instructie niet opvolgt. De veroorzaakte schade aan de apparatuur valt buiten de garantie. Wacht totdat de zonnestraling afneemt en de stroom van de PV-reeks lager wordt dan 0,5 A. Schakel dan de twee DC-schakelaars uit en verwijder de positieve en negatieve aansluiting. Corrigeer de reekspolariteit alvorens de reeks weer aan te sluiten op de SUN2000.

----Einde

# 5.7 De RS485-communicatiekabel aansluiten

- Als u de communicatiekabel legt, houd deze dan gescheiden van stroomkabels om te voorkomen dat de communicatie negatief wordt beïnvloed. Sluit de afscherming op het aardingspunt aan.
- Sluit de RS485-communicatiekabel aan op een aansluitblok (aanbevolen) of een RJ45-netwerkpoort.

# Aansluiting op een aansluitblok (aanbevolen)

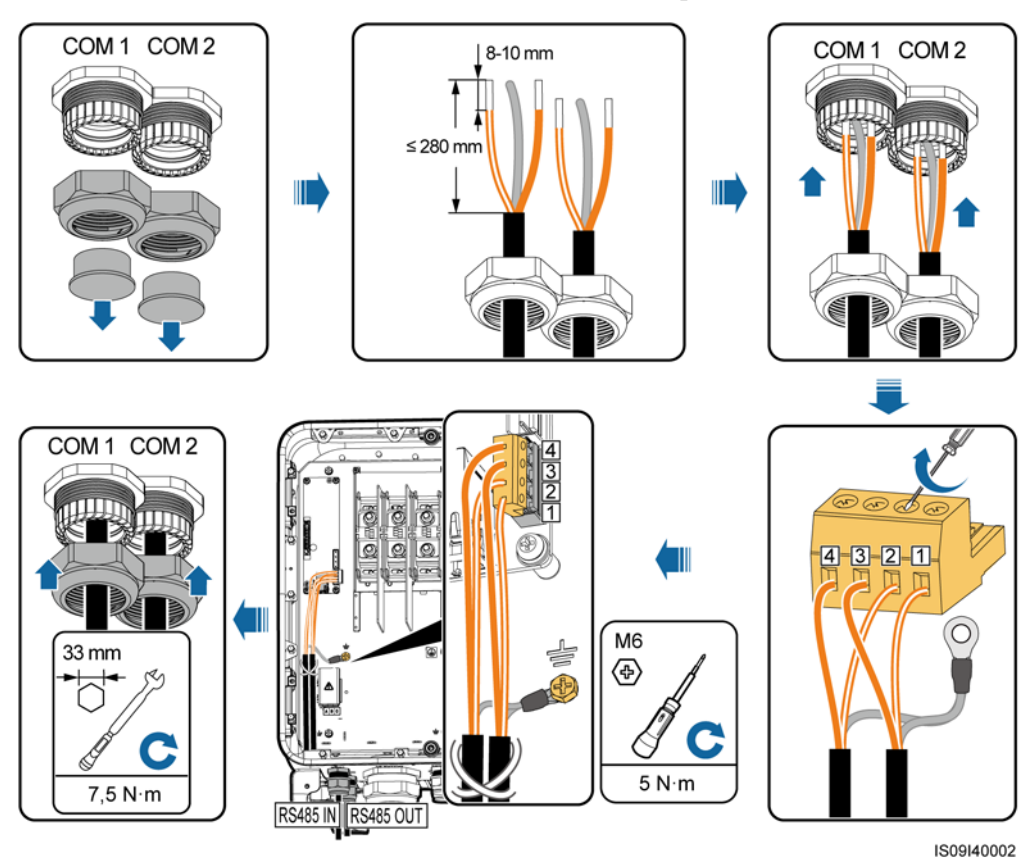

Afbeelding 5-13 De RS485-communicatiekabel aansluiten (op een aansluitblok)

 Tabel 5-7 Beschrijving aansluitblok

| Nr. | Definitie  | Beschrijving                         |  |
|-----|------------|--------------------------------------|--|
| 1   | RS485A IN  | RS485A, RS485 differentieel signaal+ |  |
| 2   | RS485A OUT | RS485A, RS485 differentieel signaal+ |  |
| 3   | RS485B IN  | RS485B, RS485 differentieel signaal- |  |
| 4   | RS485B OUT | RS485B, RS485 differentieel signaal- |  |

#### Aansluiting op een RJ45-netwerkpoort

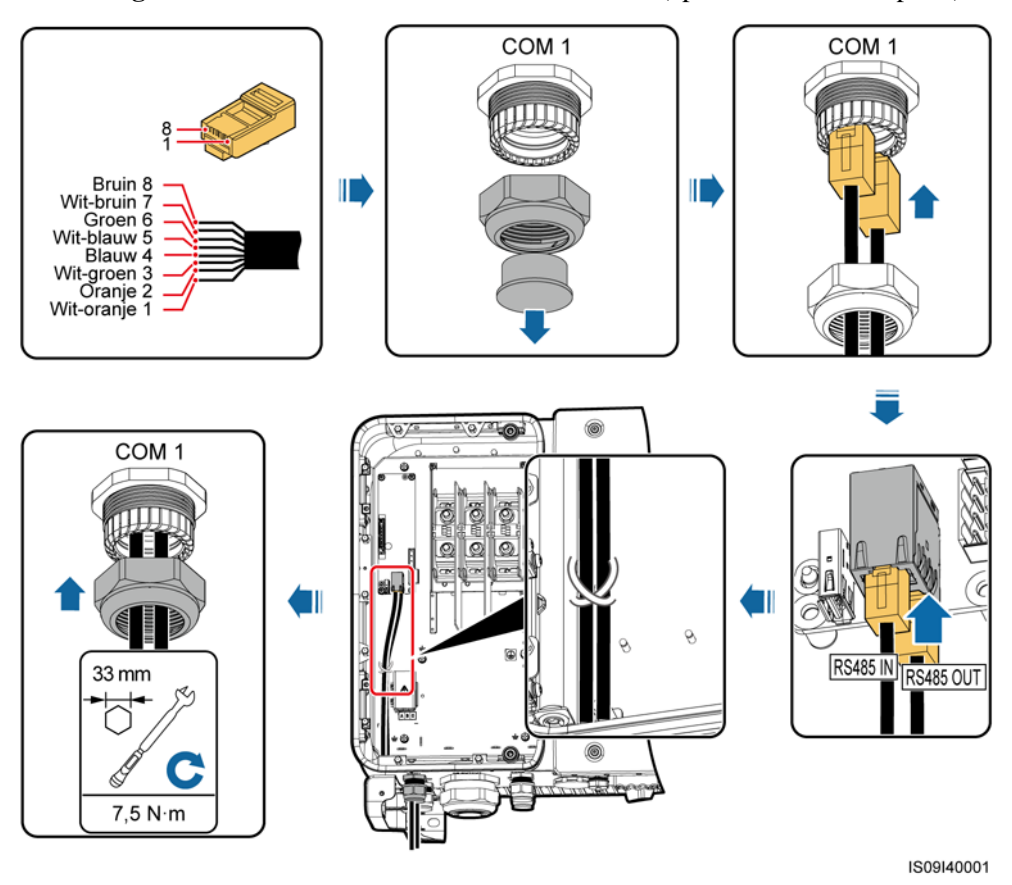

Afbeelding 5-14 De RS485-communicatiekabel aansluiten (op een RJ45-netwerkpoort)

**Tabel 5-8** Beschrijving RJ45-netwerkpoort

| Nr.  | Beschrijving                            | Nr.  | Beschrijving                            |
|------|-----------------------------------------|------|-----------------------------------------|
| 1, 4 | RS485A, RS485<br>differentieel signaal+ | 2, 5 | RS485B, RS485<br>differentieel signaal- |

#### Vervolgwerkzaamheden

Controleer of de kabel correct en veilig is aangesloten. Dicht daarna de kabelwartel af. Haal alles uit het onderhoudscompartiment wat er niet in hoort.

# 5.8 (Optioneel) De voedingskabel van het volgsysteem installeren

#### Voorzorgsmaatregelen

Het volgsysteem moet worden uitgerust met een overspanningsbeveiliging. De voedingskabel tussen het apparaat/onderdeel en de bedradingsaansluiting mag niet langer zijn dan 2,5 m.

#### **WAARSCHUWING**

- Het volgsysteem wordt van voedingspanning voorzien door het driefasige AC-elektriciteitsnet met een nominale spanning van 800 V.
- Houd brandbare materialen uit de buurt van de voedingskabel.
- De voedingskabel moet worden beschermd met een buis om kortsluiting ten gevolge van schade aan de isolatielaag te voorkomen.
- Als er een voedingspoort voor het volgsysteem aanwezig is in het onderhoudscompartiment van de omvormer, sluit u de voedingskabel van het volgsysteem aan op de voedingspoort.
- Als er geen voedingspoort is, sluit u de voedingskabel aan op het AC-klemmenblok.

#### De voedingskabel aansluiten op de voedingspoort voor het volgsysteem

Stap 1 Verwijder de afdichtmoer van de kabelwartel.

- Stap 2 Bereid een kabel voor.
- Stap 3 Leid de kabel door de kabelwartel.
- Stap 4 Sluit de voedingskabel van het volgsysteem aan.
- Stap 5 Maak de voedingskabel van het volgsysteem vast.
- Stap 6 Zet de kabelwartel vast.

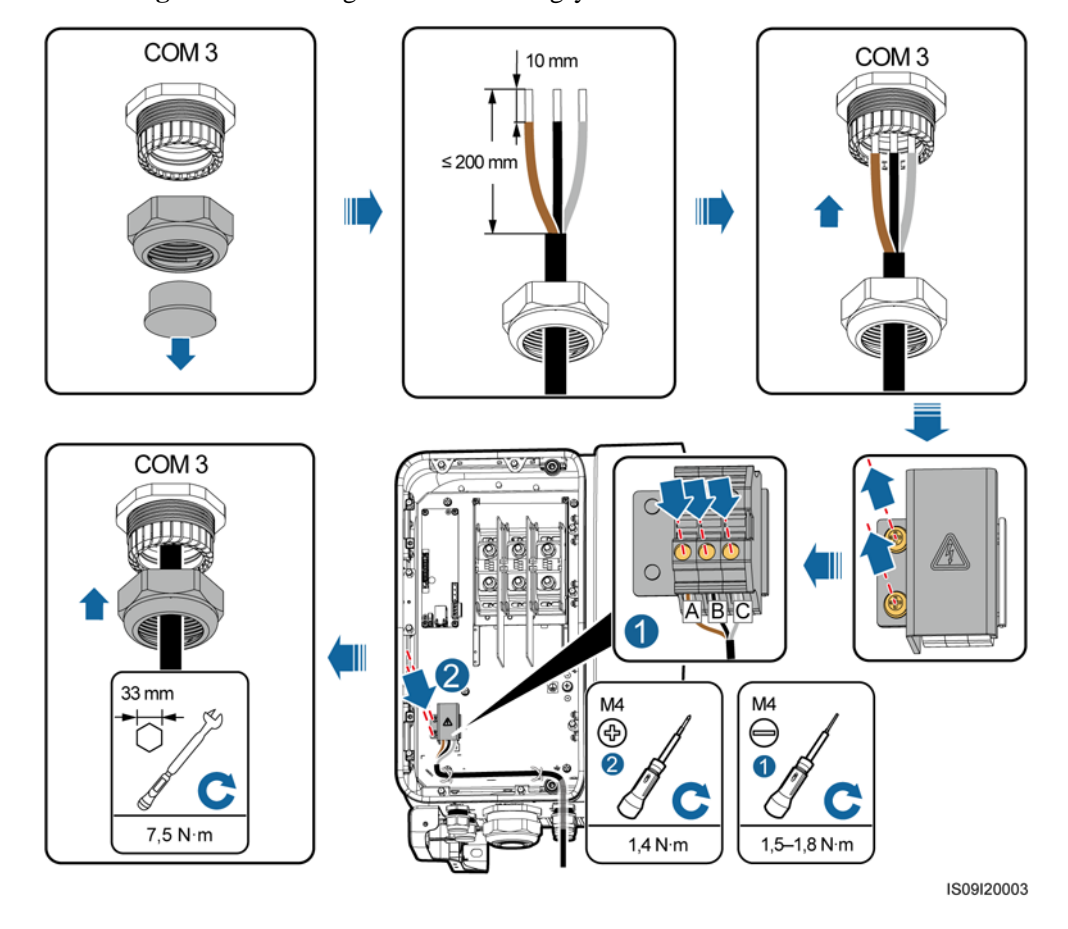

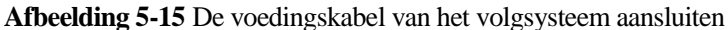

----Einde

#### De voedingskabel aansluiten op het AC-klemmenblok

#### OPMERKING

U moet de M10 OT-aansluiting voorbereiden voordat u de voedingskabel van het volgsysteem op het AC-klemmenblok aansluit.

- Stap 1 Verwijder de afdichtmoer van de kabelwartel.
- Stap 2 Bereid een kabel voor.
- Stap 3 Leid de kabel door de kabelwartel.
- Stap 4 Sluit de voedingskabel van het volgsysteem aan.

#### LET OP

Sluit de OT/DT-aansluiting van de AC-uitgangskabel en de OT-aansluiting van de voedingskabel van het volgsysteem aan op het AC-klemmenblok met de laatstgenoemde bovenop de eerstgenoemde. Zorg ervoor dat de aansluitingen zijn gescheiden in het bedradingsgedeelte en goed zijn aangesloten.

#### Stap 5 Zet de kabelwartel vast.

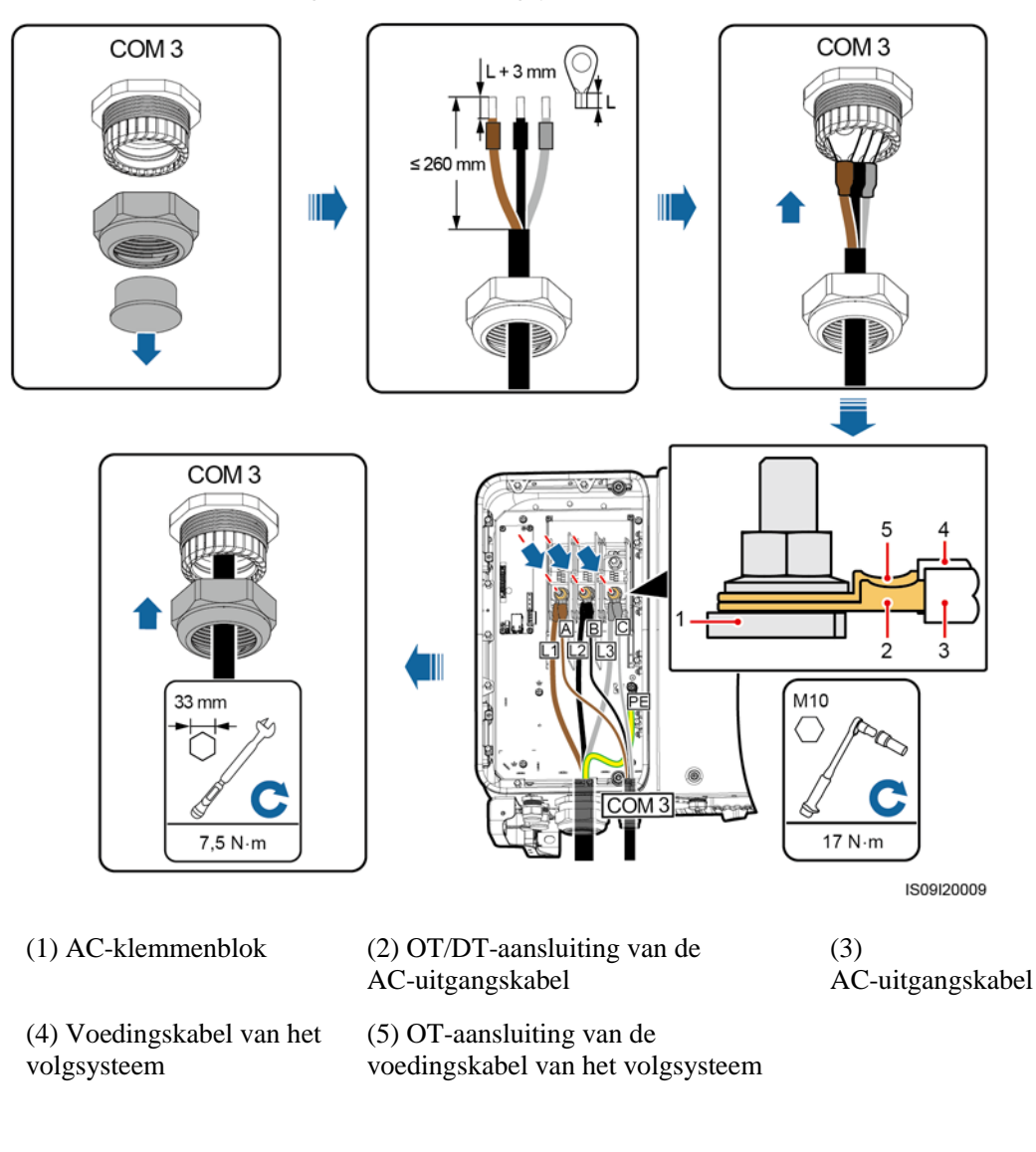

Afbeelding 5-16 De voedingskabel van het volgsysteem aansluiten

#### ----Einde

#### Vervolgwerkzaamheden

Controleer of de kabel correct en veilig is aangesloten. Dicht daarna de kabelwartel af. Haal alles uit het onderhoudscompartiment wat er niet in hoort.

# 5.9 De deur van het onderhoudscompartiment sluiten

#### Procedure

Stap 1 Installeer de afdekking van de AC-aansluiting en installeer vervolgens de steunstang.

Stap 2 Sluit de deur van het onderhoudscompartiment en draai de twee schroeven op de deur vast.

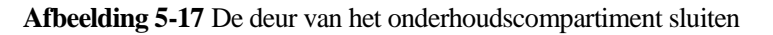

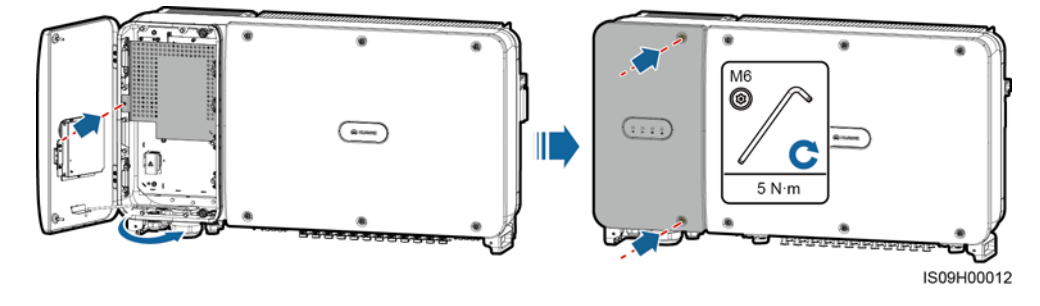

#### OPMERKING

Als de schroeven van de deur zijn kwijtgeraakt, gebruikt u de reserveschroeven uit de montagetas aan de onderzijde van de behuizing.

----Einde

# 6 Inbedrijfstelling

# 6.1 Controleren alvorens in te schakelen

| Nr. | Acceptatiecriteria                                                                                                |  |  |
|-----|----------------------------------------------------------------------------------------------------|--|--|
| 1   | De SUN2000 is correct en veilig geïnstalleerd.                                                                    |  |  |
| 2   | De DC-schakelaars en de AC-schakelaar aan de andere kant zijn<br>uitgeschakeld.                                   |  |  |
| 3   | Alle kabels zijn correct en veilig aangesloten.                                                                   |  |  |
| 4   | Kabelwartels zijn afgedicht en de borgdoppen zijn vastgedraaid.                                                   |  |  |
| 5   | Ongebruikte aansluitingen en poorten zijn afgedicht met waterdichte doppen.                                       |  |  |
| 6   | De installatieruimte is netjes en de installatie-omgeving is schoon en opgeruimd, zonder zaken die er niet horen. |  |  |
| 7   | De afdekking van de AC-aansluiting is weer geïnstalleerd.                                                         |  |  |
| 8   | De deur van het onderhoudscompartiment is gesloten en de deurschroeven zijn vastgedraaid.                         |  |  |

# 6.2 Inschakelen van de SUN2000

#### Voorzorgsmaatregelen

#### LET OP

Controleer met een multimeter of de AC-spanning binnen het gespecificeerde bereik valt voordat u de AC-schakelaar tussen de SUN2000 en het elektriciteitsnet inschakelt.

#### Procedure

Stap 1 Schakel de AC-schakelaar tussen de SUN2000 en het elektriciteitsnet in.

#### LET OP

Als u Stap2 uitvoert voor Stap1, meldt de SUN2000 een storing over abnormale uitschakeling. U kunt de SUN2000 pas starten nadat de storing automatisch is verholpen.

- Stap 2 Schakel de DC-schakelaars aan de onderkant van de SUN2000 in.
- Stap 3 Voer snelle instellingen uit met de SUN2000-app. Zie 7.1 Werken met de SUN2000-app voor meer informatie.

----Einde

# 7 Mens-machine-interacties

# 7.1 Werken met de SUN2000-app

# 7.1.1 Introductie van de app

#### Functies

De SUN2000-app is een app voor de mobiele telefoon die via een USB-gegevenskabel, Bluetooth-module of WLAN-module communiceert met het SUN2000-bewakingssysteem. De app is een handig platform voor lokale bewaking en onderhoud, en biedt ondersteuning voor het opvragen van alarmen, het instellen van parameters en het uitvoeren van routineonderhoud.

#### Verbindingsmodus

Nadat de DC- of AC-kant van de SUN2000 is ingeschakeld, kunt u de app via een WLAN-module, een Bluetooth-module of een USB-datakabel met het apparaat verbinden.

- De SUN2000 maakt verbinding met de app via een WLAN-module model USB-Adapter2000-C.
- De SUN2000 maakt verbinding met de app via een Bluetooth-module model USB-Adapter2000-B.
- Het poorttype voor de USB-kabel van de SUN2000 is USB 2.0. Gebruik de USB-gegevenskabel die is meegeleverd met de smartphone.
- Besturingssysteem smartphone: Android 4.0 of hoger.
- Aanbevolen telefoonmerken: Huawei en Samsung.

Afbeelding 7-1 Verbinding via een WLAN-module of een Bluetooth-module

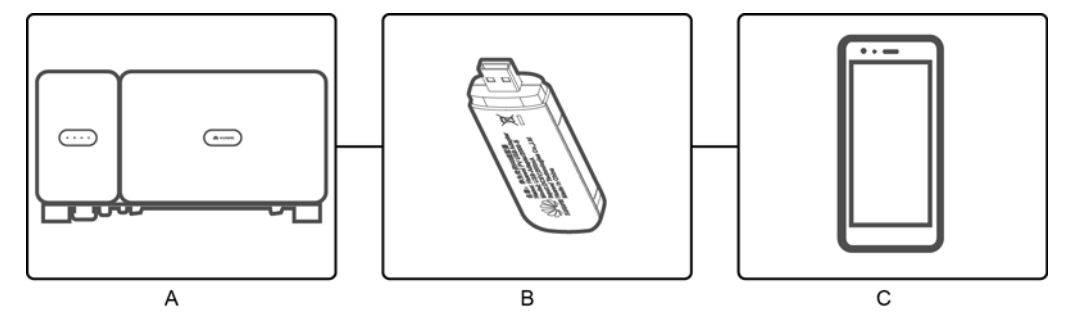

(A) SUN2000

(B) WLAN-module of Bluetooth-module

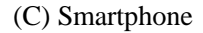

Afbeelding 7-2 Aansluiting via een USB-kabel

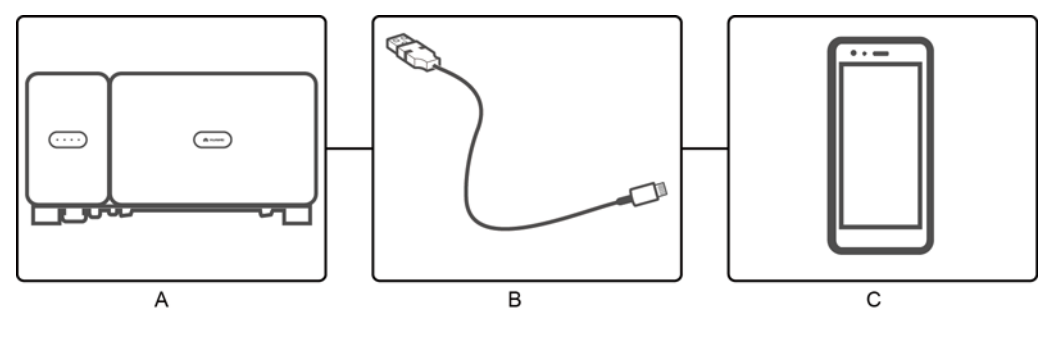

(A) SUN2000

(B) USB-gegevenskabel

(C) Smartphone

#### Vrijwaring

De UI-schermafbeeldingen in dit hoofdstuk corresponderen met versie 3.2.00.001 van de SUN2000-app. De afbeelding is slechts ter informatie.
#### LET OP

- De configureerbare parameters van de SUN2000 variëren met het model van het apparaat en de netcode.
- Als u de netcode wijzigt, worden enkele parameters mogelijk hersteld naar de fabrieksinstellingen. Controleer nadat de netcode is gewijzigd, of de eerder ingestelde parameters zijn beïnvloed.
- De namen van parameters, waardebereiken en standaardwaarden zijn onderhevig aan verandering.

#### Gebruikersmachtigingen

De gebruikersaccounts die zich kunnen aanmelden bij de app worden onderverdeeld in Common Users, Advanced Users en Special Users op basis van de verantwoordelijkheden van het bedieningspersoneel van de PV-installatie.

- Common user: Is gemachtigd tot het bekijken van SUN2000-gegevens en het instellen van gebruikersparameters.
- Advanced user: Is gemachtigd tot het bekijken van SUN2000-gegevens, het instellen van functionele parameters en apparaatonderhoud.
- Special user: Is gemachtigd tot het bekijken van SUN2000-gegevens, het instellen van netgerelateerde parameters en apparaatonderhoud (inclusief opstarten en uitschakelen van de SUN2000, fabrieksinstellingen herstellen en apparaten upgraden).

# User Param. Power on Power off

Device Logs

Device upgrade

Afbeelding 7-3 Bedieningsmachtigingen van common users

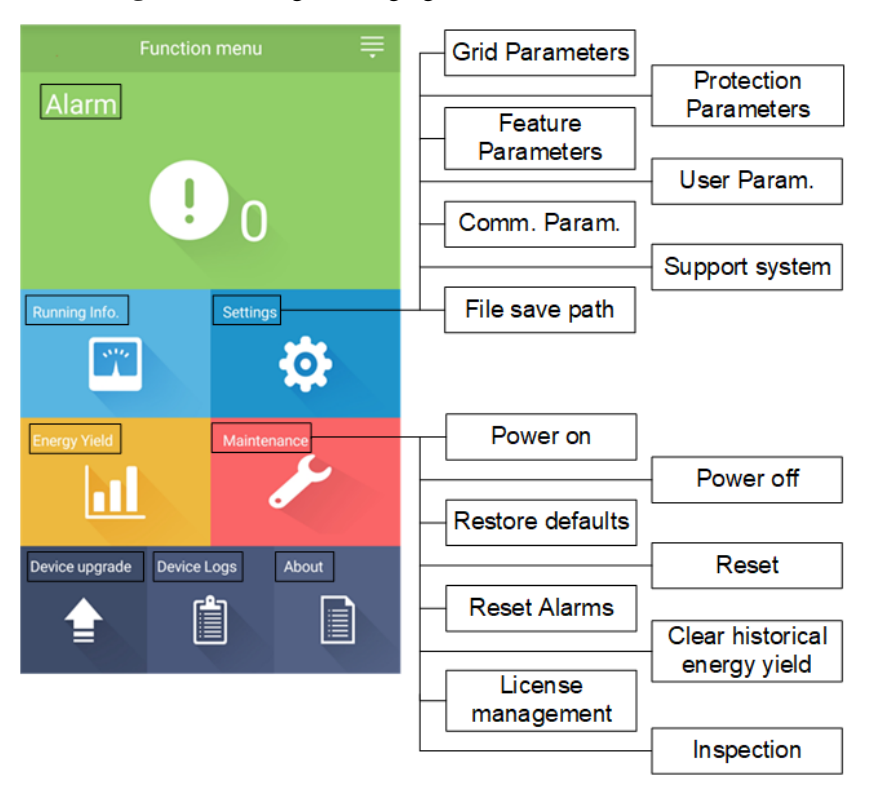

Afbeelding 7-4 Bedieningsmachtigingen van advanced users

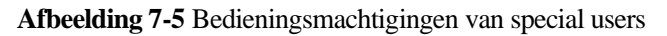

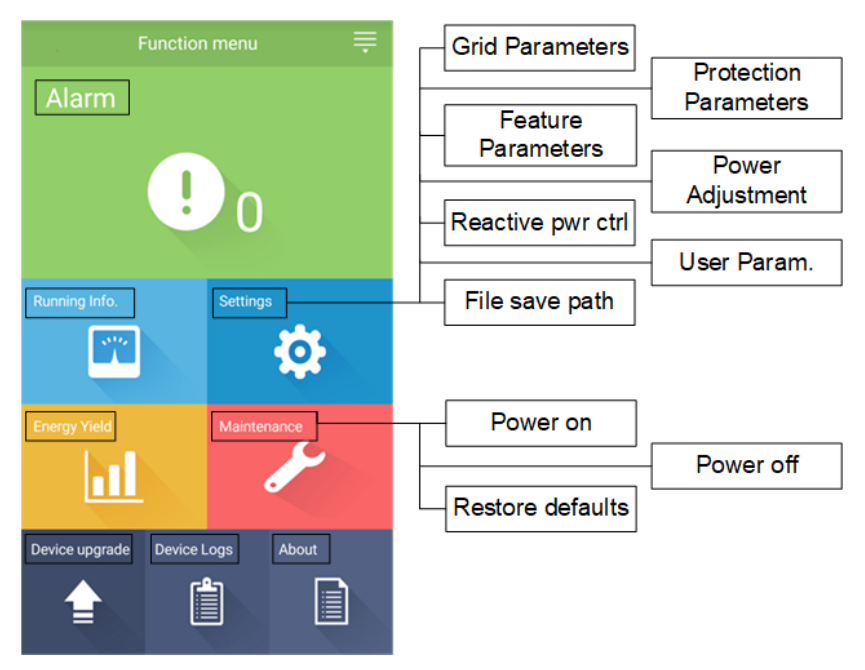

# 7.1.2 De app downloaden en installeren

Zoek **SUN2000** in de volgende app stores, download het installatiepakket en voltooi de installatie door de instructies te volgen.

- Huawei App Store (Android)
- Google Play (Android)

Na installatie van de app verschijnt het SUN2000-symbool zoals hieronder getoond:

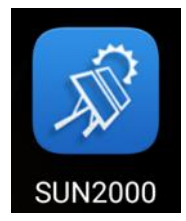

# 7.1.3 Aanmelden bij de app

#### Eerste vereisten

- De DC- of AC-zijde van de SUN2000 wordt van stroom voorzien.
- Verbinding via een WLAN-module of een Bluetooth-module:
  - a. De WLAN-module of Bluetooth-module wordt aangesloten op de USB-poort aan de onderkant van de SUN2000.
  - b. De WLAN-/Bluetooth-functie is ingeschakeld.
  - c. Houd de smartphone binnen 5 m van de SUN2000. Als de afstand groter is, wordt de onderlinge communicatie beïnvloed.
- Aansluiting via een USB-kabel:
  - a. De USB-kabel wordt aangesloten op de USB-poort aan de onderzijde van de SUN2000 en de poort op de smartphone.
  - b. Als de USB-kabel is aangesloten, verschijnt het bericht **Connected to USB Accessory** op de telefoon. Als het bericht niet verschijnt, is de kabel niet aangesloten.

#### Procedure

Stap 1 Start de app. Het aanmeldscherm verschijnt. Selecteer Connection Mode om verbinding te maken met de SUN2000.

#### OPMERKING

- Als de WLAN-verbinding wordt gebruikt, is de initiële naam van de WLAN-hotspot Adapter-SN
  WLAN-module, en is het initiële wachtwoord Changeme. Gebruik het initiële wachtwoord bij de
  eerste keer opstarten en wijzig het onmiddellijk na aanmelding. Wijzig het wachtwoord regelmatig
  om de veiligheid van de account te waarborgen en onthoud het nieuwe wachtwoord. Niet wijzigen
  van het wachtwoord kan ertoe leiden dat het wachtwoord bekend wordt. Een wachtwoord dat lange
  tijd niet is gewijzigd, kan worden gestolen of gekraakt. Als een wachtwoord verloren gaat, is
  toegang tot apparaten niet meer mogelijk. In deze gevallen is de gebruiker aansprakelijk voor
  eventuele schade aan de PV-installatie.
- Als de Bluetooth-module een USB-Adapter2000-B is, wordt het aangesloten Bluetooth-apparaat genoemd naar de **last 8 digits of the SN barcode+HWAPP**.
- Nadat u **Use by default for this USB accessory** hebt geselecteerd, zal er geen melding verschijnen waarin u wordt gevraagd de USB-toegang te bevestigen als u zich opnieuw aanmeldt bij de app zonder de USB-kabel te verwijderen.

Stap 2 Selecteer een gebruikersnaam en voer het wachtwoord in.

#### LET OP

- Het wachtwoord voor aanmelding is hetzelfde als dat voor de SUN2000 die met de app is verbonden en wordt alleen gebruikt wanneer de SUN2000 verbinding maakt met de app.
- Het initiële wachtwoord voor zowel **Common User**, **Advanced User** als **Special User** is **00000a**.
- Gebruik het initiële wachtwoord bij de eerste keer opstarten en wijzig het onmiddellijk na aanmelding. Wijzig het wachtwoord regelmatig om de veiligheid van de account te waarborgen en onthoud het nieuwe wachtwoord. Niet wijzigen van het wachtwoord kan ertoe leiden dat het wachtwoord bekend wordt. Een wachtwoord dat lange tijd niet is gewijzigd, kan worden gestolen of gekraakt. Als een wachtwoord verloren gaat, is toegang tot apparaten niet meer mogelijk. In deze gevallen is de gebruiker aansprakelijk voor eventuele schade aan de PV-installatie.
- Als u tijdens het aanmelden vijf keer achter elkaar een onjuist wachtwoord invoert (de tijd tussen twee opeenvolgende aanmeldpogingen is minder dan 2 minuten), wordt de account gedurende 10 minuten vergrendeld. Het wachtwoord dient uit zes karakters te bestaan.

Stap 3 Als het aanmelden is geslaagd, verschijnen de snelle instellingen of het hoofdmenu.

#### LET OP

- Als u zich aanmeldt bij de SUN2000-app nadat het apparaat voor de eerste keer verbinding heeft gemaakt met de app of nadat de fabrieksinstellingen zijn hersteld, verschijnt het scherm Quick Settings (snelle instellingen). Als u geen basisparameters voor de SUN2000 op het scherm voor snelle instellingen instelt, wordt dit scherm telkens getoond wanneer u zich aanmeldt bij de app.
- Voor het instellen van basisparameters voor de SUN2000 op het scherm voor snelle instellingen, gaat u naar Advanced User. Als u zich aanmeldt als Common User of Special User, voert u het wachtwoord van de Advanced User in voor toegang tot het scherm Quick Settings.

#### Afbeelding 7-6 Aanmelden bij de app

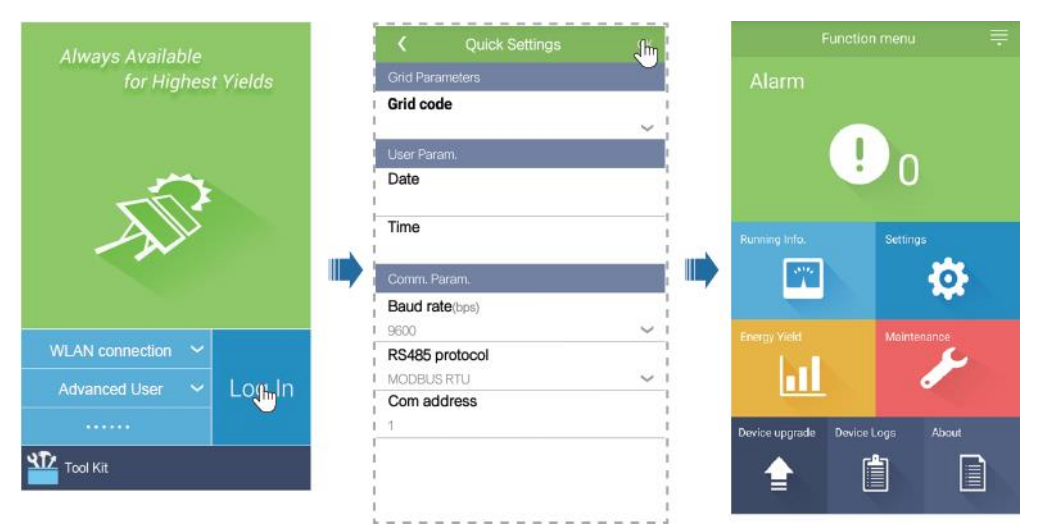

## OPMERKING

In het scherm Quick Settings kunt u basisparameters instellen. Na het instellen kunt u de parameters wijzigen door te tikken op **Settings** in het hoofdmenu.

- Stel de juiste netcode in op basis van het toepassingsgebied en het scenario van de SUN2000.
- Stel de gebruikersparameters in op basis van de huidige datum en tijd.
- Stel de baudrate, het protocol en het adres in op basis van de vereisten op de locatie. De baudrate (bps) kunt u instellen op **4800**, **9600**, of **19200**. U kunt het protocol instellen op **MODBUS RTU**, en voor het adres kunt u een willekeurige waarde van 1 tot 247 selecteren.
- Wanneer meerdere exemplaren van de SUN2000 via RS485 met de SmartLogger communiceren, moet het **Com address** voor al die apparaten op elke RS485-route zich binnen het adresbereik bevinden dat op de SmartLogger is ingesteld. Het adres mag geen duplicaat zijn. Anders zal de communicatie mislukken. Bovendien moet de **Baud rate** van alle SUN2000's op elke RS485-route in overeenstemming zijn met de baudrate van de SmartLogger.

# 7.1.4 Functionaliteit voor de Common User

# 7.1.4.1 Gebruikersparameters instellen

# Procedure

Stap 1 Kies Function Menu > Settings > User Param. voor het instellen van gebruikersparameters.

Afbeelding 7-7 Gebruikersparameters instellen

| <           | User Param. |        |
|-------------|-------------|--------|
| Date        |             |        |
| 2018-01-24  |             |        |
| Time        |             |        |
| 10:44:25    |             |        |
| User pass   | word        |        |
| *****       |             |        |
| Currency    |             |        |
| EUR         |             | $\sim$ |
| Electricity | price/kWh   |        |
| 1.000       |             |        |

#### Tabel 7-1 Gebruikersparameters

| Item                     | Beschrijving                                                                                                    | Waardebereik                                                                     |
|--------------------------|----------------------------------------------------------------------------------------------------|----------------------------------------------------------------------------------|
| Date                     | De systeemdatum instellen.                                                                                                    | [2000-01-01, 2068-12-31]                                                         |
| Time                     | De systeemtijd instellen.                                                                                                    | [00:00:00, 23:59:59]                                                             |
| User password            | Het aanmeldingswachtwoord instellen.<br>Het initiële wachtwoord is <b>00000a</b> . Wijzig het                                                                    | <ul> <li>Bestaat uit zes tekens.</li> <li>Bestaat uit ten minste twee</li> </ul> |
|                          | wachtwoord regelmatig om de veiligheid van de account te garanderen.                                                                                             | verschillende kleine letters,<br>hoofdletters en cijfers.                        |
|                          |                                                                                                    | • Verschilt ten minste één teken van het oude wachtwoord.                        |
| Currency                 | De valuta instellen voor de SUN2000-inkomsten.                                                                                                    | • EUR                                                                            |
|                          |                                                                                                    | • GBP                                                                            |
|                          |                                                                                                    | • USD                                                                            |
|                          |                                                                                                    | • CNY                                                                            |
|                          |                                                                                                    | • JPY                                                                            |
| Electricity<br>price/kWh | De SUN2000-inkomsten per kWh instellen.                                                                                                    | [0, 999,999]                                                                     |
|                          | De inkomsten/kWh geeft de lokale<br>elektriciteitsprijs aan die wordt gebruikt voor het<br>berekenen van de geconverteerde inkomsten van<br>de energieopbrengst. |                                                                                  |

# 7.1.4.2 De SUN2000 in- en uitschakelen

#### Procedure

- Stap 1 Kies Function Menu > Maintenance. Het onderhoudsscherm wordt weergegeven.
- Stap 2 Tik op b achter Power on of Power off, voer het aanmeldingswachtwoord in en tik op OK.

----Einde

# 7.1.5 Functionaliteit voor de Advanced User

# 7.1.5.1 Parameterinstellingen

Zorg dat de DC-zijde van de SUN2000 wordt geactiveerd voordat u netparameters, beschermingsparameters en functieparameters instelt.

## 7.1.5.1.1 Elektriciteitsnetparameters instellen

# Procedure

Stap 1 Kies Function Menu > Settings > Grid Parameters voor het instellen van netparameters.

#### Afbeelding 7-8 Elektriciteitsnetparameters

| <         | Grid Parameters   |        |
|-----------|-------------------|--------|
| Grid co   | de                |        |
| BDEW-N    | V800              | $\sim$ |
| Isolation |                   |        |
| Input un  | grounded, with TF | $\sim$ |

#### Tabel 7-2 Elektriciteitsnetparameters

| Specificaties | Beschrijving                                                                                                    | Waardebereik                                                                     |
|---------------|----------------------------------------------------------------------------------------------------|----------------------------------------------------------------------------------|
| Grid code     | Stel deze parameter in op basis van de netcode<br>van het land of de regio waar de SUN2000 wordt<br>gebruikt en het toepassingsscenario van de<br>SUN2000. | N.v.t.                                                                           |
| Isolation     | Specificeert de werkmodus van de SUN2000<br>volgens de aardingsstatus aan de DC-zijde en de<br>verbindingsstatus op het net.                               | <ul><li>Input ungrounded, without TF</li><li>Input ungrounded, with TF</li></ul> |

# 7.1.5.1.2 Beveiligingsparameters instellen

# Procedure

Stap 1 Kies Function Menu > Settings > Protection Parameters voor het instellen van beveiligingsparameters.

#### Afbeelding 7-9 Beveiligingsparameters

| <       | Protection Parameters                  |
|---------|----------------------------------------|
| Insulat | ion resistance protection( $M\Omega$ ) |
| 0.050   |                                        |

#### Tabel 7-3 Beveiligingsparameters

| Parameter                                | Beschrijving                                                                                                    | Waardebereik |
|------------------------------------------|----------------------------------------------------------------------------------------------------|--------------|
| Insulation resistance<br>protection (MΩ) | Om het apparaat te beschermen, detecteert de<br>SUN2000 de isolatieweerstand tussen de<br>ingangszijde en aarde bij de zelfcontrole. Als de<br>gedetecteerde waarde lager is dan de vooraf<br>ingestelde waarde, geeft de SUN2000 geen<br>stroom af aan het elektriciteitsnet. | [0,05, 1,5]  |

----Einde

# 7.1.5.1.3 Functieparameters instellen

## Procedure

Stap 1 Kies Function Menu > Settings > Feature Parameters voor het instellen van functieparameters.

# Afbeelding 7-10 Functieparameters

| <b>K</b> Feature Parameters              | 3          |
|------------------------------------------|------------|
| MPPT multi-peak scanning                 | $\bigcirc$ |
| RCD enhancing                            | $\bigcirc$ |
| Reactive power output at nigl            | ht         |
| PID protection at night                  |            |
| Power quality optimization mode          | $\bigcirc$ |
| PV module type                           |            |
| Crystalline silicon                      | $\sim$     |
| String connection mode                   |            |
| Automatic detection                      | $\sim$     |
| Communication interrupt shutdown         | $\bigcirc$ |
| Communication interruption duration(min) |            |
| 30                                       |            |

#### Tabel 7-4 Functieparameters

| Parameter                                     | Beschrijving                                                                                                    | Waardebereik                             |
|-----------------------------------------------|----------------------------------------------------------------------------------------------------|------------------------------------------|
| MPPT multi-peak<br>scanning                   | Wanneer de SUN2000 wordt gebruikt in<br>situaties waar PV-reeksen zich duidelijk in de<br>schaduw bevinden, schakelt u deze functie in.<br>De SUN2000 voert dan regelmatig MPPT-scans<br>uit om het maximale vermogen te bepalen.<br>Het scaninterval wordt ingesteld door <b>MPPT</b><br><b>multi-neak scanning interval</b> | <ul><li>Disable</li><li>Enable</li></ul> |
| MPPT multi-peak<br>scanning interval<br>(min) | Geeft het MPPT-scaninterval voor meervoudige<br>pieken aan.<br>Deze parameter wordt alleen weergegeven als<br><b>MPPT multi-peak scanning</b> is ingesteld op<br><b>Enable</b> .                                                                                                    | [5, 30]                                  |

| Parameter                          | Beschrijving                                                                                                    | Waardebereik                             |
|------------------------------------|----------------------------------------------------------------------------------------------------|------------------------------------------|
| RCD enhancing                      | RCD verwijst naar de reststroom van de<br>SUN2000 naar aarde. Om de veiligheid van het<br>apparaat en de persoonlijke veiligheid te<br>waarborgen, moet RCD voldoen aan de norm.<br>Als een AC-schakelaar met reststroomdetectie<br>buiten de SUN2000 is geïnstalleerd, moet deze<br>functie worden ingeschakeld om de reststroom te<br>verminderen die wordt gegenereerd terwijl<br>SUN2000 in werking is, waardoor wordt<br>voorkomen dat de AC-schakelaar niet goed<br>werkt.                                                      | <ul><li>Disable</li><li>Enable</li></ul> |
| Reactive power<br>output at night  | In sommige specifieke toepassingsscenario's wil<br>een elektriciteitsbedrijf dat de SUN2000 's<br>nachts een reactiefvermogencompensatie kan<br>uitvoeren om ervoor te zorgen dat de<br>vermogensfactor van het lokale elektriciteitsnet<br>aan de vereisten voldoet.<br>Deze parameter kan alleen worden<br>geconfigureerd als <b>Isolation</b> is ingesteld op<br><b>Input ungrounded, with a transformer</b> .                                                                                                    | <ul><li>Disable</li><li>Enable</li></ul> |
| PID protection at<br>night         | <ul> <li>Wanneer PID protection at night is<br/>ingesteld op Enable, schakelt de SUN2000<br/>automatisch uit wanneer een afwijking van<br/>de PID-spanningscompensatie wordt<br/>gedetecteerd tijdens de nachtelijke<br/>compensatie van reactief vermogen.</li> <li>Wanneer PID protection at night is<br/>ingesteld op Disable, werkt de SUN2000 in<br/>netgebonden modus wanneer een afwijking<br/>van de PID-spanningscompensatie wordt<br/>gedetecteerd tijdens de nachtelijke<br/>compensatie van reactief vermogen.</li> </ul> | <ul><li>Disable</li><li>Enable</li></ul> |
| Power quality<br>optimization mode | Als <b>Power quality optimization mode</b> is<br>ingesteld op <b>Enable</b> , worden de harmonischen<br>van de uitgangsstroom van de omvormer<br>geoptimaliseerd.                                                                                                    | <ul><li>Disable</li><li>Enable</li></ul> |

| Parameter      | Beschrijving                                                                                                    | Waardebereik                                                                        |
|----------------|----------------------------------------------------------------------------------------------------|-------------------------------------------------------------------------------------|
| PV module type | module typeDeze parameter wordt gebruikt voor het instellen<br>van verschillende typen PV-modules en de<br>uitschakeltijd van de concentratie-PV-module.<br>Als de concentratie-PV-modules in de schaduw<br>komen, gaat het vermogen in een keer terug naar<br>0 en wordt de SUN2000 uitgeschakeld. De<br>energieopbrengst wordt dan beïnvloed, omdat<br>het te lang duurt voordat het vermogen kan<br>worden hersteld en de SUN2000 opnieuw kan<br>worden ingesteld voor kristallijn-silicium- en<br>folie-PV-modules. | <ul> <li>Crystalline silicon</li> <li>Film</li> <li>CPV 1</li> <li>CPV 2</li> </ul> |
|                | <ul> <li>Als PV module type is ingesteld op<br/>Crystalline silicon of Film, detecteert de<br/>SUN2000 automatisch het vermogen van<br/>PV-modules wanneer deze in de schaduw<br/>komen en schakelt uit als het vermogen te<br/>laag is.</li> <li>Wanneer concentratie-PV-modules worden</li> </ul>                                                                                                    |                                                                                     |
|                | <ul> <li>gebruikt:</li> <li>Als PV module type is ingesteld op CPV</li> <li>1, kan de SUN2000 snel opnieuw starten<br/>in 60 minuten als het ingangsvermogen<br/>van de PV-modules vanwege de schaduw<br/>drastisch daalt.</li> </ul>                                                                                                    |                                                                                     |
|                | <ul> <li>Als PV module type is ingesteld op CPV</li> <li>2, kan de SUN2000 snel opnieuw starten<br/>in 10 minuten als het ingangsvermogen<br/>van de PV-modules vanwege de schaduw<br/>drastisch daalt.</li> </ul>                                                                                                    |                                                                                     |

| Parameter                                                                            | Beschrijving                                                                                                    | Waardebereik                                                                                                |
|--------------------------------------------------------------------------------------|----------------------------------------------------------------------------------------------------|----------------------------------------------------------------------------------------------------|
| PID compensation<br>direction (of<br>Crystalline silicon<br>PV compensation<br>mode) | Als de omvormer 's nachts reactieve stroom<br>verstuurt, is een extern<br>PID-compensatieapparaat (zoals de<br>PID-module) vereist voor het systeem om<br>PID-compensatie uit te voeren. Daarnaast moet<br>deze parameter op de omvormer correct worden<br>ingesteld.                                                                                                    | <ul> <li>Output disabled</li> <li>PV- positive offset</li> <li>PV+ negative offset</li> </ul>               |
|                                                                                      | stroom als deze detecteert dat de waarde van<br>deze parameter dezelfde is als de<br>compensatierichting van het externe<br>PID-compensatieapparaat.                                                                                                    |                                                                                                    |
|                                                                                      | <ul> <li>Als er in het systeem geen<br/>PID-compensatieapparaat aanwezig is, stelt u<br/>deze parameter in op <b>Output disabled</b>.</li> </ul>                                                                                                    |                                                                                                    |
|                                                                                      | • Als het systeem gebruikmaakt van een<br>PID-compensatieapparaat om de spanning<br>van PV- naar massa te verhogen naar een<br>waarde van meer dan 0 V, stelt u deze<br>parameter in op <b>PV- positive offset</b> .                                                                                                    |                                                                                                    |
|                                                                                      | <ul> <li>Als het systeem gebruikmaakt van een<br/>PID-compensatieapparaat om de spanning<br/>van PV+ naar massa te verlagen naar een<br/>waarde van minder dan 0 V, stelt u deze<br/>parameter in op <b>PV+ negative offset</b>.</li> </ul>                                                                                                    |                                                                                                    |
| String connection<br>mode                                                            | <ul> <li>De verbindingsmodus van PV-reeksen instellen.</li> <li>Als PV-reeksen afzonderlijk op de SUN2000 zijn aangesloten (volledig gescheiden aansluiting), hoeft u deze parameter niet in te stellen. De SUN2000 kan automatisch de verbindingsmodus van de PV-reeksen detecteren.</li> <li>Wanneer PV-reeksen parallel worden geschakeld buiten de SUN2000 en</li> </ul> | <ul> <li>Automatic detection</li> <li>All PV strings separated</li> <li>All PV strings connected</li> </ul> |
|                                                                                      | vervolgens onafhankelijk verbinding maken<br>met de SUN2000 (volledig parallelle<br>verbinding), stelt u deze parameter in op <b>All</b><br><b>PV strings connected</b> .                                                                                                    |                                                                                                    |
| Communication<br>interrupt shutdown                                                  | De in bepaalde landen en regio's gehanteerde<br>normen vereisen dat de SUN2000 wordt<br>afgesloten nadat de communicatie voor een<br>bepaalde tijd onderbroken is geweest.                                                                                                    | <ul><li>Disable</li><li>Enable</li></ul>                                                                    |
|                                                                                      | Als <b>Communication interrupt shutdown</b> is<br>ingesteld op <b>Enable</b> en de<br>SUN2000-communicatie wordt voor bepaalde<br>tijd onderbroken (zoals ingesteld door<br><b>Communication interruption duration</b> ), wordt<br>de SUN2000 automatisch uitgeschakeld.                                                                                                    |                                                                                                    |

| Parameter                                       | Beschrijving                                                                                                    | Waardebereik                             |
|-------------------------------------------------|----------------------------------------------------------------------------------------------------|------------------------------------------|
| Communication<br>resumed startup                | Als deze parameter is ingeschakeld, start de<br>SUN2000 automatisch nadat de communicatie is<br>hersteld. Als deze parameter is uitgeschakeld,<br>moet de SUN2000 handmatig worden gestart<br>nadat de communicatie is hersteld.<br>Deze parameter wordt weergegeven als<br><b>Communication interrupt shutdown</b> is<br>ingesteld op <b>Enable</b> .                                           | <ul><li>Disable</li><li>Enable</li></ul> |
| Communication<br>interruption duration<br>(min) | Specificeert de duur voor het bepalen van de<br>communicatieonderbreking en wordt gebruikt<br>voor automatische uitschakeling ter beveiliging<br>bij communicatieonderbreking.                                                                                                    | [1, 120]                                 |
| Soft start time (s)                             | Geeft de duur aan van de geleidelijke<br>vermogenstoename wanneer de SUN2000 start.                                                                                                    | [1, 1800]                                |
| Hibernate at night                              | De SUN2000 bewaakt 's nachts de PV-reeksen.<br>Als <b>Hibernate at night</b> is ingesteld op <b>Enable</b> ,<br>sluimert de bewakingsfunctie van de SUN2000<br>'s nachts om minder stroom te verbruiken.                                                                                                    | <ul><li>Disable</li><li>Enable</li></ul> |
| MBUS<br>communication                           | Voor SUN2000-modellen die zowel RS485- als<br>MBUS-communicatie ondersteunen, wordt u bij<br>gebruik van RS485-communicatie geadviseerd<br><b>MBUS communication</b> in te stellen op <b>Disable</b><br>om het energieverbruik te verlagen.                                                                                                    | <ul><li>Disable</li><li>Enable</li></ul> |
| Upgrade delay                                   | Upgrade delay wordt voornamelijk gebruikt in<br>upgradescenario's waarbij de PV-voeding 's<br>nachts wordt losgekoppeld, omdat er geen<br>zonlicht is of omdat deze bij zonsopkomst of<br>zonsondergang instabiel is vanwege beperkt<br>zonlicht.<br>Nadat de SUN2000-upgrade is gestart, wordt als<br>Hibernate at night is ingesteld op Enable, het<br>upgradepakket eerst geladen. De SUN2000 | <ul><li>Disable</li><li>Enable</li></ul> |
|                                                 | activeert automatisch de upgrade nadat de<br>PV-voeding is hersteld en de<br>activeringsvoorwaarden zijn vervuld.                                                                                                    |                                          |
| RS485-2<br>communication                        | Als deze parameter is ingesteld op <b>Enable</b> , kunt<br>u de RS485-2-poort gebruiken. Als de poort niet<br>wordt gebruikt, wordt aanbevolen deze<br>parameter in te stellen op <b>Disable</b> om het<br>energieverbruik te verminderen.                                                                                                    | <ul><li>Disable</li><li>Enable</li></ul> |

| Parameter                                               | Beschrijving                                                                                                    | Waardebereik                             |
|---------------------------------------------------------|----------------------------------------------------------------------------------------------------|------------------------------------------|
| String monitor                                          | De SUN2000 bewaakt PV-reeksen in real time.<br>Indien een PV-reeks niet normaal werkt (bijv. de<br>PV-reeks staat in de schaduw of de<br>energieopbrengst neemt af), genereert de<br>SUN2000 een alarm om onderhoudspersoneel<br>eraan te herinneren dat de PV-reeks tijdig moet<br>worden onderhouden.                                      | <ul><li>Disable</li><li>Enable</li></ul> |
|                                                         | Als PV-reeksen gemakkelijk in de schaduw<br>komen te staan, wordt u geadviseerd <b>String</b><br><b>monitor</b> in te stellen op <b>Disable</b> om onterechte<br>alarmmeldingen te voorkomen.                                                                                                    |                                          |
| String detection<br>reference asymmetric<br>coefficient | Specificeert de drempel voor het bepalen van<br>PV-reeksuitzonderingen. De onterechte<br>alarmmeldingen die door een vaste schaduw<br>worden veroorzaakt, kunnen worden geregeld<br>door deze parameter te wijzigen.<br>Deze parameter wordt weergegeven als <b>String</b><br><b>monitor</b> is ingesteld op <b>Enable</b> .                 | [5, 100]                                 |
| String detection<br>starting power<br>percentage (%)    | Specificeert de drempel voor het starten van de<br>detectie van PV-reeksuitzonderingen. De<br>onterechte alarmmeldingen die door een vaste<br>schaduw worden veroorzaakt, kunnen worden<br>geregeld door deze parameter te wijzigen.<br>Deze parameter wordt weergegeven als <b>String</b><br><b>monitor</b> is ingesteld op <b>Enable</b> . | [1, 100]                                 |
| Tracking system controller                              | Hiermee selecteert u een controllerleverancier.                                                                                                    | N.v.t.                                   |

# 7.1.5.1.4 Gebruikersparameters instellen

# Procedure

Stap 1 Kies Function Menu > Settings > User Param. voor het instellen van gebruikersparameters.

#### Afbeelding 7-11 Gebruikersparameters instellen

| <             | User Param. |
|---------------|-------------|
| Date          |             |
| 2018-01-24    |             |
| Time          |             |
| 10:44:25      |             |
| User passw    | vord        |
| ****          |             |
| Currency      |             |
| EUR           | $\sim$      |
| Electricity p | rice/kWh    |
| 1.000         |             |

#### Tabel 7-5 Gebruikersparameters

| Item                     | Beschrijving                                                                                                    | Waardebereik                                                                                                    |
|--------------------------|----------------------------------------------------------------------------------------------------|----------------------------------------------------------------------------------------------------|
| Date                     | De systeemdatum instellen.                                                                                                    | [2000-01-01, 2068-12-31]                                                                                                    |
| Time                     | De systeemtijd instellen.                                                                                                    | [00:00:00, 23:59:59]                                                                                                    |
| User password            | Het aanmeldingswachtwoord instellen.<br>Het initiële wachtwoord is <b>00000a</b> . Wijzig het<br>wachtwoord regelmatig om de veiligheid van de<br>account te garanderen.                                    | <ul> <li>Bestaat uit zes tekens.</li> <li>Bestaat uit ten minste twee<br/>verschillende kleine letters,<br/>hoofdletters en cijfers.</li> <li>Verschilt ten minste één teken<br/>van het oude wachtwoord.</li> </ul> |
| Currency                 | De valuta instellen voor de SUN2000-inkomsten.                                                                                                    | <ul> <li>EUR</li> <li>GBP</li> <li>USD</li> <li>CNY</li> <li>JPY</li> </ul>                                                                                                    |
| Electricity<br>price/kWh | De SUN2000-inkomsten per kWh instellen.<br>De inkomsten/kWh geeft de lokale<br>elektriciteitsprijs aan die wordt gebruikt voor het<br>berekenen van de geconverteerde inkomsten van<br>de energieopbrengst. | [0, 999,999]                                                                                                    |

#### ----Einde

# 7.1.5.1.5 Communicatieparameters instellen

# Procedure

Stap 1 Kies Function Menu > Settings > Comm. Param. Stel de communicatieparameters in conform de communicatiemodus die de SUN2000 aanneemt.

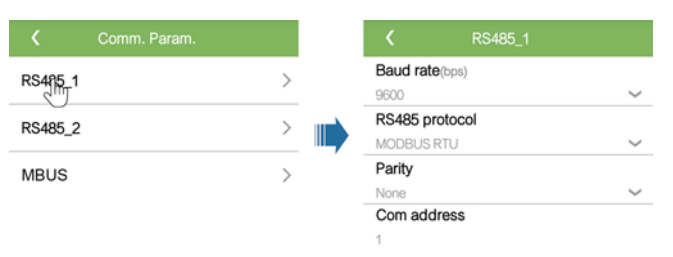

#### Afbeelding 7-12 Communicatieparameters RS485

# OPMERKING

Dit hoofdstuk introduceert de methode voor het instellen van de **RS485-1**-communicatieparameters. Deze is gelijk aan de methode voor het instellen van de **RS485-2**-communicatieparameters.

Tabel 7-6 Communicatieparameters RS485

| Item            | Beschrijving                                                                                                    | Waardebereik                                                                           |
|-----------------|----------------------------------------------------------------------------------------------------|----------------------------------------------------------------------------------------|
| Baud rate (bps) | Stel de RS485-baudrate in conform de baudrate van de apparaten op dezelfde bus.                                                                                                    | <ul><li> 4800</li><li> 9600</li><li> 19200</li></ul>                                   |
| RS485 protocol  | <ul> <li>De SUN2000 kan verbinding maken met de<br/>bovenliggende beheereenheid via MODBUS<br/>RTU, Sunspec of AVM.</li> <li>De SUN2000 kan alleen verbinding maken<br/>met de zonnevolger via MODBUS RTU.</li> <li>Als de SUN2000 de RS485 niet gebruikt,<br/>kunt u een ongeldig protocol selecteren.</li> </ul> | <ul> <li>Invalid protocol</li> <li>MODBUS RTU</li> <li>Sunspec</li> <li>AVM</li> </ul> |
| Parity          | Stel de controlemodus voor<br>RS485-communicatie zo in dat deze<br>overeenkomt met die van de SmartLogger.                                                                                                    | <ul><li>None</li><li>Odd parity</li><li>Even parity</li></ul>                          |
| Com address     | Stel het communicatieadres van de SUN2000 in<br>wanneer deze verbinding maakt met de<br>bovenliggende beheereenheid. Dit mag niet<br>conflicteren met de adressen van andere<br>apparaten op dezelfde bus.                                                                                                    | [1, 247]                                                                               |

Afbeelding 7-13 MBUS-communicatieparameters

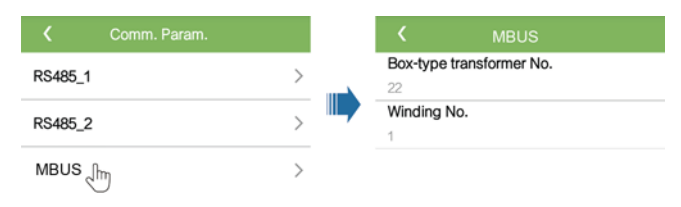

| Item                        | Beschrijving                                                                     | Waardebereik |
|-----------------------------|----------------------------------------------------------------------------------|--------------|
| Box-type<br>transformer No. | Stel het nummer in van de transformatorkast die op de SUN2000 wordt aangesloten. | [0, 511]     |
| Winding No.                 | Stel het nummer in van de wikkeling die op de SUN2000 wordt aangesloten.         | [0, 7]       |

#### Tabel 7-7 MBUS-communicatieparameters

#### ----Einde

#### 7.1.5.1.6 Het ondersteuningssysteem instellen

#### Context

De parameterinstellingen van het ondersteuningssysteem kunnen variëren afhankelijk van de leverancier.

#### Procedure

Stap 1 Kies Function Menu > Settings > Support system voor het instellen van de ondersteuningsparameters.

#### Afbeelding 7-14 Ondersteuningsparameters

| <b>K</b> Support s                | system           |  |
|-----------------------------------|------------------|--|
| Support Parameters Support status |                  |  |
| Controller vendor an              | d model          |  |
| Tonking                           | $\sim$           |  |
| Support system type               | )                |  |
| Tilted single axis                | $\sim$           |  |
| Southbound RS485                  | oaud rate        |  |
| 9600                              | $\sim$           |  |
| Southbound RS485 check            |                  |  |
| None                              | $\sim$           |  |
| Southbound RS485 stop bit         |                  |  |
| 1-bit stop bit                    | $\sim$           |  |
| Total number of supports          |                  |  |
| 8                                 |                  |  |
| Max. concurrently co              | ontrolled motors |  |
| 4                                 |                  |  |
| Time zone for suppo               | rt               |  |
| UTC+08:00                         | $\sim$           |  |
| Installation longitude(degrees)   |                  |  |
| •                                 | •                |  |

Stap 2 Veeg naar links op het scherm, tik op een ondersteuning en stel de parameters voor de ondersteuning in.

#### Afbeelding 7-15 Parameters voor een enkele ondersteuning instellen

| <          | Support1         |
|------------|------------------|
| Support n  | iame             |
| Support1   |                  |
| Sensor ac  | Idress           |
| 21         |                  |
| Control ad | ddress           |
| 1          |                  |
| Azimuth o  | control(degrees) |
| N/A        |                  |
| Clear Fau  | lts 🝵            |

----Einde

## 7.1.5.1.7 Een opslagpad instellen

#### Context

In het Android-systeem kunt u voor gebruikerslogboeken en SUN2000-logs het opslagpad wijzigen en vervolgens vanuit dat pad logs exporteren.

#### Procedure

Stap 1 Kies Function Menu > Settings > File save path voor het instellen van het opslagpad.

Afbeelding 7-16 Het pad instellen

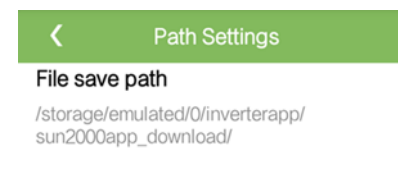

----Einde

# 7.1.5.2 Systeemonderhoud

## 7.1.5.2.1 De SUN2000 in- en uitschakelen

#### Procedure

Stap 1 Kies Function Menu > Maintenance. Het onderhoudsscherm wordt weergegeven.

Stap 2 Tik op b achter Power on of Power off, voer het aanmeldingswachtwoord in en tik op OK.

# 7.1.5.2.2 De fabrieksinstellingen herstellen

# Context

#### LET OP

Voer deze bewerking zorgvuldig uit, aangezien hiermee alle geconfigureerde parameters, behalve de huidige datum, tijd, baudrate en het adres worden teruggezet naar de fabrieksinstellingen. Deze bewerking heeft geen invloed op operationele informatie, alarmrecords of systeemlogboeken.

## Procedure

- Stap 1 Kies Function Menu > Maintenance. Het onderhoudsscherm wordt weergegeven.
- Stap 2 Tik op b achter **Restore defaults**, voer het aanmeldingswachtwoord voor de app in en tik op **OK**.

----Einde

## 7.1.5.2.3 De SUN2000 resetten

#### Context

Na resetten van de SUN2000 zal deze automatisch uitschakelen en weer starten.

#### Procedure

Stap 1 Kies Function Menu > Maintenance. Het onderhoudsscherm wordt weergegeven.

Stap 2 Tik op 🕑 achter Reset, voer het aanmeldingswachtwoord voor de app in en tik op OK. ----Einde

#### 7.1.5.2.4 Alarmen resetten

## Context

Na resetten van alarmen worden alle actieve en eerdere alarmen van de SUN2000's gewist.

## Procedure

Stap 1 Kies Function Menu > Maintenance. Het onderhoudsscherm wordt weergegeven.

Stap 2 Tik op 🕑 achter Reset Alarms, voer het aanmeldingswachtwoord in en tik op OK. ----Einde

#### 7.1.5.2.5 Historische energieopbrengstgegevens wissen

#### Context

Deze functie wist alle historische energieopbrengstgegevens van de SUN2000 die aan de app is gekoppeld.

#### Procedure

- Stap 1 Kies Function Menu > Maintenance. Het onderhoudsscherm wordt weergegeven.
- Stap 2 Tik op 🕑 achter Clear historical energy yield, voer het aanmeldingswachtwoord in en tik op OK.

----Einde

#### 7.1.5.2.6 De licentie beheren

#### Context

Slimme I-V-curvediagnose kan alleen worden gebruikt nadat een licentie is aangeschaft. Het licentiebestand voor de slimme I-V-curvediagnose wordt opgeslagen in de SUN2000. De SUN2000 SN wordt alleen aan de licentie toegewezen.

U kunt de licentiegegevens van de SUN2000 bekijken en de licentiestatus opvragen via licentiebeheer. Voordat een apparaat wordt vervangen, moet de huidige apparaatlicentie worden ingetrokken zodat de herroepingscode kan worden gegenereerd en gebruikt voor het aanvragen van een nieuwe apparaatlicentie.

# Procedure

- Stap 1 Kies Function Menu > Maintenance > License management. Het scherm License management verschijnt.
  - Wanneer License status is Normal, trekt u de licentie in door te tikken op 🗮
  - Wanneer License status is Deregistered, exporteert en bekijkt u de herroepingscode door te tikken op
  - Wanneer License status is No license, voert u de licentie in door te tikken op

#### Afbeelding 7-17 Licentiebeheer

| <                   | License management   | ÷ |
|---------------------|----------------------|---|
| License<br>No licen | <b>status</b><br>ise |   |
| License<br>NA       | LSN                  |   |
| License<br>NA       | loading time         |   |
| License<br>NA       | expiration time      |   |
| Authoriz<br>None    | red function         |   |

----Einde

#### 7.1.5.2.7 Inspectie van het apparaat

#### Context

Na ingebruikname van een SUN2000 dient u deze periodiek te inspecteren zodat u eventuele risico's en problemen tijdig bemerkt.

#### Procedure

Stap 1 Kies Function Menu > Maintenance > Inspection en tik op 💽 om de inspectie van de SUN2000 te starten.

Afbeelding 7-18 Inspectie van het apparaat

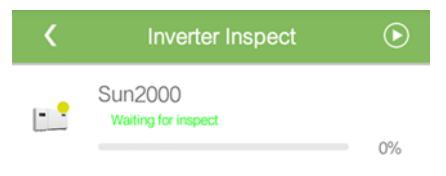

----Einde

# 7.1.5.3 SUN2000-upgrade

#### Eerste vereisten

- U hebt van uw leverancier of Huawei-technici het upgradepakket ontvangen.
- In het Android-systeem hebt u het upgradepakket naar uw smartphone gekopieerd. Het pakket is een **.zip** bestand dat u kunt opslaan en doorzoeken. Om lang zoeken naar het pakket te voorkomen adviseren wij het pakket op te slaan in de hoofddirectory van het geheugen of op de SD-kaart van de telefoon.

# Procedure

Stap 1 Kies Function Menu > Device upgrade en voer de upgrade uit door de instructies te volgen.

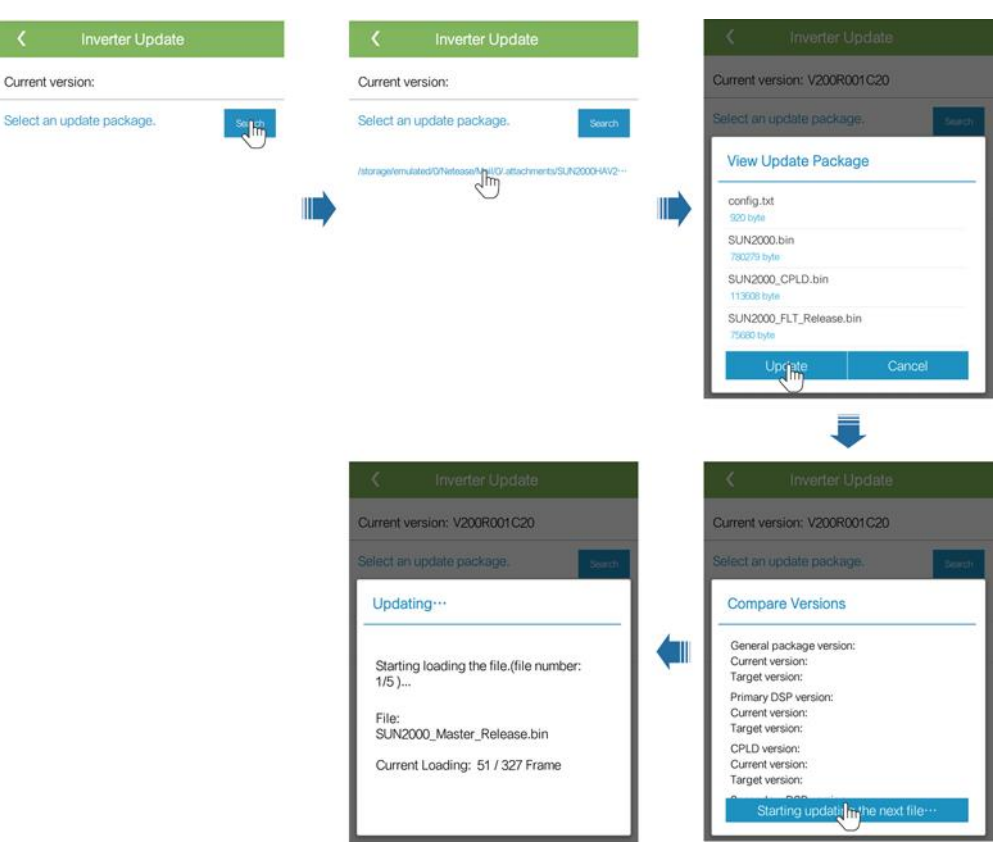

Afbeelding 7-19 SUN2000-upgrade

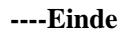

# 7.1.5.4 Apparaatlogboeken

# Context

Tik op **Device logs** voor het exporteren van logboeken en van gegevens over alarmen en energieopbrengst van de SUN2000 vanaf de smartphone.

## Procedure

**Stap 1** Kies **Function Menu** > **Device logs**. Het scherm Apparaatlogboek verschijnt. Exporteren en verzenden van logbestanden via e-mail vanaf uw smartphone.

# 7.1.6 Functionaliteit voor de Special User

# 7.1.6.1 Parameterinstellingen

Zorg dat de DC-zijde van de SUN2000 wordt geactiveerd voordat u netparameters, beschermingsparameters, functieparameters en netaanpassingsparameters instelt.

#### 7.1.6.1.1 Elektriciteitsnetparameters instellen

#### Procedure

Stap 1 Kies Function Menu > Settings > Grid Parameters voor het instellen van netparameters.

Afbeelding 7-20 Elektriciteitsnetparameters

| Grid cod              | le                        |
|-----------------------|---------------------------|
| BDEW-M                | V800 ~                    |
| Auto sta              | art upon grid recovery    |
| On-grid               | recovery time(s)          |
| 60                    |                           |
| Grid rec<br>limit(V)  | onnection voltage upper   |
| 880.0                 |                           |
| Grid rec<br>limit(V)  | onnection voltage lower   |
| 760.0                 |                           |
| Grid rec<br>limit(Hz) | onnection frequency upper |
| 50.05                 |                           |
| Grid rec<br>limit(Hz) | onnection frequency lower |
| 47.50                 |                           |

 Tabel 7-8
 Elektriciteitsnetparameters

| Specificaties                    | Beschrijving                                                                                                    | Waardebereik (Vn: nominale<br>spanning, Fn: nominale<br>frequentie) |
|----------------------------------|----------------------------------------------------------------------------------------------------|---------------------------------------------------------------------|
| Grid code                        | Stel deze parameter in op basis van de netcode<br>van het land of de regio waar de SUN2000 wordt<br>gebruikt en het toepassingsscenario van de<br>SUN2000. | N.v.t.                                                              |
| Auto start upon grid<br>recovery | Geeft aan of de SUN2000 automatisch moet<br>worden gestart nadat het elektriciteitsnet is<br>hersteld.                                                     | <ul><li>Disable</li><li>Enable</li></ul>                            |

| Specificaties                                                          | Beschrijving                                                                                                    | Waardebereik (Vn: nominale<br>spanning, Fn: nominale<br>frequentie) |
|------------------------------------------------------------------------|----------------------------------------------------------------------------------------------------|---------------------------------------------------------------------|
| On-grid recovery<br>time (s)                                           | Specificeert de wachttijd voor opnieuw starten<br>van de SUN2000 nadat het elektriciteitsnet is<br>hersteld.                                                                                                    | [0, 7200]                                                           |
| Grid reconnection<br>voltage upper limit<br>(V)                        | De in bepaalde landen en regio's gehanteerde<br>normen vereisen dat de SUN2000 niet opnieuw<br>vermogen naar het elektriciteitsnet exporteert<br>wanneer de netspanning de waarde overschrijdt<br>van <b>Grid reconnection voltage upper limit</b><br>nadat de SUN2000 is uitgeschakeld vanwege een<br>storing.     | [100%Vn, 136%Vn]                                                    |
| Grid reconnection<br>voltage lower limit<br>(V)                        | De in bepaalde landen en regio's gehanteerde<br>normen vereisen dat de SUN2000 niet opnieuw<br>vermogen naar het elektriciteitsnet exporteert<br>wanneer de netspanning lager is dan de waarde<br>van <b>Grid reconnection voltage lower limit</b><br>nadat de SUN2000 is uitgeschakeld vanwege een<br>storing.     | [45%Vn, 95%Vn]                                                      |
| Grid reconnection<br>frequency upper<br>limit (Hz)                     | De in bepaalde landen en regio's gehanteerde<br>normen vereisen dat de SUN2000 niet opnieuw<br>vermogen naar het elektriciteitsnet exporteert<br>wanneer de netfrequentie de waarde overschrijdt<br>van <b>Grid reconnection frequency upper limit</b><br>nadat de SUN2000 is uitgeschakeld vanwege een<br>storing. | [100%Fn, 112%Fn]                                                    |
| Grid reconnection<br>frequency lower<br>limit (Hz)                     | De in bepaalde landen en regio's gehanteerde<br>normen vereisen dat de SUN2000 niet opnieuw<br>vermogen naar het elektriciteitsnet exporteert<br>wanneer de netfrequentie lager is dan de waarde<br>van <b>Grid reconnection frequency lower limit</b><br>nadat de SUN2000 is uitgeschakeld vanwege een<br>storing. | [85%Fn, 100%Fn]                                                     |
| Reactive power<br>compensation<br>(cos\u03c6-P) trigger<br>voltage (%) | Specificeert de spanningsdrempel voor het<br>activeren van de reactiefvermogencompensatie<br>op basis van de cosφ-P-curve.                                                                                                    | [100, 110]                                                          |
| Reactive power<br>compensation<br>(cos\u03c6-P) exit voltage<br>(%)    | Specificeert de spanningsdrempel voor het<br>uitschakelen van de<br>reactiefvermogencompensatie op basis van de<br>cosφ-P-curve.                                                                                                    | [90, 100]                                                           |

# 7.1.6.1.2 Beveiligingsparameters instellen

## Procedure

Stap 1 Kies Function Menu > Settings > Protection Parameters voor het instellen van beveiligingsparameters.

#### Afbeelding 7-21 Beveiligingsparameters

| <b>〈</b> Protection Parameters                  |  |
|-------------------------------------------------|--|
| Unbalance voltage protection(%)<br>50.0         |  |
| Phase angle offset protection                   |  |
| 10 minute OV protection(V)<br>880.0             |  |
| <b>10 minute OV protection time</b> (ms)<br>200 |  |
| Level-1 OV protection(V)<br>880.0               |  |
| Level-1 OV protection time(ms)<br>50000         |  |
| Level-2 OV protection(V)<br>960.0               |  |
| Level-2 OV protection time(ms)<br>100           |  |
| Level-1 UV protection(V)<br>640.0               |  |

Tabel 7-9 Beveiligingsparameters

| Parameter                            | Beschrijving                                                                                                    | Waardebereik (Vn: nominale<br>spanning, Fn: nominale<br>frequentie) |
|--------------------------------------|----------------------------------------------------------------------------------------------------|---------------------------------------------------------------------|
| Unbalance voltage<br>protection (%)  | Specificeert de SUN2000-beveiligingsdrempel<br>bij spanningsschommelingen in het<br>elektriciteitsnet.                                                                                                    | [0,0, 50,0]                                                         |
| Phase angle offset<br>protection     | De in bepaalde landen en regio's gehanteerde<br>normen vereisen dat de SUN2000 wordt<br>beschermd wanneer de driefasige<br>hoekverschuiving van het elektriciteitsnet een<br>bepaalde waarde overschrijdt. | <ul><li>Disable</li><li>Enable</li></ul>                            |
| 10 minute OV<br>protection (V)       | Geeft de drempel aan voor de 10 minuten<br>durende beveiliging tegen overspanning.                                                                                                    | [1 x Vn, 1,25 x Vn]                                                 |
| 10 minute OV<br>protection time (ms) | Geeft de duur aan van de 10 minuten durende<br>beveiliging tegen overspanning.                                                                                                    | [50, 7200000]                                                       |

| Parameter                          | Beschrijving                                                                                                    | Waardebereik (Vn: nominale<br>spanning, Fn: nominale<br>frequentie)                                                        |
|------------------------------------|----------------------------------------------------------------------------------------------------|----------------------------------------------------------------------------------------------------|
| Level-N OV<br>protection (V)       | <ul> <li>Geeft de drempelwaarde aan voor<br/>overspanningsbeveiliging niveau-N.</li> <li>OPMERKING <ul> <li>N kan 1, 2, 3 of 4 zijn.</li> </ul> </li> <li>Wanneer HVRT is ingesteld op Enable en Level-1<br/>OV protection hoger is dan HVRT triggering<br/>threshold, als de netspanning ligt tussen HVRT<br/>triggering threshold en Level-1 OV protection,<br/>kan de SUN2000 herhaaldelijk starten en<br/>uitschakelen.</li> </ul> | <ul> <li>Level-1 OV protection: [1 x Vn, 1,25 x Vn]</li> <li>Level-2, 3, and 4 OV protection: [1% Vn, 1,36% Vn]</li> </ul> |
| Level-N OV<br>protection time (ms) | Geeft de duur aan van de<br>overspanningsbeveiliging niveau-N.<br><b>OPMERKING</b><br>N kan 1, 2, 3 of 4 zijn.                                                                                                    | [50, 7200000]                                                                                                    |
| Level-N UV<br>protection (V)       | <ul> <li>Geeft de drempelwaarde aan voor<br/>onderspanningsbeveiliging niveau-N.</li> <li>OPMERKING <ul> <li>N kan 1, 2, 3 of 4 zijn.</li> </ul> </li> <li>Wanneer LVRT is ingesteld op Enable en Level-1<br/>UV protection lager is dan LVRT threshold, als<br/>de netspanning ligt tussen Level-1 UV protection<br/>en LVRT threshold, kan de SUN2000<br/>herhaaldelijk starten en uitschakelen.</li> </ul>                          | [0,15 x Vn, 1 x Vn]                                                                                                    |
| Level-N UV<br>protection time (ms) | Geeft de duur aan van de<br>onderspanningsbeveiliging niveau-N.<br><b>OPMERKING</b><br>N kan 1, 2, 3 of 4 zijn.                                                                                                    | [50, 7200000]                                                                                                    |
| Level-N OF<br>protection (Hz)      | Geeft de drempelwaarde aan voor de beveiliging<br>tegen overfrequentie niveau-N.<br>OPMERKING<br>N kan 1 of 2 zijn.                                                                                                    | [1 x Fn, 1,15 x Fn]                                                                                                    |
| Level-N OF<br>protection time (ms) | Geeft de duur aan van de<br>overfrequentiebeveiliging niveau-N.<br>OPMERKING<br>N kan 1 of 2 zijn.                                                                                                    | [50, 7200000]                                                                                                    |
| Level-N UF<br>protection (Hz)      | Geeft de drempelwaarde aan voor de beveiliging<br>tegen onderfrequentie niveau-N.<br><b>OPMERKING</b><br>N kan 1 of 2 zijn.                                                                                                    | [0,8 x Fn, 1 x Fn]                                                                                                    |
| Level-N UF<br>protection time (ms) | Geeft de duur aan van de<br>onderfrequentiebeveiliging niveau-N.<br>OPMERKING<br>N kan 1 of 2 zijn.                                                                                                    | [50, 7200000]                                                                                                    |

# 7.1.6.1.3 Functieparameters instellen

# Procedure

Stap 1 Kies Function Menu > Settings > Feature Parameters voor het instellen van functieparameters.

#### Afbeelding 7-22 Functieparameters

| <b>〈</b> Feature Parameter       | s          |
|----------------------------------|------------|
| LVRT                             |            |
| HVRT                             |            |
| Active islanding                 |            |
| Voltage rise suppression         | $\bigcirc$ |
| Soft start time after grid failu | Jre(s)     |
| 600                              |            |

#### Tabel 7-10 Functieparameters

| Parameter                                                | Beschrijving                                                                                                    | Waardebereik (Vn: nominale<br>spanning)  |
|----------------------------------------------------------|----------------------------------------------------------------------------------------------------|------------------------------------------|
| LVRT                                                     | Wanneer de spanning van het elektriciteitsnet<br>gedurende korte tijd abnormaal laag is, kan de<br>SUN2000 niet direct van het elektriciteitsnet<br>worden losgekoppeld en moet deze voor een<br>bepaalde tijd nog ingeschakeld blijven. Dit wordt<br>LVRT genoemd. | <ul><li>Disable</li><li>Enable</li></ul> |
| LVRT threshold (V)                                       | Geeft de drempelwaarde aan voor het activeren van LVRT.                                                                                                    | [50% Vn, 100% Vn]                        |
| Grid voltage<br>protection shielding<br>during HVRT/LVRT | Geeft aan of de<br>onderspannings-/overspanningsbeveiligingsfuncti<br>e tijdens HVRT/LVRT moet worden beschermd.                                                                                                    | <ul><li>Disable</li><li>Enable</li></ul> |

| Parameter                                           | Beschrijving                                                                                                    | Waardebereik (Vn: nominale<br>spanning)  |
|-----------------------------------------------------|----------------------------------------------------------------------------------------------------|------------------------------------------|
| LVRT reactive<br>power compensation<br>power factor | Tijdens LVRT moet de SUN2000 reactief<br>vermogen genereren om het elektriciteitsnet te<br>ondersteunen. Deze parameter wordt gebruikt om<br>het reactieve vermogen in te stellen dat door de<br>SUN2000 wordt gegenereerd.                                                                                                    | [0, 10]                                  |
|                                                     | Als u bijvoorbeeld <b>LVRT reactive power</b><br><b>compensation power factor</b> instelt op <b>2</b> , is de<br>door de SUN2000 gegenereerde reactieve stroom<br>20% van de nominale stroom wanneer de<br>AC-spanning tijdens LVRT met 10% daalt.                                                                                                    |                                          |
| HVRT                                                | Wanneer de spanning van het elektriciteitsnet<br>gedurende korte tijd abnormaal hoog is, kan de<br>SUN2000 niet direct van het elektriciteitsnet<br>worden losgekoppeld en moet deze voor een<br>bepaalde tijd nog ingeschakeld blijven. Dit is de<br>zogenaamde high-voltage ride through (HVRT).                                                                                                    | <ul><li>Disable</li><li>Enable</li></ul> |
| HVRT triggering<br>threshold (V)                    | Geeft de drempelwaarde aan voor het activeren<br>van de HVRT. De drempelinstellingen moeten<br>voldoen aan de norm voor het lokale net.                                                                                                    | [105%Vn, 130%Vn]                         |
| HVRT reactive<br>power compensation<br>power factor | Tijdens HVRT moet de SUN2000 reactief<br>vermogen genereren om het elektriciteitsnet te<br>ondersteunen. Deze parameter geeft de reactieve<br>stroom aan die door de SUN2000 wordt<br>gegenereerd.                                                                                                    | [0, 6]                                   |
|                                                     | Als u bijvoorbeeld <b>HVRT reactive power</b><br><b>compensation power factor</b> instelt op <b>2</b> , is de<br>door de SUN2000 gegenereerde reactieve stroom<br>20% van de nominale stroom wanneer de<br>AC-spanning tijdens HVRT met 10% stijgt.                                                                                                    |                                          |
| Grid voltage jump<br>triggering threshold<br>(%)    | Om te voldoen aan de normen van bepaalde<br>landen en regio's, kan de SUN2000 niet direct<br>van het elektriciteitsnet worden losgekoppeld en<br>moet deze voor bepaalde tijd nog ingeschakeld<br>blijven wanneer de spanning van het<br>elektriciteitsnet transiënte veranderingen<br>ondergaat. Dit heet 'tijdelijke spanningssprong'.<br>Deze parameter geeft de drempelwaarde aan voor<br>het activeren een tijdelijke spanningssprong. | [3, 30]                                  |
| Active islanding                                    | Geeft aan of de beveiligingsfunctie voor actief<br>eilandbedrijf moet worden ingeschakeld.                                                                                                    | <ul><li>Disable</li><li>Enable</li></ul> |
| Voltage rise<br>suppression                         | De in bepaalde landen en regio's gehanteerde<br>normen vereisen dat de SUN2000 voorkomt dat<br>door levering van reactief vermogen en<br>vermindering van actief vermogen de netspanning<br>stijgt wanneer de uitgangsspanning een bepaalde<br>waarde overschrijdt.                                                                                                    | <ul><li>Disable</li><li>Enable</li></ul> |

| Parameter                                                    | Beschrijving                                                                                                    | Waardebereik (Vn: nominale<br>spanning) |
|--------------------------------------------------------------|----------------------------------------------------------------------------------------------------|-----------------------------------------|
| Voltage rise<br>suppression reactive<br>adjustment point (%) | De in bepaalde landen en regio's gehanteerde<br>normen vereisen dat de SUN2000 een bepaalde<br>hoeveelheid reactief vermogen genereert wanneer<br>de uitgangsspanning een bepaalde waarde<br>overschrijdt.<br>Deze parameter wordt weergegeven als <b>Voltage</b><br><b>rise suppression</b> is ingesteld op <b>Enable</b> . | [100, 115)                              |
| Voltage rise<br>suppression active<br>derating point (%)     | De in bepaalde landen en regio's gehanteerde<br>normen vereisen dat de SUN2000 een bepaalde<br>hoeveelheid reactief vermogen genereert wanneer<br>de uitgangsspanning een bepaalde waarde<br>overschrijdt.                                                                                                    | (100, 115]                              |
|                                                              | <ul> <li>Deze parameter wordt weergegeven als<br/>Voltage rise suppression is ingesteld op<br/>Enable.</li> </ul>                                                                                                    |                                         |
|                                                              | • De waarde van Voltage rise suppression<br>active derating point moet groter zijn dan die<br>van Voltage rise suppression reactive<br>adjustment point.                                                                                                    |                                         |
| Soft start time after<br>grid failure (s)                    | Geeft de tijd aan voor de geleidelijke toename<br>van het vermogen wanneer de SUN2000L<br>opnieuw start nadat het elektriciteitsnet is<br>hersteld.                                                                                                    | [1, 1800]                               |

# 7.1.6.1.4 Stroomaanpassingsparameters instellen

# Procedure

**Stap 1** Kies **Function Menu** > **Settings** > **Power Adjustment** voor het instellen van de stroomaanpassingsparameters.

#### Afbeelding 7-23 Parameters stroomaanpassing

| <               | Power Adjustment                  |            |
|-----------------|-----------------------------------|------------|
| Remote          | e power schedule                  |            |
| Schedu<br>0     | ule instruction valid du          | ration(s)  |
| Maxim 100.000   | um active power(kW)               |            |
| Shutdo          | wn at 0% power limit              | $\bigcirc$ |
| Active          | power change gradier              | nt(%/s)    |
| 125.000         |                                   |            |
| Fixed a         | active power derating (k          | (W)        |
| 100.0           |                                   |            |
| Active          | power percentage der              | ating(%)   |
| 100.0           |                                   |            |
| Power [0.800,1. | factor((-1.000,-0.800] ∪<br>000]) |            |
| 1.000           |                                   |            |
| Reactiv         | e power compensatio               | n (Q/S)    |
| 0.000           |                                   |            |
| Nilashi i       |                                   |            |

 Tabel 7-11 Parameters stroomaanpassing

| Parameter                               | Beschrijving                                                                                                    | Waardebereik (Smax_limit:<br>bovengrens van het maximale<br>schijnbare vermogen,<br>Pmax_limit: bovengrens van het<br>maximale actieve vermogen, Fn:<br>nominale frequentie) |
|-----------------------------------------|----------------------------------------------------------------------------------------------------|----------------------------------------------------------------------------------------------------|
| Remote power schedule                   | Als deze parameter is ingesteld op <b>Enable</b> ,<br>reageert de SUN2000 op het commando<br>voor het externe stroomschema. Als de<br>parameter is ingesteld op <b>Disable</b> , reageert<br>de SUN2000 niet op het commando. | <ul><li>Disable</li><li>Enable</li></ul>                                                                                                    |
| Schedule instruction valid duration (s) | Hiermee past u de duur aan waarbinnen de schema-instructie geldig is.                                                                                                    | [0, 86400]                                                                                                    |
| Maximum apparent<br>power (kVA)         | Geeft de bovenste grens van de uitvoer aan<br>voor de aanpassing van het maximale<br>schijnbare vermogen aan de<br>capaciteitsvereisten voor standaard- en<br>aangepaste SUN2000's.                                           | [Maximaal actief vermogen,<br>Smax_limit]                                                                                                    |
| Maximum active power<br>(kW)            | Geeft de bovenste grens van de uitvoer aan<br>voor de aanpassing van het maximale<br>actieve vermogen aan uiteenlopende<br>marktvereisten.                                                                                    | [0,1, Pmax_limit]                                                                                                    |

| Parameter                                               | Beschrijving                                                                                                    | Waardebereik (Smax_limit:<br>bovengrens van het maximale<br>schijnbare vermogen,<br>Pmax_limit: bovengrens van het<br>maximale actieve vermogen, Fn:<br>nominale frequentie) |
|---------------------------------------------------------|----------------------------------------------------------------------------------------------------|----------------------------------------------------------------------------------------------------|
| Shutdown at 0% power<br>limit                           | Als deze parameter is ingesteld op <b>Enable</b> ,<br>wordt de SUN2000 uitgeschakeld na<br>ontvangst van de instructie 0%<br>vermogenslimiet. Als deze parameter is<br>ingesteld op <b>Disable</b> , wordt de SUN2000<br>niet uitgeschakeld na ontvangst van de<br>instructie 0% vermogenslimiet. | <ul><li>Disable</li><li>Enable</li></ul>                                                                                                    |
| Active power change<br>gradient (%/s)                   | Hiermee past u de veranderingssnelheid van<br>het actieve vermogen van de SUN2000 aan.                                                                                                    | [0,1, 1000]                                                                                                    |
| Fixed active power<br>derating (kW)                     | Wijzigt het actieve uitgangsvermogen van de SUN2000 in een vaste waarde.                                                                                                    | [0, Pmax_limit]                                                                                                    |
| Active power<br>percentage derating (%)                 | <ul> <li>Wijzigt het actieve uitgangsvermogen van de SUN2000 in een percentage.</li> <li>Als deze parameter is ingesteld op 100, levert de SUN2000 het maximale uitgangsvermogen.</li> </ul>                                                                                                    | [0, 100]                                                                                                    |
| Reactive power change gradient (%/s)                    | Hiermee past u de veranderingssnelheid van<br>het reactieve vermogen van de SUN2000<br>aan.                                                                                                    | [0,1, 1000]                                                                                                    |
| Power factor                                            | Wijzigt de vermogensfactor van de SUN2000.                                                                                                    | (-1,000, -0,800]U[0,800, 1,000]                                                                                                    |
| Reactive power<br>compensation (Q/S)                    | Wijzigt het reactieve uitgangsvermogen van de SUN2000.                                                                                                    | (-1,000, 1,000]                                                                                                    |
| Night-time reactive<br>power compensation<br>(Q/S)      | Als <b>Reactive power output at night</b> is<br>ingeschakeld, er geen PV-invoer bestaat en<br>er geen externe planningsinstructie wordt<br>geleverd, dan reageert de SUN2000 op dit<br>commando.                                                                                                  | (-1,000, 1,000]                                                                                                    |
| Overfrequency derating                                  | Als deze parameter is ingeschakeld, wordt<br>het actieve vermogen van de omvormer<br>gereduceerd volgens een bepaalde curve<br>wanneer de netfrequentie de waarde<br>overschrijdt die overfrequentie-afname<br>activeert.                                                                         | <ul><li>Disable</li><li>Enable</li></ul>                                                                                                    |
| Trigger frequency of<br>over frequency derating<br>(Hz) | De in bepaalde landen en regio's<br>gehanteerde normen vereisen dat het actieve<br>uitgangsvermogen van de SUN2000 wordt<br>verminderd wanneer de netfrequentie een<br>bepaalde waarde overschrijdt.                                                                                              | [80%Fn, 120%Fn)                                                                                                    |

| Parameter                                                        | Beschrijving                                                                      | Waardebereik (Smax_limit:<br>bovengrens van het maximale<br>schijnbare vermogen,<br>Pmax_limit: bovengrens van het<br>maximale actieve vermogen, Fn:<br>nominale frequentie) |
|------------------------------------------------------------------|-----------------------------------------------------------------------------------|----------------------------------------------------------------------------------------------------|
| Quit frequency of over<br>frequency derating (Hz)                | Geeft de frequentiedrempel aan voor het beëindigen van de overfrequentie-afname.  | [80%Fn, 120%Fn)                                                                                                    |
| Cutoff frequency of<br>overfrequency derating<br>(Hz)            | Geeft de frequentiedrempel aan voor het<br>afbreken van de overfrequentie-afname. | (80%Fn, 120%Fn]                                                                                                    |
| Cutoff power of<br>overfrequency derating<br>(%)                 | Geeft de vermogensdrempel aan voor het<br>afbreken van de overfrequentie-afname.  | [0, 100]                                                                                                    |
| Power recovery gradient<br>of over frequency<br>derating (%/min) | Geeft de stroomherstelgradiënt aan voor de overfrequentie-afname.                 | [1, 6000]                                                                                                    |

# 7.1.6.1.5 Regeling reactief vermogen instellen

# Procedure

Stap 1 Kies Function Menu > Settings > Reactive pwr ctrl voor toegang tot het scherm waarin u het reactieve vermogen kunt regelen en de curvepunten kunt bewerken om het reactieve uitgangsvermogen te regelen.

#### Afbeelding 7-24 Regeling reactief vermogen

| <            | Reactive pwr ctrl        |           |
|--------------|--------------------------|-----------|
|              | cos(Phi)-P/Pn curve      |           |
|              |                          | 🙎 Edit    |
| cosφ<br>†    |                          |           |
| 0.00         |                          |           |
| 0.25         |                          |           |
| 0.50         |                          |           |
| 0.75<br>1.00 | BCDEFGHIJ                | → P/Pn(%) |
| 0.75         | ).0 40.0 60.0 80.0 100.0 |           |
| 0.50         |                          |           |
| 0.25         |                          |           |
| 0.00         |                          |           |

----Einde

#### 7.1.6.1.6 Gebruikersparameters instellen

#### Procedure

#### Stap 1 Kies Function Menu > Settings > User Param. voor het instellen van gebruikersparameters.

#### OPMERKING

Het wachtwoord moet aan de volgende vereisten voldoen:

- Bestaat uit zes tekens.
- Bestaat uit ten minste twee verschillende kleine letters, hoofdletters en cijfers.
- Verschilt ten minste één teken van het oude wachtwoord.

#### Afbeelding 7-25 Gebruikersparameters

| <       | User Param. |  |
|---------|-------------|--|
| User pa | ssword      |  |
| ****    |             |  |

----Einde

# 7.1.6.1.7 Een opslagpad instellen

# Context

In het Android-systeem kunt u voor gebruikerslogboeken en SUN2000-logs het opslagpad wijzigen en vervolgens vanuit dat pad logs exporteren.

## Procedure

Stap 1 Kies Function Menu > Settings > File save path voor het instellen van het opslagpad.

#### Afbeelding 7-26 Het pad instellen

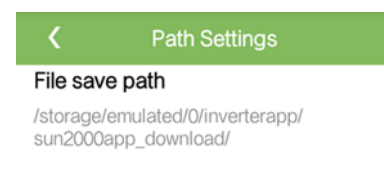

----Einde

# 7.1.6.2 Systeemonderhoud

## 7.1.6.2.1 De SUN2000 in- en uitschakelen

#### Procedure

Stap 1 Kies Function Menu > Maintenance. Het onderhoudsscherm wordt weergegeven.

Stap 2 Tik op (b) achter Power on of Power off, voer het aanmeldingswachtwoord in en tik op OK.

----Einde

## 7.1.6.2.2 De fabrieksinstellingen herstellen

## Context

#### LET OP

Voer deze bewerking zorgvuldig uit, aangezien hiermee alle geconfigureerde parameters, behalve de huidige datum, tijd, baudrate en het adres worden teruggezet naar de fabrieksinstellingen. Deze bewerking heeft geen invloed op operationele informatie, alarmrecords of systeemlogboeken.

## Procedure

Stap 1 Kies Function Menu > Maintenance. Het onderhoudsscherm wordt weergegeven.

Stap 2 Tik op  $\bigcirc$  achter **Restore defaults**, voer het aanmeldingswachtwoord voor de app in en tik op **OK**.

# 7.1.6.3 SUN2000-upgrade

Cu

#### Eerste vereisten

- U hebt van uw leverancier of Huawei-technici het upgradepakket ontvangen.
- In het Android-systeem hebt u het upgradepakket naar uw smartphone gekopieerd. Het pakket is een **.zip** bestand dat u kunt opslaan en doorzoeken. Om lang zoeken naar het pakket te voorkomen adviseren wij het pakket op te slaan in de hoofddirectory van het geheugen of op de SD-kaart van de telefoon.

# Procedure

Stap 1 Kies Function Menu > Device upgrade en voer de upgrade uit door de instructies te volgen.

| Inverter Update        | Inverter Update                                                                                                    | K Inverter Update                                                                                                    |
|------------------------|----------------------------------------------------------------------------------------------------|----------------------------------------------------------------------------------------------------|
| rent version:          | Current version:                                                                                                    | Current version: V200R001C20                                                                                                    |
| ect an update package. | select an update package.                                                                                                    | Select an update package.                                                                                                    |
| ,                      | /storage/emulated/DNeteaseApulO attachmentu/SUN2000HAV2                                                                                                    | View Update Package                                                                                                    |
|                        |                                                                                                    | config.txt<br>920 byte                                                                                                    |
|                        |                                                                                                    | SUN2000.bin<br>7802/51 byte                                                                                                    |
|                        |                                                                                                    | SUN2000_CPLD.bin<br>113608 byte                                                                                                    |
|                        |                                                                                                    | SUN2000_FLT_Release.bin<br>75080 tyte                                                                                                    |
|                        |                                                                                                    | Upriate Cancel                                                                                                    |
|                        | K Inverter Update                                                                                                    | K Inverter Update                                                                                                    |
|                        | Classed unseries 120000000000                                                                                                    | Current unrelien 1/2008/001 C20                                                                                                    |
|                        | Select an update package.                                                                                                    | Select an update package.                                                                                                    |
|                        | Updating····                                                                                                    | Compare Versions                                                                                                    |
|                        | Starting loading the file.(file number:<br>1/5)<br>File:<br>SUN2000_Master_Release.bin<br>Current Loading: 51 / 327 Frame                                                                                | General package version:<br>Current version:<br>Target version:<br>Primary DSP version:<br>Current version:<br>Target version:<br>CPLD version:<br>Current version:<br>Target version:                                                                                                    |
|                        | Inverter Update Current version: V200R001C20 Select an update package. Updating… Updating… Starting loading the file.(file number: 1/5) File: SUN2000_Master_Release.bin Current Loading: 51 / 327 Frame | Inverter Update Current version: V200R001C20 Select an update package.      Compare Versions     Compare Version:     Current version:     Target version:     Current version:     Current version:     Target version:     Current version:     Target version:     Current version:     Target version:     Current version:     Target version:     Starting update further not |

#### Afbeelding 7-27 SUN2000-upgrade

----Einde

# 7.1.6.4 Apparaatlogboeken

# Context

Tik op **Device logs** voor het exporteren van logboeken en van gegevens over alarmen en energieopbrengst van de SUN2000 vanaf de smartphone.

# Procedure

**Stap 1** Kies **Function Menu** > **Device logs**. Het scherm Apparaatlogboek verschijnt. Exporteren en verzenden van logbestanden via e-mail vanaf uw smartphone.

----Einde

# 7.1.7 Status opvragen

# 7.1.7.1 Alarmrecords opvragen

## Procedure

**Stap 1** Kies **Function Menu** > **Alarm**en tik op een alarmrecord om de details te bekijken.

#### 

- Voor het instellen van de sorteermodus voor actieve alarmen of historische alarmen tikt u op 🔯.
- Tik op in voor het instellen van een tijdscriterium. De historische alarmen die binnen het tijdsegment zijn gegenereerd, worden weergegeven.

#### Afbeelding 7-28 Alarmscherm

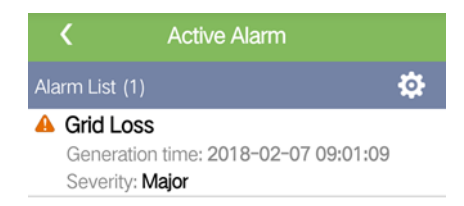

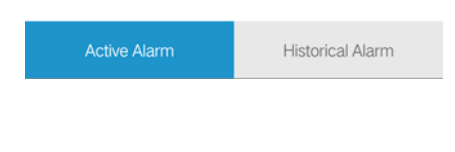
# 7.1.7.2 Opvragen SUN2000 statusinformatie

## Procedure

Stap 1 Kies Function Menu > Running Info. voor het opvragen van de statusinformatie.

Afbeelding 7-29 Statusinfo

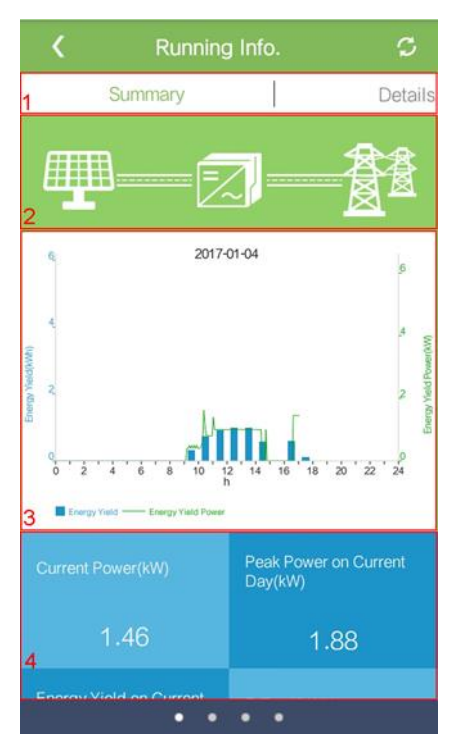

| Nr. | Naam                                                            | Beschrijving                                                                                                    |
|-----|-----------------------------------------------------------------|----------------------------------------------------------------------------------------------------|
| 1   | Tabbladen met<br>statusinformatie                               | De tabbladen <b>Summary</b> , <b>DetailsSupport</b> en <b>Insulation</b><br><b>Resistance</b> tonen relevante informatie over de<br>SUN2000.                                                                                                    |
| 2   | Stroomschema<br>vermogen                                        | <ul> <li>Aansluiting PV-reeksen op de SUN2000</li> <li>Aansluiting van de SUN2000 op het elektriciteitsnet</li> <li>Als de SUN2000 een alarm heeft gegenereerd,<br/>verschijnt op het scherm. Tik op om het<br/>alarmscherm te openen en het alarm te bekijken.</li> </ul> |
| 3   | Histogram<br>energieopbrengst en<br>vermogensopbrengst          | Energieopbrengst en vermogensopbrengst voor elk uur<br>van de huidige dag                                                                                                    |
| 4   | Vermogensopbrengst,<br>energieopbrengst en<br>inkomstengegevens | Vermogen, energieopbrengst en inkomsten van de<br>huidige dag                                                                                                    |

----Einde

## 7.1.7.3 Energieopbrengstgegevens opvragen

#### Procedure

Stap 1 Kies Function Menu > Energy Yield voor het opvragen van de energieopbrengstgegevens.

#### OPMERKING

Tik op i voor het weergeven van de energieopbrengstgegevens op basis van dag, maand of jaar, of voor weergeven van historische gegevens.

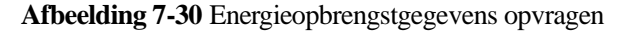

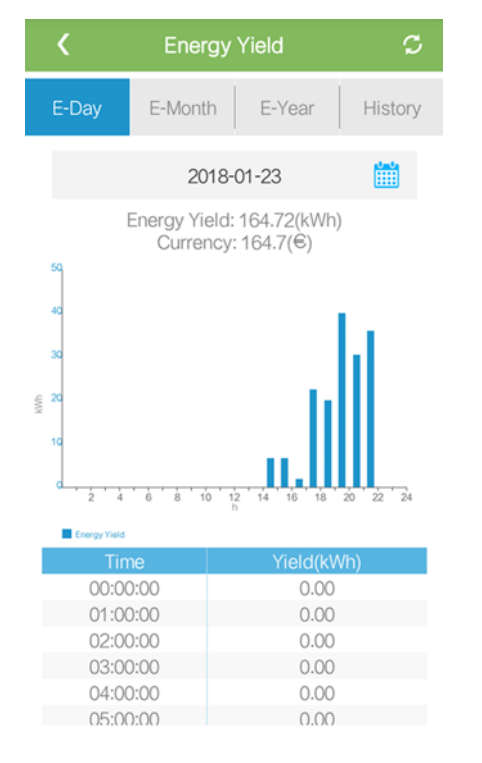

----Einde

## 7.1.7.4 Informatie over systeemversie bekijken

#### Procedure

Stap 1 Kies Function Menu > About voor het opvragen van versie-informatie.

#### Afbeelding 7-31 Over

| <           | About     |   |
|-------------|-----------|---|
| Product mo  | odel      |   |
| SN          |           |   |
| PN          |           |   |
| Software ve | ersion    |   |
| MBUS Soft   | ware Ver. |   |
| APP version | n         |   |
| Help        |           | > |
| Feedback    |           | > |

----Einde

## 7.1.8 Toolkit

# 7.1.8.1 SN-barcodes scannen

#### Context

De SUN2000 SN-barcodes worden in gecentraliseerde modus verkregen. Deze barcodes helpen bij het opzetten van een relatie tussen SUN2000-namen en SN barcodes op de SmartLogger en helpen de SmartLogger te communiceren met SUN2000's en met in bedrijf stellen van SUN2000's.

#### Procedure

Stap 1 Tik op Tool Kit in het aanmeldingsscherm van de app.

#### Afbeelding 7-32 Toolkit

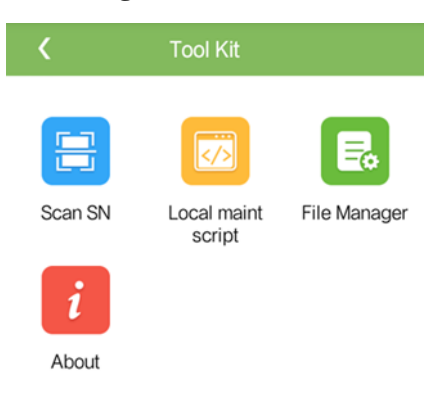

#### Stap 2 Tik op Scan SN, voer in het scherm SN File een bestandsnaam in en tik op Next.

| <             | SN File |  |
|---------------|---------|--|
| Filename:     |         |  |
| Enter a file  | ename.  |  |
|               | Next    |  |
| List of saved | files:  |  |

Afbeelding 7-33 SN-bestand

#### OPMERKING

Als het SN-bestand al bestaat, opent en scant u het bestand.

- Stap 3 In het scherm SN List tikt u op Scan of Manual input voor het vastleggen van de SN-barcode en de SUN2000-naam.
  - Methode 1: Scannen
    - a. Tik op **Scan** om te beginnen met scannen en zorg ervoor dat de camera ongeveer 15 cm verwijderd is van het SN-label of de QR-code en de rode middellijn de streepjescode horizontaal doorsnijdt.
    - b. Voer na het scannen het apparaatnummer op de achterkant van het gescande label op het scherm **SN Details** in.
  - Methode 2: Handmatige invoer
    - a. Tik op **Manual input**. Voer op het scherm **SN Details** de SN-barcode en de SUN2000-naam op de achterzijde van het label in.
    - b. Tik op **OK** om de SN-informatie op te slaan.

----Einde

#### Opvolgingsprocedure

Upload het gescande informatiebestand naar de PC en hernoem het bestand als **DeviceInfo.csv**. Dit bestand verschaft informatie bij het wijzigen van de apparaatnaam en het apparaatadres op de SmartLogger. Raadpleeg voor meer informatie de *Handleiding SmartLogger*.

## 7.1.8.2 SUN2000-onderhoudsscript

#### Context

Het SUN2000-onderhoudsscript wordt gebruikt voor het instellen van SUN2000-opdrachten. Nadat het scriptbestand naar de USB-flashdrive is gekopieerd, voert de SUN2000 het onderhoudsscript uit voor het importeren of exporteren van configuratiegegevens, het exporteren van gegevens en het upgraden van apparaten.

#### Procedure

- Stap 1 Kies in het aanmeldingsscherm van de app Tool Kit > Local maint script > Inverter Maint Script (Also applies to PID). Het scherm Inverter Command Settings verschijnt.
  - Tik op  $\checkmark$  en selecteer de gewenste handeling.
  - Tik op 🤍 om stappen toe te voegen.

Afbeelding 7-34 Het gewenste lokale onderhoudsscript selecteren

| <                        | Tool Kit                 |              |   | < Inve           | erter Command Se | ttings |     | Inverter Co      | mmand Settings |   |
|--------------------------|--------------------------|--------------|---|------------------|------------------|--------|-----|------------------|----------------|---|
|                          |                          | R            |   | step 1<br>Select |                  | Ð      | 8   | step 1<br>Select | •              | 8 |
| Scan SN                  | Local maint<br>script    | File Manager | - |                  |                  |        | -0- | Import Configur  | ation          |   |
| Select a T<br>Script     | arget Local Ma           |              |   |                  |                  |        |     | Export Data      |                |   |
| Inverter M<br>applies to | aint Script(Also<br>PID) | Æ            |   |                  |                  |        |     | Upgrade          |                |   |
| SmartLogg                | ger Maint Script         | 0            |   |                  |                  |        |     |                  |                |   |
|                          |                          |              |   |                  |                  |        |     |                  |                |   |
|                          |                          |              |   |                  |                  |        |     |                  |                |   |
|                          |                          |              |   |                  | 💾 Save           |        |     |                  | Save           |   |

Stap 2 Tik op Save, voer de gebruikersnaam en het wachtwoord in voor het aanmelden bij de app en tik vervolgens op OK om het onderhoudsscript op de smartphone op te slaan.

----Einde

## 7.1.8.3 Bestandsbeheer

#### Context

Met bestandsbeheer beheert u app-werklogboeken, apparaatlogs en gegenereerde scriptbestanden en configuratiebestanden. U kunt de logboeken en bestanden verwijderen of ze naar uw mailbox verzenden.

#### Procedure

- **Stap 1** Tik in het aanmeldingsscherm van de app op **Tool Kit** > **File Manager** om het **File Manager** scherm te openen.
  - Als u logbestanden wilt verwijderen, selecteert u een of meerdere bestanden en tikt u op **Clear**.
  - Als u bestanden naar uw mailbox wilt verzenden, selecteert u een of meer bestanden en tikt u op **Send**.

#### Afbeelding 7-35 Bestandsbeheer

|   | K File Manager |
|---|----------------|
| > | Device Log     |
| > | APP Log        |
| > | User Log       |

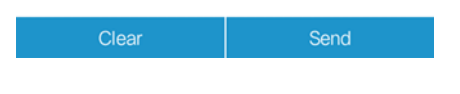

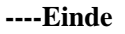

## 7.1.8.4 Over

#### Context

In dit scherm kunt u de app-versie, het privacybeleid en het opensourcesoftwarebeleid opvragen en uw advies en suggesties verzenden via tekst, afbeeldingen of bestanden.

#### OPMERKING

Wanneer de app voor de eerste keer wordt gestart na te zijn gedownload of bijgewerkt, wordt het privacybeleid weergegeven. U kunt de app alleen gebruiken nadat u akkoord bent gegaan met het privacybeleid, waarna het privacybeleid niet meer wordt weergegeven. Als u niet akkoord gaat met het privacybeleid sluit de app en wordt het privacybeleid weergegeven telkens wanneer u de app start, net zo lang tot u akkoord gaat met het privacybeleid.

#### Procedure

- Stap 1 Kies in het aanmeldingsscherm van de app Tool Kit > About voor toegang tot het scherm About.
  - Tik op **Feedback** voor het geven van feedback over het gebruik van de app.
  - Tik op **Privacy policy** om het privacybeleid te bekijken.
  - Tik op **Open source software policy** om het opensourcesoftwarebeleid te bekijken.

#### Afbeelding 7-36 Over

| <                 | About       |   |
|-------------------|-------------|---|
|                   | SUN2000     |   |
|                   | Version:    |   |
| Feedback          |             | > |
| Privacy policy    |             | > |
| Open source softw | ware policy | > |

----Einde

# 7.2 Werken met een USB-flashstation

USB-flashstations van SanDisk, Netac en Kingston worden aanbevolen. Andere merken zijn mogelijk niet compatibel.

# 7.2.1 Configuraties exporteren

#### Procedure

- **Stap 1** Klik op **Inverter Command Settings** op de SUN2000-app voor het genereren van een opstartscriptbestand, zoals weergegeven in 7.1.8.2 SUN2000-onderhoudsscript.
- Stap 2 Importeer het opstartscriptbestand naar een pc.

(Optioneel) Het opstartscriptbestand kan worden geopend als een .txt-bestand, zoals weergegeven in Afbeelding7-37.

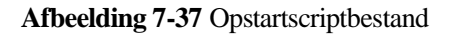

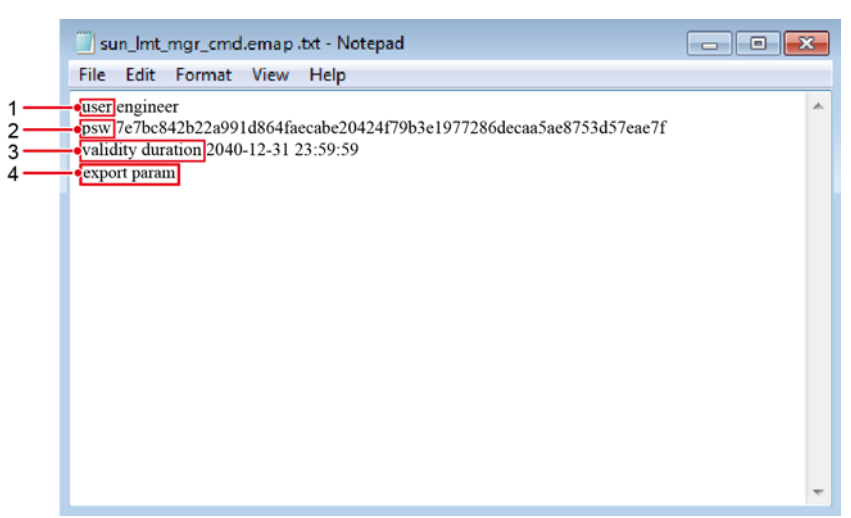

| Nr. | Betekenis                          | Opmerkingen                                                                          |  |
|-----|------------------------------------|--------------------------------------------------------------------------------------|--|
| 1   | Gebruikersnaam                     | <ul><li>Advanced user: technicus</li><li>Special User: admin</li></ul>               |  |
| 2   | Ciphertext                         | De ciphertext varieert afhankelijk van het aanmeldingswachtwoord van de SUN2000-app. |  |
| 3   | Geldigheid van de<br>scriptperiode | -                                                                                    |  |
| 4   | Opdracht                           | Verschillende opdrachtinstellingen kunnen verschillende opdrachten opleveren.        |  |
|     |                                    | • Opdracht configuratie exporteren: <b>export param</b> .                            |  |
|     |                                    | • Opdracht configuratie importeren: <b>import param</b> .                            |  |
|     |                                    | • Opdracht gegevens exporteren: <b>export log</b> .                                  |  |
|     |                                    | • Upgrade-opdracht: <b>upgrade</b> .                                                 |  |

- Stap 3 Importeer het opstartscriptbestand naar de hoofdmap van een USB-flashstation.
- Stap 4 Sluit het USB-flashstation aan op de USB-poort. Het systeem herkent automatisch het USB-flashstation en voert alle opdrachten uit die zijn opgegeven in het opstartscriptbestand. Bekijk het LED-indicatielampje om de bedrijfsstatus te bepalen.

Controleer of de ciphertext in het opstartscriptbestand overeenkomt met het aanmeldingswachtwoord van de SUN2000-app. Als de tekst vijf keer achter elkaar niet overeenkomt met het USB-flashstation, wordt de gebruikersaccount gedurende 10 minuten vergrendeld.

| LED-indicatielampje | Status                                                                               | Betekenis                                                 |
|---------------------|--------------------------------------------------------------------------------------|-----------------------------------------------------------|
|                     | Groen uit                                                                            | Er is geen bewerking<br>met een<br>USB-flashstation.      |
|                     | Knipperend groen met lange<br>intervallen (1 s aan en vervolgens<br>1 s uit)         | Er is een bewerking<br>met een<br>USB-flashstation.       |
|                     | Knipperend groen met korte<br>intervallen (0,125 s aan en<br>vervolgens 0,125 s uit) | Een bewerking met een<br>USB-flashstation is<br>mislukt.  |
|                     | Constant groen                                                                       | Een bewerking met een<br>USB-flashstation is<br>geslaagd. |

Stap 5 Plaats het USB-flashstation in een computer en controleer de geëxporteerde gegevens.

#### OPMERKING

Wanneer de configuratie-export is voltooid, zitten het opstartscriptbestand en het geëxporteerd bestand in de hoofdmap van het USB-flashstation.

#### ----Einde

## 7.2.2 Bezig met configuraties importeren

### Eerste vereisten

Een volledig configuratiebestand is geëxporteerd.

#### Procedure

- **Stap 1** Klik op **Inverter Command Settings** op de SUN2000-app voor het genereren van een opstartscriptbestand, zoals weergegeven in 7.1.8.2 SUN2000-onderhoudsscript.
- Stap 2 Importeer het opstartscriptbestand naar een pc.
- Stap 3 Vervang het geëxporteerde opstartscriptbestand in de hoofdmap van het USB-flashstation door het geïmporteerde bestand.

Vervang alleen het opstartscriptbestand en bewaar de geëxporteerde bestanden.

Stap 4 Sluit het USB-flashstation aan op de USB-poort. Het systeem herkent automatisch het USB-flashstation en voert alle opdrachten uit die zijn opgegeven in het opstartscriptbestand. Bekijk het LED-indicatielampje om de bedrijfsstatus te bepalen.

#### LET OP

Controleer of de ciphertext in het opstartscriptbestand overeenkomt met het aanmeldingswachtwoord van de SUN2000-app. Als de tekst vijf keer achter elkaar niet overeenkomt met het USB-flashstation, wordt de gebruikersaccount gedurende 10 minuten vergrendeld.

Tabel 7-13 Beschrijving LED-indicatielampje

| LED-indicatielampje | Status                                                                               | Betekenis                                                 |
|---------------------|--------------------------------------------------------------------------------------|-----------------------------------------------------------|
|                     | Groen uit                                                                            | Er is geen bewerking<br>met een<br>USB-flashstation.      |
|                     | Knipperend groen met lange<br>intervallen (1 s aan en vervolgens<br>1 s uit)         | Er is een bewerking<br>met een<br>USB-flashstation.       |
|                     | Knipperend groen met korte<br>intervallen (0,125 s aan en<br>vervolgens 0,125 s uit) | Een bewerking met een<br>USB-flashstation is<br>mislukt.  |
|                     | Constant groen                                                                       | Een bewerking met een<br>USB-flashstation is<br>geslaagd. |

----Einde

## 7.2.3 Bezig met gegevens exporteren

#### Procedure

- **Stap 1** Klik op **Inverter Command Settings** op de SUN2000-app voor het genereren van een opstartscriptbestand, zoals weergegeven in 7.1.8.2 SUN2000-onderhoudsscript.
- Stap 2 Importeer het opstartscriptbestand naar de hoofdmap van een USB-flashstation.
- Stap 3 Sluit het USB-flashstation aan op de USB-poort. Het systeem herkent automatisch het USB-flashstation en voert alle opdrachten uit die zijn opgegeven in het opstartscriptbestand. Bekijk het LED-indicatielampje om de bedrijfsstatus te bepalen.

Controleer of de ciphertext in het opstartscriptbestand overeenkomt met het aanmeldingswachtwoord van de SUN2000-app. Als de tekst vijf keer achter elkaar niet overeenkomt met het USB-flashstation, wordt de gebruikersaccount gedurende 10 minuten vergrendeld.

| LED-indicatielampje | Status                                                                               | Betekenis                                                 |
|---------------------|--------------------------------------------------------------------------------------|-----------------------------------------------------------|
|                     | Groen uit                                                                            | Er is geen bewerking<br>met een<br>USB-flashstation.      |
|                     | Knipperend groen met lange<br>intervallen (1 s aan en vervolgens<br>1 s uit)         | Er is een bewerking<br>met een<br>USB-flashstation.       |
|                     | Knipperend groen met korte<br>intervallen (0,125 s aan en<br>vervolgens 0,125 s uit) | Een bewerking met een<br>USB-flashstation is<br>mislukt.  |
|                     | Constant groen                                                                       | Een bewerking met een<br>USB-flashstation is<br>geslaagd. |

Stap 4 Plaats het USB-flashstation in een pc en controleer de geëxporteerde gegevens.

#### OPMERKING

Nadat de gegevens geëxporteerd zijn, zitten het opstartscriptbestand en het geëxporteerde bestand in de hoofdmap van het USB-flashstation.

----Einde

# 7.2.4 Bezig met upgraden

#### Procedure

- Stap 1 Download het vereiste software-upgradepakket van de website voor technische ondersteuning. SUN2000HA V200R001C00SPCXXX wordt hier als voorbeeld gebruikt.
- Stap 2 Pak het upgradepakket uit.

- Wanneer het aanmeldingswachtwoord van de SUN2000-app het initiële wachtwoord is(**00000a**), is het niet nodig Stap3-Stap5 uit te voeren.
- Wanneer het aanmeldingswachtwoord van de SUN2000-app niet het initiële wachtwoord is, voert u Stap3-Stap7 uit.
- Stap 3 Klik op Inverter Command Settings op de SUN2000-app voor het genereren van een opstartscriptbestand, zoals weergegeven in 7.1.8.2 SUN2000-onderhoudsscript.
- Stap 4 Importeer het opstartscriptbestand naar een pc.
- **Stap 5** Vervang het opstartscriptbestand (sun\_lmt\_mgr\_cmd.emap) in het upgradepakket door de versie die door de SUN2000-app is gegenereerd.
- Stap 6 Kopieer de uitgepakte bestanden naar de hoofdmap van het USB-flashstation.
- Stap 7 Sluit het USB-flashstation aan op de USB-poort. Het systeem herkent automatisch het USB-flashstation en voert alle opdrachten uit die zijn opgegeven in het opstartscriptbestand. Bekijk het LED-indicatielampje om de bedrijfsstatus te bepalen.

#### LET OP

Controleer of de ciphertext in het opstartscriptbestand overeenkomt met het aanmeldingswachtwoord van de SUN2000-app. Als de tekst vijf keer achter elkaar niet overeenkomt met het USB-flashstation, wordt de gebruikersaccount gedurende 10 minuten vergrendeld.

| LED-indicatielamp<br>je | Status                                                                               | Betekenis                                                 |
|-------------------------|--------------------------------------------------------------------------------------|-----------------------------------------------------------|
|                         | Groen uit                                                                            | Er is geen bewerking met een USB-flashstation.            |
|                         | Knipperend groen met lange<br>intervallen (1 s aan en vervolgens 1 s<br>uit)         | Er is een bewerking met<br>een USB-flashstation.          |
|                         | Knipperend groen met korte<br>intervallen (0,125 s aan en<br>vervolgens 0,125 s uit) | Een bewerking met een<br>USB-flashstation is<br>mislukt.  |
|                         | Constant groen                                                                       | Een bewerking met een<br>USB-flashstation is<br>geslaagd. |

Tabel 7-15 Beschrijving LED-indicatielampje

Stap 8 (Optioneel) Het systeem wordt automatisch opnieuw opgestart wanneer de upgrade is voltooid. Tijdens het opnieuw opstarten zijn alle LED-indicatielampjes uit. Na het opnieuw opstarten knippert het groene indicatielampje gedurende 1 minuut met lange intervallen (1s aan en vervolgens 1s uit) totdat het blijft branden, wat aangeeft dat de upgrade geslaagd is.

7 Mens-machine-interacties

----Einde

# **8** Onderhoud

# 8.1 De SUN2000 uitschakelen

#### Context

#### WAARSCHUWING

- Als twee SUN2000's dezelfde AC-schakelaar aan de AC-zijde delen, schakelt u beide SUN2000's uit.
- Nadat de SUN2000 is uitgeschakeld, kunnen de resterende elektriciteit en warmte nog steeds elektrische schokken en brandwonden veroorzaken. Draag daarom veiligheidshandschoenen en begin 15 minuten nadat de stroom is uitgeschakeld pas met onderhoud aan de SUN2000.

#### Procedure

Stap 1 Activeer een uitschakelopdracht via de SUN2000-app, SmartLogger of NMS.

Zie voor meer informatie 7.1 Werken met de SUN2000-app, Handleiding SmartLogger of Handleiding iManager NetEco 1000S.

- Stap 2 Schakel de AC-schakelaar tussen de SUN2000 en het elektriciteitsnet uit.
- Stap 3 Zet de twee DC-schakelaars op OFF (UIT).

----Einde

# 8.2 Routinematig onderhoud

Om ervoor te zorgen dat de SUN2000 op lange termijn goed blijft werken, wordt u geadviseerd om routinematig onderhoud uit te voeren, zoals beschreven in dit hoofdstuk.

#### 

- Alvorens het systeem te reinigen en de kabelverbindingen en aardingsbetrouwbaarheid te controleren, dient u het systeem uit te schakelen (zie 8.1 De SUN2000 uitschakelen) en te controleren of de twee DC-schakelaars op de SUN2000 uitgeschakeld zijn.
- Als u de deur van het onderhoudscompartiment bij regen of sneeuw moet openen, moet u beschermende maatregelen nemen om te voorkomen dat er regen en sneeuw in het onderhoudscompartiment terechtkomt. Als het onmogelijk is om beschermende maatregelen te nemen, open het onderhoudscompartiment dan niet als het regent of sneeuwt.

#### Tabel 8-1 Onderhoudslijst

| Item                         | Methode controleren                                                                                                    | Onderhoudsinterval                                                                                                    |
|------------------------------|----------------------------------------------------------------------------------------------------|----------------------------------------------------------------------------------------------------|
| Systeem reinigen             | Controleer regelmatig of de<br>koellichamen vrij van obstakels of stof<br>zijn.                                                                                                    | Eens per zes maanden tot<br>een jaar                                                                                                    |
| Systeem in<br>werkende staat | <ul> <li>Controleer of de SUN2000 niet<br/>beschadigd of vervormd is.</li> <li>Controleer of het geluid van de</li> </ul>                                                                                                    | Eens per zes maanden                                                                                                    |
|                              | SUN2000 normaal is.                                                                                                    |                                                                                                    |
|                              | • Controleer tijdens de werking van de SUN2000 of alle parameters van de SUN2000 correct zijn ingesteld.                                                                                                    |                                                                                                    |
| Kabelverbindingen            | <ul> <li>Controleer of de kabels goed zijn<br/>aangesloten.</li> <li>Controleer of de kabels intact zijn en<br/>met name of de onderdelen die het<br/>metalen oppervlak raken krasvrij<br/>zijn.</li> <li>Controleer of de afdekking van de<br/>USB-poort goed sluit.</li> <li>Controleer of de inactieve en</li> </ul> | De eerste inspectie vindt<br>een halfjaar na eerste<br>inbedrijfstelling plaats.<br>Doe daarna eenmaal per<br>zes maanden tot een jaar<br>een inspectie. |
|                              | waterdichte RESERVE- en<br>COM-connectoren zijn afgedicht en<br>of de borgdoppen goed sluiten.                                                                                                    |                                                                                                    |
| Aardingsbetrouwba<br>arheid  | Controleer of de aardingskabels goed zijn aangesloten.                                                                                                    | De eerste inspectie vindt<br>een halfjaar na eerste<br>inbedrijfstelling plaats.<br>Doe daarna eenmaal per<br>zes maanden tot een jaar<br>een inspectie. |

# 8.3 Problemen oplossen

Alarmeringsniveaus worden als volgt ingedeeld:

- Hoog: De SUN2000 schakelt naar uitschakelmodus en stopt met leveren van vermogen aan het elektriciteitsnet als gevolg van een storing.
- Laag: Sommige componenten zijn defect maar de SUN2000 kan nog steeds vermogen aan het elektriciteitsnet leveren.
- Waarschuwing: Het uitgangsvermogen van de SUN2000 neemt af als gevolg van externe factoren.

| Alarm<br>-ID | Alarmnaam                                | Ernst van<br>alarm | Oorzaak                                                                                                    | Maatregelen                                                                                                    |
|--------------|------------------------------------------|--------------------|----------------------------------------------------------------------------------------------------|----------------------------------------------------------------------------------------------------|
| 2001         | Hoge<br>ingangsspanning<br>op PV-reeksen | Hoog               | <ul> <li>De PV-generator is onjuist<br/>geconfigureerd. Er zijn te veel<br/>PV-modules in serie<br/>aangesloten op de PV-reeks<br/>waardoor de nullastspanning<br/>van de PV-reeks de maximale<br/>bedrijfsspanning van de<br/>SUN2000 overschrijdt.</li> <li>Oorzaak ID 1 komt<br/>overeen met PV-reeksen 1<br/>en 2.</li> <li>Oorzaak ID 2 komt<br/>overeen met PV-reeksen 3<br/>en 4.</li> <li>Oorzaak ID 3 komt<br/>overeen met PV-reeksen 5<br/>en 6.</li> <li>Oorzaak ID 4 komt<br/>overeen met PV-reeksen 7<br/>en 8.</li> <li>Oorzaak ID 5 komt<br/>overeen met PV-reeksen 9<br/>en 10.</li> </ul> | Verminder het aantal<br>PV-modules dat in serie is<br>aangesloten op de PV-reeks<br>totdat de nullastspanning<br>van de PV-reeks lager is dan<br>of gelijk is aan de maximale<br>bedrijfsspanning van de<br>SUN2000. Zodra de<br>PV-generator correct is<br>geconfigureerd, verdwijnt<br>het alarm. |
|              |                                          |                    | • Oorzaak ID 6 komt<br>overeen met PV-reeksen<br>11 en 12.                                                                                                    |                                                                                                    |

 Tabel 8-2
 Algemene alarmen en maatregelen voor probleemoplossing

| Alarm<br>-ID | Alarmnaam                         | Ernst van<br>alarm | Oorzaak                                                                                                    | Maatregelen                                                                                                    |
|--------------|-----------------------------------|--------------------|----------------------------------------------------------------------------------------------------|----------------------------------------------------------------------------------------------------|
| 2011         | Verbinding reeks<br>omgekeerd     | Hoog               | De PV-reeks is omgekeerd<br>aangesloten.<br>Oorzaak ID's 1 t/m 12 komen<br>respectievelijk overeen met<br>PV-reeksen 1 t/m 12.                                                                                                    | Controleer of de PV-reeks<br>omgekeerd is aangesloten op<br>de SUN2000. Wacht totdat<br>de zonnestraling 's nachts<br>afneemt en de stroom van de<br>PV-reeks lager wordt dan<br>0,5 A. Schakel dan beide<br>DC-schakelaars uit en<br>corrigeer de aansluiting van<br>de PV-reeks.                                                                                                    |
| 2012         | Terugvoeren<br>stroom PV-reeks    | Waarschuwin<br>g   | <ol> <li>Er zijn slechts enkele<br/>PV-modules in serie<br/>aangesloten op de<br/>PV-reeks waardoor de<br/>eindspanning lager is dan<br/>die van andere PV-reeksen.</li> <li>De PV-reeks bevindt zich<br/>in de schaduw.</li> <li>Oorzaak ID's 1 t/m 12 komen<br/>respectievelijk overeen met<br/>PV-reeksen 1 t/m 12.</li> </ol> | <ol> <li>Controleer of het aantal<br/>PV-modules dat in serie<br/>is aangesloten op deze<br/>PV-reeks kleiner is dan<br/>het aantal PV-modules<br/>dat in serie is<br/>aangesloten op andere<br/>PV-reeksen. Zo ja, sluit<br/>meer PV-modules in<br/>serie aan op deze<br/>PV-reeks.</li> <li>Controleer de<br/>nullastspanning van de<br/>PV-reeks.</li> <li>Controleer of de<br/>PV-reeks zich niet in de<br/>schaduw bevindt.</li> </ol>                                                           |
| 2013         | Abnormaal<br>vermogen<br>PV-reeks | Waarschuwin<br>g   | <ol> <li>De PV-reeks bevond zich<br/>gedurende lange tijd in de<br/>schaduw.</li> <li>De PV-reeks toont tekenen<br/>van abnormale slijtage.</li> <li>Oorzaak ID's 1 t/m 12 komen<br/>respectievelijk overeen met<br/>PV-reeksen 1 t/m 12.</li> </ol>                                                                              | <ol> <li>Controleer of de stroom<br/>van de afwijkende<br/>PV-reeks lager is dan de<br/>stroomsterkte van andere<br/>PV-reeksen. Zo ja,<br/>controleer dan of de<br/>afwijkende PV-reeks<br/>zich niet in de schaduw<br/>bevindt en of het<br/>werkelijke aantal<br/>PV-reeksen hetzelfde is<br/>als het geconfigureerde<br/>aantal.</li> <li>Wanneer de afwijkende<br/>PV-reeks schoon is en<br/>zich niet in de schaduw<br/>bevindt, controleer dan<br/>de PV-reeks op<br/>beschadiging.</li> </ol> |

| Alarm<br>-ID | Alarmnaam                                   | Ernst van<br>alarm | Oorzaak                                                                                                    | Maatregelen                                                                                                    |
|--------------|---------------------------------------------|--------------------|----------------------------------------------------------------------------------------------------|----------------------------------------------------------------------------------------------------|
| 2014         | Hoge<br>ingangsspanning<br>reeks naar massa | Hoog               | De spanning tussen de<br>PV-reeks op de ingang en de<br>massa is abnormaal en er is<br>een risico op afzwakking van<br>het vermogen.         | <ol> <li>Als er in het systeem<br/>geen<br/>PID-compensatieapparaa<br/>t aanwezig is, schakelt u<br/>de<br/>PID-beveiligingsfunctie<br/>'s nachts uit. Hierdoor<br/>wordt de PV-module<br/>afgezwakt als de<br/>uitgangsfunctie voor de<br/>reactieve stroom 's<br/>nachts voor de<br/>omvormer is<br/>ingeschakeld.</li> <li>Als er in het systeem een<br/>PID-compensatieapparaa<br/>t aanwezig is, controleert<br/>u of er een storing is.<br/>Verhelp de storing als dit<br/>het geval is.</li> <li>Controleer of de<br/>instellingen van de<br/>compensatierichting van<br/>de omvormer en het<br/>PID-compensatieapparaa<br/>t hetzelfde zijn. Als dit<br/>niet het geval is, stelt u<br/>de parameters in op basis<br/>van het type PV-module<br/>en zorgt u ervoor dat ze<br/>hetzelfde zijn.</li> <li>Neem contact op met de<br/>technische ondersteuning<br/>van Huawei als het alarm<br/>aanhoudt.</li> </ol> |
| 2031         | Fasedraad<br>kortgesloten naar<br>aarde     | Hoog               | De impedantie van de<br>uitgaande fasedraad naar aarde<br>is laag of de uitgaande<br>fasedraad is kortgesloten naar<br>aarde.                | Controleer de impedantie<br>van de uitgaande fasedraad<br>naar aarde, bepaal de locatie<br>met een lagere impedantie<br>en herstel de fout.                                                                                                    |
| 2032         | Netverlies                                  | Hoog               | <ol> <li>Het elektriciteitsnet is<br/>uitgevallen.</li> <li>Het AC-circuit is<br/>losgekoppeld of de<br/>AC-schakelaar staat uit.</li> </ol> | <ol> <li>Het alarm verdwijnt<br/>automatisch zodra het<br/>elektriciteitsnet zich<br/>herstelt.</li> <li>Controleer of de<br/>AC-stroomkabel is<br/>aangesloten en de<br/>AC-schakelaar is<br/>ingeschakeld.</li> </ol>                                                                                                    |

| Alarm<br>-ID | Alarmnaam                          | Ernst van<br>alarm | Oorzaak                                                                                                    | Maatregelen                                                                                                    |
|--------------|------------------------------------|--------------------|----------------------------------------------------------------------------------------------------|----------------------------------------------------------------------------------------------------|
| 2033         | Onderspanning<br>elektriciteitsnet | Hoog               | De netspanning is lager dan de<br>laagste drempelwaarde of de<br>lage spanning heeft langer<br>geduurd dan de door LVRT<br>gespecificeerde waarde.                           | <ol> <li>Als het alarm per<br/>ongeluk is opgetreden,<br/>kan het elektriciteitsnet<br/>tijdelijk abnormaal zijn.<br/>De SUN2000 herstelt<br/>zich automatisch nadat is<br/>gedetecteerd dat het<br/>elektriciteitsnet weer<br/>normaal is.</li> <li>Als het alarm zich vaker<br/>voordoet, controleer dan<br/>of de netspanning binnen<br/>het toegestane bereik<br/>ligt. Zo niet, neemt u<br/>contact op met uw<br/>plaatselijke<br/>energiebedrijf. Zo ja,<br/>wijzig dan met<br/>toestemming van het<br/>lokale energiebedrijf de<br/>drempelwaarde voor<br/>onderspanningsbeveiligi<br/>ng.</li> </ol> |
|              |                                    |                    |                                                                                                    | <ol> <li>Als de storing lange tijd<br/>aanhoudt, controleer dan<br/>de<br/>AC-stroomonderbreker<br/>en de AC-uitgangskabel.</li> </ol>                                                                                                    |
| 2034         | Overspanning<br>elektriciteitsnet  | Hoog               | De spanning van het<br>elektriciteitsnet overschrijdt de<br>hoogste drempelwaarde of de<br>hoge spanning heeft langer<br>geduurd dan de door HVRT<br>gespecificeerde waarde. | <ol> <li>Controleer of de<br/>spanning van het<br/>elektriciteitsnet de<br/>bovengrens overschrijdt.<br/>Zo ja, neemt u contact op<br/>met uw plaatselijke<br/>energiebedrijf.</li> <li>Als u hebt bevestigd dat<br/>de spanning van het<br/>elektriciteitsnet hoger is<br/>dan de hoogste<br/>drempelwaarde en<br/>toestemming hebt<br/>gekregen van het<br/>plaatselijke<br/>energiebedrijf, kunt u de<br/>beveiligingsdrempelwaar<br/>de voor overspanning<br/>aanpassen.</li> <li>Controleer of de</li> </ol>                                                                                            |
|              |                                    |                    |                                                                                                    | piekspanning van het<br>elektriciteitsnet niet de<br>bovengrens overschrijdt.                                                                                                    |

| Alarm<br>-ID | Alarmnaam               | Ernst van<br>alarm | Oorzaak                                                                                                    | Maatregelen                                                                                                    |
|--------------|-------------------------|--------------------|----------------------------------------------------------------------------------------------------|----------------------------------------------------------------------------------------------------|
| 2035         | Onbalans<br>netspanning | Hoog               | Het verschil tussen<br>netfasespanningen<br>overschrijdt de hoogste<br>drempelwaarde.                                                    | <ol> <li>Controleer of de<br/>netspanning binnen het<br/>normale bereik ligt.</li> <li>Controleer de aansluiting<br/>van de<br/>AC-uitgangskabel. Als<br/>de kabelaansluiting in<br/>orde is, maar het alarm<br/>regelmatig optreedt en de<br/>energieproductie van de<br/>PV-installatie beïnvloedt,<br/>neemt u contact op met<br/>het lokale energiebedrijf.</li> </ol> |
| 2036         | Overfrequentie net      | Hoog               | Elektriciteitsnet uitzondering:<br>De werkelijke netfrequentie is<br>hoger dan de vereiste<br>standaardfrequentie van het<br>lokale net. | <ol> <li>Als het alarm per<br/>ongeluk is opgetreden,<br/>kan het elektriciteitsnet<br/>tijdelijk abnormaal zijn.<br/>De SUN2000 herstelt<br/>zich automatisch nadat is<br/>gedetecteerd dat het<br/>elektriciteitsnet weer<br/>normaal is.</li> </ol>                                                                                                    |
|              |                         |                    |                                                                                                    | 2. Als het alarm zich vaker<br>voordoet, controleert u of<br>de netfrequentie binnen<br>het toegestane bereik<br>ligt. Zo niet, neemt u<br>contact op met uw<br>plaatselijke<br>energiebedrijf. Zo ja,<br>wijzig dan met<br>toestemming van het<br>lokale energiebedrijf de<br>drempelwaarde voor<br>overfrequentiebeveiligin<br>g.                                        |

| Alarm<br>-ID | Alarmnaam                   | Ernst van<br>alarm | Oorzaak                                                                                                    | Maatregelen                                                                                                    |
|--------------|-----------------------------|--------------------|----------------------------------------------------------------------------------------------------|----------------------------------------------------------------------------------------------------|
| 2037         | Onderfrequentie<br>net      | Hoog               | Elektriciteitsnet uitzondering:<br>De werkelijke netfrequentie is<br>lager dan de vereiste<br>standaardfrequentie voor het<br>lokale elektriciteitsnet.                     | <ol> <li>Als het alarm per<br/>ongeluk is opgetreden,<br/>kan het elektriciteitsnet<br/>tijdelijk abnormaal zijn.<br/>De SUN2000 herstelt<br/>zich automatisch nadat is<br/>gedetecteerd dat het<br/>elektriciteitsnet weer<br/>normaal is.</li> </ol>                                                                                                    |
|              |                             |                    |                                                                                                    | 2. Als het alarm zich vaker<br>voordoet, controleert u of<br>de netfrequentie binnen<br>het toegestane bereik<br>ligt. Zo niet, neemt u<br>contact op met uw<br>plaatselijke<br>energiebedrijf. Zo ja,<br>wijzig dan met<br>toestemming van het<br>lokale energiebedrijf de<br>drempelwaarde voor<br>onderfrequentiebeveiligi<br>ng.                                                                                                    |
| 2038         | Instabiele<br>netfrequentie | Hoog               | Elektriciteitsnet uitzondering:<br>De werkelijke<br>veranderingssnelheid van de<br>netfrequentie komt niet<br>overeen met de standaard van<br>het lokale elektriciteitsnet. | <ol> <li>Als het alarm per<br/>ongeluk is opgetreden,<br/>kan het elektriciteitsnet<br/>tijdelijk abnormaal zijn.<br/>De SUN2000 herstelt<br/>zich automatisch nadat is<br/>gedetecteerd dat het<br/>elektriciteitsnet weer<br/>normaal is.</li> <li>Als het alarm zich vaker<br/>voordoet, controleert u of<br/>de netfrequentie binnen<br/>het toegestane bereik<br/>ligt. Zo niet, neemt u<br/>contact op met uw<br/>plaatselijke<br/>energiebedrijf.</li> </ol> |

| Alarm<br>-ID | Alarmnaam                                 | Ernst van<br>alarm | Oorzaak                                                                                                    | Maatregelen                                                                                                    |
|--------------|-------------------------------------------|--------------------|----------------------------------------------------------------------------------------------------|----------------------------------------------------------------------------------------------------|
| 2039         | Uitgangsoverstroo<br>m                    | Hoog               | De netspanning daalt<br>dramatisch of het<br>elektriciteitsnet is<br>kortgesloten. Als gevolg<br>hiervan overschrijdt de<br>overgangsstroom van de<br>omvormer de<br>bovengrenswaarde en wordt<br>de beveiliging van de<br>omvormer in werking gezet. | <ol> <li>De omvormer detecteert<br/>zijn externe<br/>werkomstandigheden in<br/>real time. Nadat de<br/>storing is verholpen,<br/>herstelt de omvormer<br/>automatisch.</li> <li>Als het alarm zich<br/>regelmatig voordoet en<br/>de energieproductie van<br/>de PV-installatie<br/>beïnvloedt, controleer de<br/>uitgang dan op<br/>kortsluiting. Neem<br/>contact op met de<br/>technische ondersteuning<br/>van Huawei als de<br/>storing zich blijft<br/>voordoen.</li> </ol> |
| 2040         | Uitgangsstroom<br>DC-component te<br>hoog | Hoog               | De DC-component van de<br>uitgangsstroom van de<br>SUN2000 overschrijdt de<br>gespecificeerde bovenste<br>grenswaarde.                                                                                                    | <ol> <li>Als de uitzondering<br/>wordt veroorzaakt door<br/>een externe storing,<br/>herstelt de SUN2000<br/>automatisch nadat de<br/>storing is verholpen.</li> <li>Als het alarm zich<br/>regelmatig voordoet en<br/>de energieproductie van<br/>de PV-installatie<br/>beïnvloedt, neem dan<br/>contact op met de<br/>afdeling voor technische<br/>ondersteuning van<br/>Huawei.</li> </ol>                                                                                     |
| 2051         | Abnormale<br>reststroom                   | Hoog               | De isolatie-impedantie aan de<br>ingangszijde naar aarde neemt<br>af als de SUN2000 in werking<br>is.                                                                                                    | <ol> <li>Als het alarm zich per<br/>ongeluk voordoet, kan de<br/>externe stroomkabel<br/>tijdelijk abnormaal zijn.<br/>De SUN2000 herstelt<br/>automatisch nadat de<br/>storing is verholpen.</li> <li>Als het alarm zich<br/>regelmatig voordoet of<br/>aanhoudt, controleer dan<br/>of de impedantie tussen<br/>de PV-reeks en aarde<br/>niet onder de onderste<br/>grenswaarde ligt.</li> </ol>                                                                                |

| Alarm<br>-ID | Alarmnaam                 | Ernst van<br>alarm | Oorzaak                                                                                                    | Maatregelen                                                                                                    |
|--------------|---------------------------|--------------------|----------------------------------------------------------------------------------------------------|----------------------------------------------------------------------------------------------------|
| 2061         | Abnormale aarding         | Hoog               | <ol> <li>De aardingskabel voor de<br/>SUN2000 is niet<br/>aangesloten.</li> <li>De<br/>SUN2000-uitgangszijde<br/>maakt geen verbinding met<br/>een<br/>scheidingstransformator<br/>wanneer de PV-reeks<br/>geaard is.</li> </ol> | <ol> <li>Controleer of de<br/>aardingskabel voor de<br/>SUN2000 correct is<br/>aangesloten.</li> <li>Als de uitgang van de<br/>PV-reeks geaard is,<br/>controleer dan of de<br/>uitgangszijde van de<br/>SUN2000 is verbonden<br/>met een<br/>scheidingstransformator.</li> </ol>                                                                                                    |
| 2062         | Lage<br>isolatieweerstand | Hoog               | <ol> <li>De PV-reeks is<br/>kortgesloten naar aarde.</li> <li>De PV-reeks bevindt zich<br/>lange tijd in een vochtige<br/>omgeving en de<br/>voedingskabel is niet goed<br/>geaard.</li> </ol>                                   | <ol> <li>Controleer de impedantie<br/>tussen de PV-reeks en de<br/>aardingskabel. Verhelp<br/>de storing als er<br/>kortsluiting optreedt.</li> <li>Controleer of de<br/>aardingskabel voor de<br/>SUN2000 correct is<br/>aangesloten.</li> <li>Als u zeker weet dat de<br/>impedantie lager is dan<br/>de standaardwaarde in<br/>een bewolkte of<br/>regenachtige omgeving,<br/>kunt u de Insulation<br/>resistance protection<br/>resetten.</li> </ol>                                              |
| 2063         | Oververhitting<br>kast    | Laag               | <ol> <li>De SUN2000 is<br/>geïnstalleerd op een plek<br/>met slechte ventilatie.</li> <li>De omgevingstemperatuur<br/>overschrijdt de<br/>bovengrenswaarde.</li> <li>De SUN2000 werkt niet<br/>goed.</li> </ol>                  | <ol> <li>Controleer de ventilatie<br/>en de<br/>omgevingstemperatuur<br/>op de plaats waar de<br/>SUN2000 is<br/>geïnstalleerd. Als de<br/>ventilatie slecht is of als<br/>de<br/>omgevingstemperatuur<br/>hoger is dan de<br/>bovengrenswaarde,<br/>dienen ventilatie en<br/>warmteafvoer te worden<br/>verbeterd.</li> <li>Als ventilatie en<br/>omgevingstemperatuur<br/>beide aan de vereisten<br/>voldoen, neemt u contact<br/>op met de technische<br/>ondersteuning van<br/>Huawei.</li> </ol> |

| Alarm<br>-ID | Alarmnaam                   | Ernst van<br>alarm | Oorzaak                                                                                                    | Maatregelen                                                                                                    |
|--------------|-----------------------------|--------------------|----------------------------------------------------------------------------------------------------|----------------------------------------------------------------------------------------------------|
| 2064         | Storing in apparaat         | Hoog               | Er is een onherstelbare storing<br>opgetreden in een circuit in de<br>SUN2000.                                                                               | Schakel de<br>AC-uitgangsschakelaar en<br>de DC-ingangsschakelaar uit<br>en schakel ze vervolgens na<br>15 minuten weer in. Neem<br>contact op met de technische<br>ondersteuning van Huawei<br>als de storing zich blijft<br>voordoen.                                          |
| 2065         | Upgrade mislukt             | Laag               | De upgrade wordt abnormaal<br>beëindigd.                                                                                                    | <ol> <li>Voer opnieuw een<br/>upgrade uit.</li> <li>Als de upgrade meerdere<br/>keren mislukt, neem dan<br/>contact op met uw<br/>dealer.</li> </ol>                                                                                                    |
| 2066         | Licentie verlopen           | Waarschuwin<br>g   | <ol> <li>De extra termijn van het<br/>privilegecertificaat is<br/>ingegaan.</li> <li>De privilegefunctie verliest<br/>binnenkort zijn geldigheid.</li> </ol> | <ol> <li>Dien een aanvraag voor<br/>een nieuw certificaat in.</li> <li>Laad het nieuwe<br/>certificaat.</li> </ol>                                                                                                    |
| 61440        | Defecte<br>bewakingseenheid | Laag               | <ol> <li>Het flashgeheugen is<br/>ontoereikend.</li> <li>Het flashgeheugen heeft<br/>beschadigde sectoren.</li> </ol>                                        | Schakel de<br>AC-uitgangsschakelaar en<br>de DC-ingangsschakelaar uit<br>en schakel ze vervolgens na<br>15 minuten weer in. Als de<br>storing zich blijft voordoen,<br>vervang dan de<br>controleprintplaat of neem<br>contact op met de technische<br>ondersteuning van Huawei. |

## 

Neem contact op met de technische ondersteuning van Huawei als alle hierboven beschreven analyseprocedures zijn uitgevoerd en de fout blijft optreden.

# **9** Behandeling van de omvormer

# 9.1 De SUN2000 verwijderen

#### LET OP

Voordat u de SUN2000 verwijdert, koppelt u zowel de AC- als DC-verbindingen los. Zie 8.1 De SUN2000 uitschakelen voor het verwijderen van de kabels.

Voer de volgende handelingen uit om de SUN2000 te verwijderen:

- 1. Koppel alle kabels los van de SUN2000, inclusief RS485-communicatiekabels, DC-ingangsstroomkabels, AC-uitgangsstroomkabels en aardingskabels.
- 2. Verwijder de SUN2000 uit de montagesteun.
- 3. Verwijder de montagesteun.

# 9.2 Inpakken van de SUN2000

- Als het oorspronkelijke verpakkingsmateriaal beschikbaar is, plaatst u de SUN2000 daarin en maakt u de verpakking dicht met plakband.
- Als het oorspronkelijke verpakkingsmateriaal niet beschikbaar is, plaatst u de SUN2000 in een geschikte kartonnen doos en sluit u deze goed af.

# 9.3 De SUN2000 verwijderen als afval

Als de gebruiksduur van de SUN2000 is verstreken, verwijdert u het apparaat volgens de plaatselijke verwijderingsvoorschriften voor afgedankte elektrische apparaten.

# **10** Technische gegevens

# 10.1 Technische gegevens SUN2000-(90KTL, 95KTL)-serie

### Efficiëntie

| Item                    | SUN2000-90K<br>TL-H0 | SUN2000-90K<br>TL-H1 | SUN2000-90K<br>TL-H2 | SUN2000-95K<br>TL-INH0 | SUN2000-95K<br>TL-INH1 |  |
|-------------------------|----------------------|----------------------|----------------------|------------------------|------------------------|--|
| Maximale<br>efficiëntie | 99,00%               |                      |                      |                        |                        |  |
| Chinese<br>efficiëntie  | N.v.t.               | N.v.t.               | N.v.t.               | N.v.t.                 | N.v.t.                 |  |
| EU-efficiëntie          | 98,80%               | 98,80%               | 98,80%               | 98,80%                 | 98,80%                 |  |

## Ingang

| Item                                    | SUN2000-90K<br>TL-H0 | SUN2000-90K<br>TL-H1 | SUN2000-90K<br>TL-H2 | SUN2000-95K<br>TL-INH0 | SUN2000-95K<br>TL-INH1 |
|-----------------------------------------|----------------------|----------------------|----------------------|------------------------|------------------------|
| Maximaal<br>ingangsvermoge<br>n         | 102.000 W            | 102.000 W            | 102.000 W            | 102.000 W              | 112.200 W              |
| Maximale<br>ingangsspannin<br>g         | 1500 V               | 1500 V               | 1500 V               | 1500 V                 | 1500 V                 |
| Laagste<br>bedrijfs-/startsp<br>anning  | 600/650 V            |                      |                      |                        |                        |
| Bereik<br>bedrijfsspanning              | 600-1500 V           |                      |                      |                        |                        |
| MPPT-spanning<br>sbereik bij<br>vollast | 880-1300 V           |                      |                      |                        |                        |

SUN2000-(90KTL, 95KTL, 100KTL, 105KTL)-serie Gebruikershandleiding

| Item                                                   | SUN2000-90K<br>TL-H0 | SUN2000-90K<br>TL-H1 | SUN2000-90K<br>TL-H2 | SUN2000-95K<br>TL-INH0 | SUN2000-95K<br>TL-INH1 |  |
|--------------------------------------------------------|----------------------|----------------------|----------------------|------------------------|------------------------|--|
| Nominale<br>ingangsspannin<br>g                        | 1080 V               |                      |                      |                        |                        |  |
| Maximale<br>ingangsstroom<br>(per MPPT)                | 22 A                 | 22 A                 | 25 A                 | 22 A                   | 25 A                   |  |
| Maximale<br>kortsluitstroom<br>(per MPPT)              | 33 A                 |                      |                      |                        |                        |  |
| Maximale<br>terugvoerstroom<br>naar de<br>PV-generator | 0 A                  |                      |                      |                        |                        |  |
| Aantal ingangen                                        | 12                   |                      |                      |                        |                        |  |
| Aantal<br>MPP-trackers                                 | 6                    |                      |                      |                        |                        |  |

## Uitgang

| Item                                      | SUN2000-90K<br>TL-H0        | SUN2000-90K<br>TL-H1 | SUN2000-90K<br>TL-H2 | SUN2000-95K<br>TL-INH0 | SUN2000-95K<br>TL-INH1 |  |
|-------------------------------------------|-----------------------------|----------------------|----------------------|------------------------|------------------------|--|
| Nominaal actief vermogen                  | 90 kW                       | 90 kW                | 90 kW                | 90 kW                  | 90 kW                  |  |
| Maximaal<br>schijnbaar<br>vermogen        | 100 kVA                     | 100 kVA              | 100 kVA              | 100 kVA                | 110 kVA                |  |
| Maximaal actief<br>vermogen (cosφ<br>= 1) | 100 kW                      | 100 kW               | 100 kW               | 100 kW                 | 110 kW                 |  |
| Nominale<br>uitgangsspannin<br>g          | 800 V AC, 3 fasen + aarde   |                      |                      |                        |                        |  |
| Nominale<br>uitgangsstroom                | 65,0 A                      | 65,0 A               | 65,0 A               | 65,0 A                 | 65,0 A                 |  |
| Aangepaste<br>netfrequentie               | 50/60 Hz                    |                      |                      |                        |                        |  |
| Max.<br>uitgangsstroom                    | 72,9 A                      | 72,9 A               | 72,9 A               | 72,9 A                 | 80,2 A                 |  |
| Vermogensfacto<br>r                       | 0,8 voorijlend 0,8 naijlend |                      |                      |                        |                        |  |

| Item                                                                   | SUN2000-90K | SUN2000-90K | SUN2000-90K | SUN2000-95K | SUN2000-95K |
|------------------------------------------------------------------------|-------------|-------------|-------------|-------------|-------------|
|                                                                        | TL-H0       | TL-H1       | TL-H2       | TL-INH0     | TL-INH1     |
| Maximale totale<br>harmonische<br>vervorming<br>(nominaal<br>vermogen) | < 3%        |             |             |             |             |

# Beveiliging

| Item                                                        | SUN2000-90K<br>TL-H0 | SUN2000-90K<br>TL-H1 | SUN2000-90K<br>TL-H2 | SUN2000-95K<br>TL-INH0 | SUN2000-95K<br>TL-INH1 |
|-------------------------------------------------------------|----------------------|----------------------|----------------------|------------------------|------------------------|
| DC-ingangsscha<br>kelaar                                    | Ondersteund          |                      |                      |                        |                        |
| Anti-eilandbedri<br>jf beveiliging                          | Ondersteund          |                      |                      |                        |                        |
| Overstroombeve iliging uitgang                              | Ondersteund          |                      |                      |                        |                        |
| Beveiliging<br>omgekeerde<br>aansluiting<br>ingangsspanning | Ondersteund          |                      |                      |                        |                        |
| Detectie storing<br>PV-reeks                                | Ondersteund          |                      |                      |                        |                        |
| DC-piekstroomb<br>eveiliging                                | Type II              |                      |                      |                        |                        |
| AC-piekstroomb<br>eveiliging                                | Type II              |                      |                      |                        |                        |
| Isolatieweerstan<br>ddetectie                               | Ondersteund          |                      |                      |                        |                        |
| Reststroombewa king                                         | Ondersteund          |                      |                      |                        |                        |

# Weergave en communicatie

| Item     | SUN2000-90K<br>TL-H0                                                          | SUN2000-90K<br>TL-H1 | SUN2000-90K<br>TL-H2 | SUN2000-95K<br>TL-INH0 | SUN2000-95K<br>TL-INH1 |  |  |
|----------|-------------------------------------------------------------------------------|----------------------|----------------------|------------------------|------------------------|--|--|
| Weergave | LED-indicator, Bluetooth-module+app, USB-gegevenskabel+app en WLAN-module+app |                      |                      |                        |                        |  |  |
| RS485    | Ondersteund                                                                   |                      |                      |                        |                        |  |  |
| MBUS     | Ondersteund                                                                   |                      |                      |                        |                        |  |  |

## Algemene parameters

| Item                                        | SUN2000-90K<br>TL-H0              | SUN2000-90K<br>TL-H1            | SUN2000-90K<br>TL-H2 | SUN2000-95K<br>TL-INH0 | SUN2000-95K<br>TL-INH1 |  |  |
|---------------------------------------------|-----------------------------------|---------------------------------|----------------------|------------------------|------------------------|--|--|
| Afmetingen (b x<br>h x d)                   | 1075 mm x 605 n                   | nm x 310 mm                     |                      |                        |                        |  |  |
| Nettogewicht                                | 76 kg±1 kg                        | 76 kg±1 kg                      | 79 kg±1 kg           | 76 kg±1 kg             | 79 kg±1 kg             |  |  |
| Bedrijfstemperat<br>uur                     | $-25^{\circ}C$ tot $+60^{\circ}C$ |                                 |                      |                        |                        |  |  |
| Koelmodus                                   | Natuurlijke conve                 | ectie                           |                      |                        |                        |  |  |
| Maximale<br>gebruikshoogte                  | 4000 m                            | 4000 m                          |                      |                        |                        |  |  |
| Relatieve<br>luchtvochtigheid<br>in gebruik | 0% tot 100% RV                    |                                 |                      |                        |                        |  |  |
| Ingangsaansluiti<br>ng                      | Amphenol UTX                      |                                 |                      |                        |                        |  |  |
| Uitgangsaansluit<br>ing                     | Kabelwartel + OT                  | Kabelwartel + OT/DT-aansluiting |                      |                        |                        |  |  |
| Overspanningsni<br>veau                     | II (DC)/III (AC)                  |                                 |                      |                        |                        |  |  |
| IP rating                                   | IP65                              |                                 |                      |                        |                        |  |  |
| Beschermingsgr<br>aad                       | Ι                                 |                                 |                      |                        |                        |  |  |
| Vervuilingsgraa<br>d                        | III                               |                                 |                      |                        |                        |  |  |

# 10.2 Technische gegevens SUN2000-(100KTL, 105KTL)-serie

## Efficiëntie

| Item                 | SUN2000-100KT<br>L-H0 | SUN2000-100KT<br>L-H1 | SUN2000-100KT<br>L-H2 | SUN2000-105KT<br>L-H1 |  |  |
|----------------------|-----------------------|-----------------------|-----------------------|-----------------------|--|--|
| Maximale efficiëntie | 99,00%                |                       |                       |                       |  |  |
| Chinese efficiëntie  | 98,55%                | N.v.t.                | 98,55%                | N.v.t.                |  |  |

| Item           | SUN2000-100KT | SUN2000-100KT | SUN2000-100KT | SUN2000-105KT |
|----------------|---------------|---------------|---------------|---------------|
|                | L-H0          | L-H1          | L-H2          | L-H1          |
| EU-efficiëntie | 98,80%        | 98,80%        | 98,80%        | 98,80%        |

# Ingang

| Item                                                   | SUN2000-100KTL<br>-H0 | SUN2000-100KT<br>L-H1 | SUN2000-100KT<br>L-H2 | SUN2000-105KTL<br>-H1 |  |  |
|--------------------------------------------------------|-----------------------|-----------------------|-----------------------|-----------------------|--|--|
| Maximaal<br>ingangsvermogen                            | 112.200 W             | 107.100 W             | 112.200 W             | 118.400 W             |  |  |
| Maximale<br>ingangsspanning                            | 1500 V                | 1500 V                | 1500 V                | 1500 V                |  |  |
| Laagste<br>bedrijfs-/startspanni<br>ng                 | 600/650 V             |                       |                       |                       |  |  |
| Bereik<br>bedrijfsspanning                             | 600–1500 V            |                       |                       |                       |  |  |
| MPPT-spanningsbe<br>reik bij vollast                   | 880–1300 V            |                       |                       |                       |  |  |
| Nominale<br>ingangsspanning                            | 1080 V                |                       |                       |                       |  |  |
| Maximale<br>ingangsstroom (per<br>MPPT)                | 22 A                  | 22 A                  | 25 A                  | 25 A                  |  |  |
| Maximale<br>kortsluitstroom (per<br>MPPT)              | 33 A                  |                       |                       |                       |  |  |
| Maximale<br>terugvoerstroom<br>naar de<br>PV-generator | 0 A                   |                       |                       |                       |  |  |
| Aantal ingangen                                        | 12                    |                       |                       |                       |  |  |
| Aantal<br>MPP-trackers                                 | 6                     |                       |                       |                       |  |  |

# Uitgang

| Item                                                                   | SUN2000-100KT<br>L-H0       | SUN2000-100KT<br>L-H1 | SUN2000-100KT<br>L-H2 | SUN2000-105KTL<br>-H1 |  |  |
|------------------------------------------------------------------------|-----------------------------|-----------------------|-----------------------|-----------------------|--|--|
| Nominaal actief vermogen                                               | 100 kW                      | 100 kW                | 100 kW                | 105 kW                |  |  |
| Maximaal<br>schijnbaar vermogen                                        | 110 kVA                     | 105 kVA               | 110 kVA               | 116 kVA               |  |  |
| Maximaal actief<br>vermogen (cosφ =<br>1)                              | 110 kW                      | 105 kW                | 110 kW                | 116 kW                |  |  |
| Nominale<br>uitgangsspanning                                           | 800 V AC, 3 fasen + aarde   |                       |                       |                       |  |  |
| Nominale<br>uitgangsstroom                                             | 72,2 A                      | 72,2 A                | 72,2 A                | 75,8 A                |  |  |
| Aangepaste<br>netfrequentie                                            | 50/60 Hz                    |                       |                       |                       |  |  |
| Max.<br>uitgangsstroom                                                 | 80,2 A                      | 80,2 A                | 80,2 A                | 84,6 A                |  |  |
| Vermogensfactor                                                        | 0,8 voorijlend 0,8 naijlend |                       |                       |                       |  |  |
| Maximale totale<br>harmonische<br>vervorming<br>(nominaal<br>vermogen) | < 3%                        |                       |                       |                       |  |  |

# Beveiliging

| Item                                                        | SUN2000-100KT<br>L-H0 | SUN2000-100KT<br>L-H1 | SUN2000-100KT<br>L-H2 | SUN2000-105KTL<br>-H1 |
|-------------------------------------------------------------|-----------------------|-----------------------|-----------------------|-----------------------|
| DC-ingangsschakela<br>ar                                    | Ondersteund           |                       |                       |                       |
| Anti-eilandbedrijf<br>beveiliging                           | Ondersteund           |                       |                       |                       |
| Overstroombeveiligi<br>ng uitgang                           | Ondersteund           |                       |                       |                       |
| Beveiliging<br>omgekeerde<br>aansluiting<br>ingangsspanning | Ondersteund           |                       |                       |                       |
| Detectie storing<br>PV-reeks                                | Ondersteund           |                       |                       |                       |

| Item                          | SUN2000-100KT<br>L-H0 | SUN2000-100KT<br>L-H1 | SUN2000-100KT<br>L-H2 | SUN2000-105KTL<br>-H1 |
|-------------------------------|-----------------------|-----------------------|-----------------------|-----------------------|
| DC-piekstroombeve iliging     | Туре II               |                       |                       |                       |
| AC-piekstroombeve iliging     | Туре II               |                       |                       |                       |
| Isolatieweerstanddet<br>ectie | Ondersteund           |                       |                       |                       |
| Reststroombewakin<br>g        | Ondersteund           |                       |                       |                       |

# Weergave en communicatie

| Item     | SUN2000-100KT<br>L-H0                                                         | SUN2000-100KT<br>L-H1 | SUN2000-100KT<br>L-H2 | SUN2000-105KTL<br>-H1 |  |  |
|----------|-------------------------------------------------------------------------------|-----------------------|-----------------------|-----------------------|--|--|
| Weergave | LED-indicator, Bluetooth-module+app, USB-gegevenskabel+app en WLAN-module+app |                       |                       |                       |  |  |
| RS485    | Ondersteund                                                                   |                       |                       |                       |  |  |
| MBUS     | Ondersteund                                                                   |                       |                       |                       |  |  |

# Algemene parameters

| Item                                        | SUN2000-100KT<br>L-H0             | SUN2000-100KT<br>L-H1     | SUN2000-100KT<br>L-H2 | SUN2000-105KTL<br>-H1 |  |  |
|---------------------------------------------|-----------------------------------|---------------------------|-----------------------|-----------------------|--|--|
| Afmetingen (b x h x d)                      | 1075 mm x 605 mm x                | 1075 mm x 605 mm x 310 mm |                       |                       |  |  |
| Nettogewicht                                | 76 kg±1 kg                        | 76 kg±1 kg                | 79 kg±1 kg            | 79 kg±1 kg            |  |  |
| Bedrijfstemperatuur                         | $-25^{\circ}C$ tot $+60^{\circ}C$ |                           |                       |                       |  |  |
| Koelmodus                                   | Natuurlijke convectie             | Natuurlijke convectie     |                       |                       |  |  |
| Maximale<br>gebruikshoogte                  | 4000 m                            |                           |                       |                       |  |  |
| Relatieve<br>luchtvochtigheid in<br>gebruik | 0% tot 100% RV                    |                           |                       |                       |  |  |
| Ingangsaansluiting                          | Amphenol UTX                      | Amphenol UTX              |                       |                       |  |  |
| Uitgangsaansluiting                         | Kabelwartel + OT/DT-aansluiting   |                           |                       |                       |  |  |
| Overspanningsnivea<br>u                     | II (DC)/III (AC)                  |                           |                       |                       |  |  |

| Item               | SUN2000-100KT<br>L-H0 | SUN2000-100KT<br>L-H1 | SUN2000-100KT<br>L-H2 | SUN2000-105KTL<br>-H1 |  |  |
|--------------------|-----------------------|-----------------------|-----------------------|-----------------------|--|--|
| Beschermingsgraad  | IP65                  |                       |                       |                       |  |  |
| Beschermingsklasse | Ι                     |                       |                       |                       |  |  |
| Vervuilingsgraad   | Ш                     |                       |                       |                       |  |  |

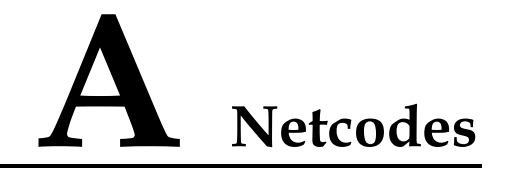

Stel de juiste netcode in op basis van het toepassingsgebied en het scenario van de SUN2000.

| Nr. | Netcode                     | Opmerkin<br>gen                               | SUN2000-9<br>0KTL-H0 | SUN2000-9<br>0KTL-H1/S<br>UN2000-90<br>KTL-H2 | SUN2000-9<br>5KTL-INH0<br>/SUN2000-9<br>5KTL-INH1 | SUN2000-<br>100KTL-H<br>0/SUN200<br>0-100KTL-<br>H2 | SUN2000-<br>100KTL-H<br>1/SUN2000<br>-105KTL-<br>H1 |
|-----|-----------------------------|-----------------------------------------------|----------------------|-----------------------------------------------|---------------------------------------------------|-----------------------------------------------------|-----------------------------------------------------|
| 1   | CHINA_M<br>V800             | Middenspan<br>ningsnet<br>China               | N.v.t.               | N.v.t.                                        | N.v.t.                                            | Ondersteun<br>d                                     | N.v.t.                                              |
| 2   | G59-Englan<br>d-MV800       | Middenspan<br>ningsnet<br>G59                 | N.v.t.               | Ondersteund                                   | N.v.t.                                            | N.v.t.                                              | Ondersteun<br>d                                     |
| 3   | AS4777-M<br>V800            | Middenspan<br>ningsnet<br>Australië           | N.v.t.               | Ondersteund                                   | N.v.t.                                            | N.v.t.                                              | N.v.t.                                              |
| 4   | INDIA-MV<br>800             | Middenspan<br>ningsnet<br>India               | Ondersteund          | Ondersteund                                   | Ondersteund                                       | N.v.t.                                              | Ondersteun<br>d                                     |
| 5   | IEC61727-<br>MV800          | IEC61727<br>middenspan<br>ningsnet (50<br>Hz) | Ondersteund          | Ondersteund                                   | Ondersteund                                       | N.v.t.                                              | Ondersteun<br>d                                     |
| 6   | BDEW-MV<br>800              | Middenspan<br>ningsnet<br>Duitsland           | Ondersteund          | Ondersteund                                   | N.v.t.                                            | N.v.t.                                              | Ondersteun<br>d                                     |
| 7   | ABNT NBR<br>16149-MV8<br>00 | Middenspan<br>ningsnet<br>Brazilië            | N.v.t.               | N.v.t.                                        | N.v.t.                                            | N.v.t.                                              | Ondersteun<br>d                                     |

| Nr. | Netcode                           | Opmerkin<br>gen                                                    | SUN2000-9<br>0KTL-H0 | SUN2000-9<br>0KTL-H1/S<br>UN2000-90<br>KTL-H2 | SUN2000-9<br>5KTL-INH0<br>/SUN2000-9<br>5KTL-INH1 | SUN2000-<br>100KTL-H<br>0/SUN200<br>0-100KTL-<br>H2 | SUN2000-<br>100KTL-H<br>1/SUN2000<br>-105KTL-<br>H1 |
|-----|-----------------------------------|--------------------------------------------------------------------|----------------------|-----------------------------------------------|---------------------------------------------------|-----------------------------------------------------|-----------------------------------------------------|
| 8   | UTE C<br>15-712-1-M<br>V800       | Middenspan<br>ningsnet<br>Frankrijk                                | N.v.t.               | N.v.t.                                        | N.v.t.                                            | N.v.t.                                              | Ondersteun<br>d                                     |
| 9   | Chili-MV80<br>0                   | Middenspan<br>ningsnet<br>Chili                                    | N.v.t.               | N.v.t.                                        | N.v.t.                                            | N.v.t.                                              | Ondersteun<br>d                                     |
| 10  | Mexico-MV<br>800                  | Middenspan<br>ningsnet<br>Mexico                                   | N.v.t.               | N.v.t.                                        | N.v.t.                                            | N.v.t.                                              | Ondersteun<br>d                                     |
| 11  | TAI-PEA-M<br>V800                 | Middenspan<br>ningsnet<br>Thailand<br>PEA                          | N.v.t.               | Ondersteund                                   | N.v.t.                                            | N.v.t.                                              | N.v.t.                                              |
| 12  | Philippines-<br>MV800             | Middenspan<br>ningsnet<br>Filipijnen                               | N.v.t.               | Ondersteund                                   | N.v.t.                                            | N.v.t.                                              | N.v.t.                                              |
| 13  | Malaysian-<br>MV800               | Middenspan<br>ningsnet<br>Maleisië                                 | N.v.t.               | Ondersteund                                   | N.v.t.                                            | N.v.t.                                              | N.v.t.                                              |
| 14  | SA_RPPs-<br>MV800                 | Middenspan<br>ningsnet<br>Zuid-Afrika<br>RPPs                      | N.v.t.               | Ondersteund                                   | N.v.t.                                            | N.v.t.                                              | Ondersteun<br>d                                     |
| 15  | Jordan-Tran<br>smission-M<br>V800 | Middenspan<br>ningsnet<br>vermogenstr<br>ansmissiene<br>t Jordanië | N.v.t.               | Ondersteund                                   | N.v.t.                                            | N.v.t.                                              | N.v.t.                                              |
| 16  | Jordan-Distr<br>ibution-MV<br>800 | Middenspan<br>ningsnet<br>vermogensv<br>erdeelnet<br>Jordanië      | N.v.t.               | Ondersteund                                   | N.v.t.                                            | N.v.t.                                              | N.v.t.                                              |
| 17  | Egypt<br>ETEC-MV8<br>00           | Middenspan<br>ningsnet<br>Egypte                                   | N.v.t.               | Ondersteund                                   | N.v.t.                                            | N.v.t.                                              | N.v.t.                                              |
| 18  | DUBAI-MV<br>800                   | Middenspan<br>ningsnet<br>Dubai                                    | N.v.t.               | Ondersteund                                   | N.v.t.                                            | N.v.t.                                              | Ondersteun<br>d                                     |

| Nr. | Netcode                       | Opmerkin<br>gen                                        | SUN2000-9<br>0KTL-H0 | SUN2000-9<br>0KTL-H1/S<br>UN2000-90<br>KTL-H2 | SUN2000-9<br>5KTL-INH0<br>/SUN2000-9<br>5KTL-INH1 | SUN2000-<br>100KTL-H<br>0/SUN200<br>0-100KTL-<br>H2 | SUN2000-<br>100KTL-H<br>1/SUN2000<br>-105KTL-<br>H1 |
|-----|-------------------------------|--------------------------------------------------------|----------------------|-----------------------------------------------|---------------------------------------------------|-----------------------------------------------------|-----------------------------------------------------|
| 19  | SAUDI-MV<br>800               | Middenspan<br>ningsnet<br>Saoedi-Arab<br>ië            | Ondersteund          | Ondersteund                                   | N.v.t.                                            | N.v.t.                                              | N.v.t.                                              |
| 20  | CLC/TS505<br>49_IE-MV8<br>00  | Middenspan<br>ningsnet<br>Ierland<br>(CLC/TS50<br>549) | N.v.t.               | N.v.t.                                        | N.v.t.                                            | N.v.t.                                              | Ondersteun<br>d                                     |
| 21  | Northern<br>Ireland-MV<br>800 | Middenspan<br>ningsnet<br>Noord-Ierla<br>nd            | N.v.t.               | N.v.t.                                        | N.v.t.                                            | N.v.t.                                              | Ondersteun<br>d                                     |
| 22  | CEI0-21-M<br>V800             | Middenspan<br>ningsnet<br>Italië<br>(CEI0-21)          | N.v.t.               | N.v.t.                                        | N.v.t.                                            | N.v.t.                                              | Ondersteun<br>d                                     |
| 23  | IEC<br>61727-MV8<br>00-60Hz   | IEC61727<br>middenspan<br>ningsnet (60<br>Hz)          | Ondersteund          | Ondersteund                                   | Ondersteund                                       | N.v.t.                                              | Ondersteun<br>d                                     |
| 24  | Pakistan-M<br>V800            | Middenspan<br>ningsnet<br>Pakistan                     | N.v.t.               | Ondersteund                                   | N.v.t.                                            | N.v.t.                                              | N.v.t.                                              |
| 25  | BRASIL-A<br>NEEL-MV8<br>00    | Middenspan<br>ningsnet<br>Brazilië                     | N.v.t.               | N.v.t.                                        | N.v.t.                                            | N.v.t.                                              | Ondersteun<br>d                                     |
| 26  | Israel-MV8<br>00              | Middenspan<br>ningsnet<br>Israël                       | N.v.t.               | Ondersteund                                   | N.v.t.                                            | N.v.t.                                              | N.v.t.                                              |
| 27  | CEI0-16-M<br>V800             | Middenspan<br>ningsnet<br>Italië<br>(CEI0-16)          | N.v.t.               | Ondersteund                                   | N.v.t.                                            | N.v.t.                                              | Ondersteun<br>d                                     |
| 28  | ZAMBIA-<br>MV800              | Middenspan<br>ningsnet<br>Zambia                       | N.v.t.               | Ondersteund                                   | N.v.t.                                            | N.v.t.                                              | Ondersteun<br>d                                     |
| Nr. | Netcode                           | Opmerkin<br>gen                                                        | SUN2000-9<br>0KTL-H0 | SUN2000-9<br>0KTL-H1/S<br>UN2000-90<br>KTL-H2 | SUN2000-9<br>5KTL-INH0<br>/SUN2000-9<br>5KTL-INH1 | SUN2000-<br>100KTL-H<br>0/SUN200<br>0-100KTL-<br>H2 | SUN2000-<br>100KTL-H<br>1/SUN2000<br>-105KTL-<br>H1 |
|-----|-----------------------------------|------------------------------------------------------------------------|----------------------|-----------------------------------------------|---------------------------------------------------|-----------------------------------------------------|-----------------------------------------------------|
| 29  | KENYA_E<br>THIOPIA_<br>MV800      | Laagspanni<br>ngsnet<br>Kenia en<br>middenspan<br>ningsnet<br>Ethiopië | N.v.t.               | Ondersteund                                   | N.v.t.                                            | N.v.t.                                              | Ondersteun<br>d                                     |
| 30  | NAMIBIA_<br>MV800                 | Middenspan<br>ningsnet<br>Namibië                                      | N.v.t.               | Ondersteund                                   | N.v.t.                                            | N.v.t.                                              | Ondersteun<br>d                                     |
| 31  | Cameroon-<br>MV800                | Middenspan<br>ningsnet<br>Kameroen                                     | N.v.t.               | Ondersteund                                   | N.v.t.                                            | N.v.t.                                              | Ondersteun<br>d                                     |
| 32  | NIGERIA-<br>MV800                 | Middenspan<br>ningsnet<br>Nigeria                                      | N.v.t.               | Ondersteund                                   | N.v.t.                                            | N.v.t.                                              | Ondersteun<br>d                                     |
| 33  | ABUDHAB<br>I-MV800                | Middenspan<br>ningsnet<br>Abu Dhabi                                    | N.v.t.               | Ondersteund                                   | N.v.t.                                            | N.v.t.                                              | Ondersteun<br>d                                     |
| 34  | LEBANON-<br>MV800                 | Middenspan<br>ningsnet<br>Libanon                                      | N.v.t.               | Ondersteund                                   | N.v.t.                                            | N.v.t.                                              | Ondersteun<br>d                                     |
| 35  | ARGENTIN<br>A-MV800               | Middenspan<br>ningsnet<br>Argentinië                                   | N.v.t.               | N.v.t.                                        | N.v.t.                                            | N.v.t.                                              | Ondersteun<br>d                                     |
| 36  | Jordan-Tran<br>smission-H<br>V800 | Hoogspanni<br>ngsnet<br>Jordanië                                       | N.v.t.               | Ondersteund                                   | N.v.t.                                            | N.v.t.                                              | N.v.t.                                              |
| 37  | TUNISIA-<br>MV800                 | Middenspan<br>ningsnet<br>Tunesië                                      | N.v.t.               | Ondersteund                                   | N.v.t.                                            | N.v.t.                                              | Ondersteun<br>d                                     |
| 38  | AUSTRALI<br>A-NER-MV<br>800       | Middenspan<br>ningsnet<br>Australië<br>NER                             | N.v.t.               | Ondersteund                                   | N.v.t.                                            | N.v.t.                                              | N.v.t.                                              |
| 39  | VDE-AR-N<br>4120_HV80<br>0        | VDE4120-e<br>lektriciteitsn<br>et                                      | Ondersteund          | Ondersteund                                   | N.v.t.                                            | N.v.t.                                              | Ondersteun<br>d                                     |
| 40  | IEEE<br>1547-MV80<br>0            | IEEE<br>1547-elektri<br>citeitsnet                                     | Ondersteund          | Ondersteund                                   | Ondersteund                                       | N.v.t.                                              | Ondersteun<br>d                                     |

| Nr. | Netcode                  | Opmerkin<br>gen                                      | SUN2000-9<br>0KTL-H0 | SUN2000-9<br>0KTL-H1/S<br>UN2000-90<br>KTL-H2 | SUN2000-9<br>5KTL-INH0<br>/SUN2000-9<br>5KTL-INH1 | SUN2000-<br>100KTL-H<br>0/SUN200<br>0-100KTL-<br>H2 | SUN2000-<br>100KTL-H<br>1/SUN2000<br>-105KTL-<br>H1 |
|-----|--------------------------|------------------------------------------------------|----------------------|-----------------------------------------------|---------------------------------------------------|-----------------------------------------------------|-----------------------------------------------------|
| 41  | RD1699/66<br>1-MV800     | Middenspan<br>ningsnet<br>Spanje<br>(RD1699/66<br>1) | N.v.t.               | N.v.t.                                        | N.v.t.                                            | N.v.t.                                              | Ondersteun<br>d                                     |
| 42  | PO12.3-MV<br>800         | Middenspan<br>ningsnet<br>Spanje<br>(PO12.3)         | N.v.t.               | N.v.t.                                        | N.v.t.                                            | N.v.t.                                              | Ondersteun<br>d                                     |
| 43  | Vietnam-M<br>V800        | Middenspan<br>ningsnet<br>Vietnam                    | N.v.t.               | Ondersteund                                   | N.v.t.                                            | N.v.t.                                              | N.v.t.                                              |
| 44  | CHILE-PM<br>GD-MV800     | Middenspan<br>ningsnet<br>Chili<br>PMGD              | N.v.t.               | N.v.t.                                        | N.v.t.                                            | N.v.t.                                              | Ondersteun<br>d                                     |
| 45  | GHANA-M<br>V800          | Middenspan<br>ningsnet<br>Ghana                      | N.v.t.               | Ondersteund                                   | N.v.t.                                            | N.v.t.                                              | Ondersteun<br>d                                     |
| 46  | TAIPOWE<br>R-MV800       | Middenspan<br>ningsnet<br>Taiwan                     | N.v.t.               | Ondersteund                                   | N.v.t.                                            | N.v.t.                                              | N.v.t.                                              |
| 47  | OMAN-MV<br>800           | Middenspan<br>ningsnet<br>Oman                       | N.v.t.               | Ondersteund                                   | N.v.t.                                            | N.v.t.                                              | Ondersteun<br>d                                     |
| 48  | KUWAIT-<br>MV800         | Middenspan<br>ningsnet<br>Koeweit                    | N.v.t.               | Ondersteund                                   | N.v.t.                                            | N.v.t.                                              | Ondersteun<br>d                                     |
| 49  | BANGLAD<br>ESH-MV80<br>0 | Middenspan<br>ningsnet<br>Bangladesh                 | N.v.t.               | Ondersteund                                   | N.v.t.                                            | N.v.t.                                              | N.v.t.                                              |
| 50  | BAHRAIN-<br>MV800        | Middenspan<br>ningsnet<br>Bahrein                    | N.v.t.               | Ondersteund                                   | N.v.t.                                            | N.v.t.                                              | Ondersteun<br>d                                     |
| 51  | KAZAKHS<br>TAN-MV80<br>0 | Middenspan<br>ningsnet<br>Kazachstan                 | N.v.t.               | N.v.t.                                        | N.v.t.                                            | N.v.t.                                              | Ondersteun<br>d                                     |
| 52  | Mauritius-M<br>V800      | Middenspan<br>ningsnet<br>Mauritius                  | N.v.t.               | N.v.t.                                        | N.v.t.                                            | N.v.t.                                              | Ondersteun<br>d                                     |

## 

De netcodes zijn onder voorbehoud van wijzigingen. De genoemde codes dienen uitsluitend ter informatie.

## **B** Letterwoorden en afkortingen

| С                    |                                                                              |
|----------------------|------------------------------------------------------------------------------|
| ССО                  | centrale controller                                                          |
| CEC                  | California Energy<br>Commission                                              |
| CPV                  | Concentrated Photovoltaics<br>technology (geconcentreerde<br>PV-technologie) |
| L                    |                                                                              |
| LED-indicatielampjes | Light Emitting Diode (LED)                                                   |
| М                    |                                                                              |
| MPP                  | maximum power point<br>(maximaalvermogenpunt)                                |
| МРРТ                 | maximum power point<br>tracking (volgen<br>maximaalvermogenpunt)             |
| Р                    |                                                                              |
| PID                  | potentiaalafhankelijke<br>degradatie                                         |
| PV                   | fotovoltaïsch                                                                |
| R                    |                                                                              |
| RCMU                 | Residual Current Monitoring<br>Unit<br>(reststroombewakingseenheid)          |

W WEEE

afgedankte elektrische en elektronische apparatuur